## TÀI LIỆU THAM KHẢO XÂY DỰNG TIÊU CHUẨN

Gỗ - Xác định loài bằng công nghệ quang phổ khối lượng

Phần 1: Thuật ngữ và định nghĩa [1], [2], [3] [4]
Phần 2: Phương pháp lấy mẫu [1]
Phần 3: Phương pháp xây dựng cơ sở dữ liệu [2], [5] [6]

Phần 4: Phương pháp xác định loại gỗ [2]

#### DANH MỤC TÀI LIỆU THAM KHẢO

[1] Schmitz, N., Blanc-Jolivet, C., Cervera, M. T., Chavesta, M., Cronn, R. C., Deklerck, V., ... & Wiemann, M. C. (2019). Mạng lưới theo dõi gỗ toàn cầu (GTTN) - *Hướng dẫn lấy mẫu*. Xây dựng tiêu chuẩn quốc tế và cơ sở dữ liệu của GTTN.

[2] Schmitz, N., Beeckman, H., Blanc-Jolivet, C., Boeschoten, L., Braga, J. W., Cabezas, J. A., ... & Zuidema, P. A. (2020). *Tổng quan về các phương pháp sử dụng trong giám định gỗ*. Hướng dẫn về các phương pháp truy xuất gỗ.

[3] US-WISC. Giám định thực vật bằng công nghệ quang phổ khối lượng (DART-TOFMS).

[4] US-WISC. Hướng dẫn phân tích giám định bằng DART TOFMS và Thu thập dữ liệu.

[5] US-WISC. Hướng dẫn đặt tên tệp dữ liệu

[6] US-WISC. Hướng dẫn tạo thư viện NIST

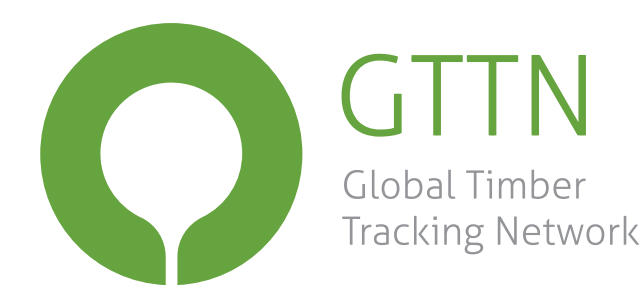

## **General sampling guide**

Task 2: Development of international standards and GTTN database
Activity 2.1: International standards
Deliverable 2.1.1: Reviewed GTTN guidelines on sampling of reference material
Date: 7 February 2019

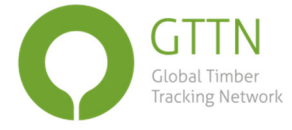

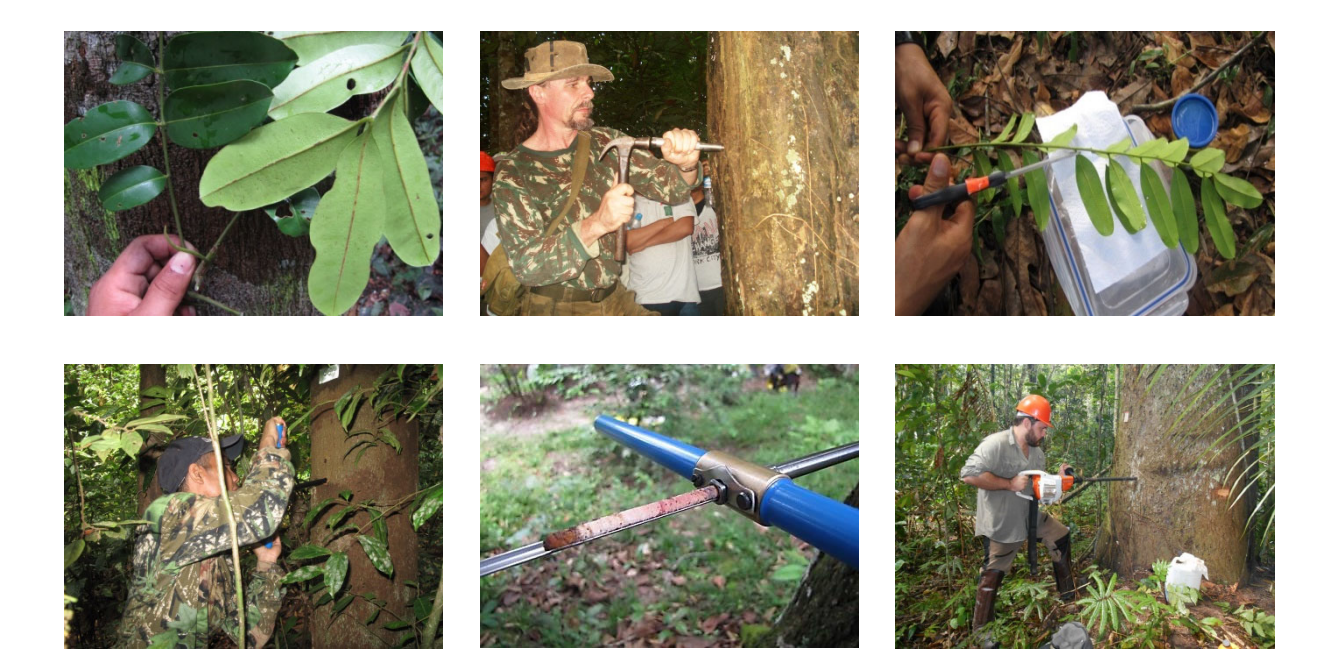

#### Recommended citation:

Schmitz, N. (ed.), Blanc-Jolivet, C., Boner, M., Cervera, M.T., Chavesta, M., Cronn, R., Degen, B., Deklerck, V., Diaz-Sala, C., Dormontt, E., Ekué, M., Espinoza, E.O., Gasson, P., Gehl, D., Gehre, M., Haag, V., Hermanson, J.C., Honorio-Coronado, E., Koch, G., Lancaster, C., Lens, F., Liendo-Hoyos, E.P., Martínez-Jarquín, S., Montenegro, R., Paredes-Villanueva, K., Pastore, T., Ramananantoandro, T., Rauber-Coradin, V.T., Ravaomanalina, H., Rees, G., Sebbenn, A.M., Tysklind, N., Vlam, M., Watkinson, C., Wiemann, M. 2019. General sampling guide for timber tracking. Global Timber Tracking Network, GTTN Secretariat, European Forest Institute and Thuenen Institute.

#### DOI:10.13140/RG.2.2.26883.96806

The following document is an output from GTTN, which is coordinated by the European Forest Institute (EFI) and funded by the German Federal Ministry for Food and Agriculture (BMEL). The information expressed in this document are the views of the authors and do not necessarily represent those of the donor or of the European Forest Institute.

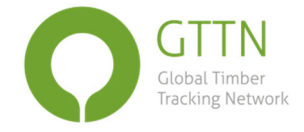

## General sampling guide for timber tracking

How to collect reference samples for timber identification

#### Editor: Nele Schmitz

**Authors\*:** Céline Blanc-Jolivet<sup>1</sup>, María Teresa Cervera<sup>2</sup>, Manuel Chavesta<sup>3</sup>, Richard Cronn<sup>4</sup>, Victor Deklerck<sup>5</sup>, Carmen Diaz-Sala<sup>6</sup>, Eleanor Dormontt<sup>7</sup>, Peter Gasson<sup>8</sup>, David Gehl<sup>9</sup>, Volker Haag<sup>10</sup>, John C. Hermanson<sup>11</sup>, Eurídice Honorio Coronado<sup>12</sup>, Cady Lancaster<sup>13</sup>, Frederic Lens<sup>14</sup>, Estephanie Patricia Liendo Hoyos<sup>15</sup>, Sandra Martínez-Jarquín<sup>16</sup>, Rolando Montenegro<sup>3</sup>, Kathelyn Paredes Villanueva<sup>17,18</sup>, Tereza Pastore<sup>19</sup>, Tahiana Ramananantoandro<sup>20</sup>, Harisoa Ravaomanalina<sup>21</sup>, Alexandre Magno Sebbenn<sup>22</sup>, Niklas Tysklind<sup>23</sup>, Mart Vlam<sup>18</sup>, Charlie Watkinson<sup>24</sup>, Michael Wiemann<sup>11</sup> **With contributions from\*:** Markus Boner, Bernd Degen<sup>1</sup>, Marius Ekué, Edgard O. Espinoza<sup>25</sup>, Matthias Gehre<sup>26</sup>, Gerald Koch<sup>10</sup>, Vera T. Rauber Coradin<sup>19</sup>, Gareth Rees<sup>27</sup>

We also thank Tom De Mil and Priwan Srisom for their photo contributions.

\*Names are listed in alphabetical order.

Edition 7 Feb. 2019

<sup>1</sup> Thünen Institute of Forest Genetics, Grosshansdorf, Germany

<sup>2</sup> Centro de Investigación Forestal, El Instituto Nacional de Investigación y Tecnología Agraria y Alimentaria (INIA-CIFOR), Madrid, Spain

<sup>3</sup> Laboratorio de anatomía e identificación de maderas, Universidad Nacional Agraria la Molina, Lima, Peru

<sup>4</sup> US Forest Service Research & Development, Washington, DC, USA

<sup>5</sup> Laboratory of Wood Technology, Ghent University, Belgium

<sup>6</sup> Dept. Ciencias de la Vida, Universidad de Alcalá, Madrid, Spain

<sup>7</sup> University of Adelaide, Adelaide, Australia

<sup>8</sup> Royal Botanic Gardens, Kew, UK

<sup>9</sup> Environmental Investigation Agency, Washington, DC, USA

<sup>10</sup> Thünen Institute of Wood Research, Bergedorf, Germany

<sup>11</sup> US Forest Service Forest Products Laboratory, Madison, WI, USA

<sup>12</sup> Instituto de Investigaciones de la Amazonía Peruana (IIAP), Iquitos, Peru

<sup>13</sup> Wood Identification & Screening Center, USFS International Programs, National Forensics Laboratory, U.S. Fish

& Wildlife Service, Ashland, OR, USA

<sup>14</sup> Naturalis Biodiversity Center, Leiden, The Netherlands

<sup>15</sup> Autoridad de Fiscalización y Control Social de Bosques y Tierra, Santa Cruz de la Sierra, Bolivia

<sup>16</sup> Department of Biochemistry and Biotechnology, CINVESTAV Unidad Irapuato, Irapuato, Mexico

<sup>17</sup> Universidad Autónoma Gabriel René Moreno, Santa Cruz, Bolivia

<sup>18</sup> Wageningen University & Research, Wageningen, The Netherlands

<sup>19</sup> Laboratório de Produtos Florestais, Serviço Florestal Brasileiro, Brasília, Brazil

<sup>20</sup> Mention Foresterie et Environnement, Ecole Supérieure des Sciences Agronomiques, Université d'Antananarivo, Antananarivo, Madagascar

<sup>21</sup> Mention Biologie et Ecologie Végétales, Faculté des Sciences, Université d'Antananarivo, Antananarivo, Madagascar

<sup>22</sup> Instituto Floresta de São Paulo, São Paulo, Brazil

<sup>23</sup> Institut National de Recherche Agricole, Kourou, Guyane Française

<sup>24</sup> Agroisolab UK Ltd, York, UK

<sup>25</sup> National Forensics Laboratory, US Fish & Wildlife Service, Ashland, OR, USA

<sup>26</sup> Laboratory for Stable Isotopes, Department for Isotope Biogeochemistry, Helmholtz-Centre for Environmental Research, Leipzig, Germany

<sup>27</sup> Elementar UK Ltd, Stockport, UK

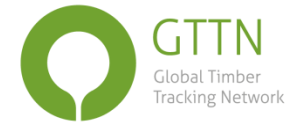

## **Table of Contents**

|    | RATIONALE                                                                                                | 3   |  |
|----|----------------------------------------------------------------------------------------------------|-----|--|
|    | ABBREVIATIONS                                                                                            | 4   |  |
|    | QUICK GUIDE                                                                                              | 5   |  |
|    | Снеск LISTS                                                                                              | 6   |  |
|    | Checklist preparatory work                                                                               | 6   |  |
|    | Checklist fieldwork                                                                                      | 7   |  |
| 1. | PREPARATORY WORK                                                                                         | 8   |  |
|    | 1.1 Code of Conduct                                                                                      | 8   |  |
|    | 1.2 BUDGET                                                                                               | 8   |  |
|    | 1.3 LOCAL SUPPORT                                                                                        | 9   |  |
|    | 1.3.1 Find a local partner institute                                                                     | 9   |  |
|    | 1.3.2 Set up a local sampling team                                                                       | 10  |  |
|    | 1.4 Sampling design                                                                                      | 10  |  |
|    | 1.4.1 Scientific set-up                                                                                  | 10  |  |
|    | 1.4.2 Practical set-up                                                                                   | 15  |  |
| 2. | FIELD WORK                                                                                               | 17  |  |
|    | 2.1 Species identification in the field                                                                  | 17  |  |
|    | 2.2 The sample record: collecting tree & site information                                                | 18  |  |
|    | 2.3 COLLECTING SAMPLES                                                                                   | 20  |  |
|    | 2.3.1 Overview of reference material to be collected enabling species/origin identification by all metho | ods |  |
|    |                                                                                                    | 21  |  |
|    | 2.3.2 How to collect leaves, fruits and flowers > herbarium specimen and DNA analysis                    | 22  |  |
|    | 2.3.3 How to collect wood samples > all timber identification methods                                    | 23  |  |
| 3. | TRANSPORT & STORAGE OF SAMPLES AND DATA                                                                  | 25  |  |
|    | 3.1 Forest-to-lab sample chain & sample quality                                                          | 25  |  |
|    | 3.2 SAMPLE STORAGE IN THE FIELD                                                                          | 25  |  |
|    | 3.3 SAMPLE TRANSPORT                                                                                     | 28  |  |
|    | 3.4 LONG TERM SAMPLE STORAGE                                                                             | 28  |  |
| 4. | REFERENCES                                                                                               | 29  |  |
| 5. | APPENDICES                                                                                               | 32  |  |
|    | APPENDIX 1: ILLUSTRATIONS TO THE SAMPLING GUIDE                                                          | 32  |  |
|    | APPENDIX 2: SAMPLING MATERIAL & EQUIPMENT                                                                | 39  |  |
|    | APPENDIX 3: EXAMPLES OF FORMS TO COLLECT FIELD DATA                                                      | 40  |  |

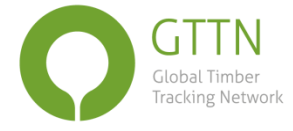

## Rationale

This is a guide for the collection of *reference samples* of trees to enable the **identification of species and/or geographical origin of woody material**. It is an update of the sampling section of the <u>GTTN standards and guidelines</u> (Ekué 2014) and builds further on a discussion initiated during a workshop held in Hamburg at the Thünen Institute for Wood Research in 2014. If you are looking for support on how to collect *test samples*, see the UNODC guide (UNODC 2016).

To enable the implementation of the different laws regulating the trade in illegal wood, **reference databases** for various timber tracking tools are urgently needed for at least the most traded and endangered tree species. The <u>Global Timber Tracking</u> <u>Network</u> (GTTN) is building a central database where not only the reference data can be stored but which will also function as a sample locator. Having a common sampling guide will facilitate meaningful exchange of samples.

In addition, to optimise the use of wood/wood product identification (taxonomic identity or geographic origin) in support of law enforcement, the guide anticipates upcoming developments to combine (Paredes Villanueva 2018) different timber identification methods (Dormontt *et al.* 2015, Lowe *et al.* 2016) such as **wood anatomy** (Koch and Schmitt 2015, Helmling *et al.* 2018), **DNA-based methods** (Jolivet and Degen 2012, Blanc-Jolivet *et al.* 2018, Chaves *et al.* 2018), **stable isotopes** (Paredes-Villanueva *et al.* in preparation, Vlam *et al.* 2018), **DART TOFMS** (Lancaster and Espinoza 2012, Espinoza *et al.* 2015, Deklerck *et al.* 2017, Paredes-Villanueva *et al.* 2018) and **NIRS** (Pastore *et al.* 2011, Bergo *et al.* 2016, Snel *et al.* 2018). This sampling guide is written to make sharing of samples between researchers specialised in different timber tracking methods possible, as samples should ideally come from the same location in the tree, from the same individual and from well-identified trees when combining methods.

This guide is intended for scientists, to provide all the information needed to get the most out of sampling campaigns for timber identification purposes. This information should allow setting up a sampling protocol adapted to the specific goal of the research project, the conditions of the sampling area and the background of the people who will do the sampling. Note that this guide is to collect reference samples and hence relatively high amounts of samples from different individuals are needed to take the variability of a species into account. Once reference data have been developed for a tree species for one or more identification methods, however, only one sample of an unidentified wooden object is often sufficient to determine its identity.

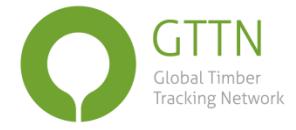

## Abbreviations

| AAC        | Assiettes Annuelles de Coupe (Annual Cutting Area)                              |
|------------|---------------------------------------------------------------------------------|
| °C         | Degrees Celsius                                                                 |
| Ca.        | Circa                                                                           |
| CITES      | Convention on International Trade in Endangered Species of wild fauna and flora |
| Ø          | Diameter                                                                        |
| DART TOFMS | Direct Analysis in Real Time Time-of-Flight Mass Spectrometry                   |
| DBH        | Diameter at Breast Height                                                       |
| DF10       | Document specifying the timbers extracted from the forest                       |
| DNA        | DeoxyriboNucleic Acid                                                           |
| e.g.       | for example                                                                     |
| EUTR       | EUropean Timber Regulation                                                      |
| GPS        | Global Positioning System                                                       |
| GTTN       | Global Timber Tracking Network                                                  |
| ID         | Identification                                                                  |
| Min.       | Minimum                                                                         |
| NGO        | Non-Governmental Organisation                                                   |
| NIRS       | Near InfraRed Spectroscopy                                                      |
| Pvc        | Polyvinyl chloride                                                              |
| RH         | Relative Humidity                                                               |
| Sample ID  | Sample IDentity                                                                 |
| UNODC      | United Nations Office on Drugs and Crime                                        |

## Quick guide

## The ideal reference sample collection for timber identification

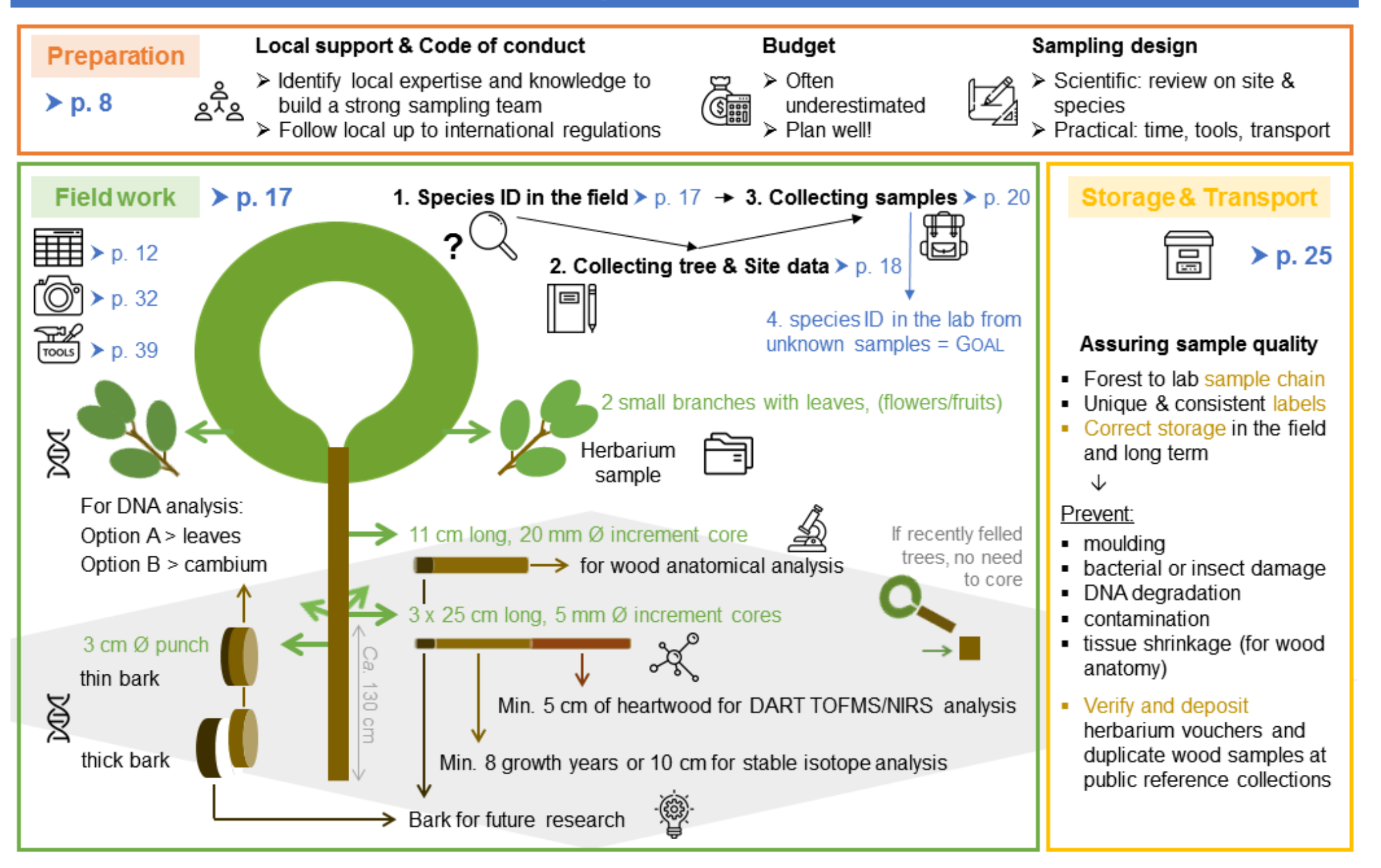

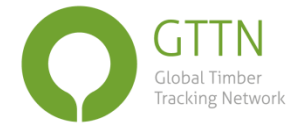

## **Check lists**

#### Checklist preparatory work

#### Before all else:

- Did I consider costs for permits, transport of the sampling team, transport of samples back to the lab, payment of sampling team, accommodation and subsistence, sampling material and equipment? ➤ 1.1-1.2
- 2. Did I get permits to do research in the different sampling sites, to collect samples and to export and import them? ➤ 1.1-1.2
- 3. Did I explore the available local knowledge and expertise and find local partners to build a local sampling team? ➤ 1.3

#### Specifying the aim of the mission:

- 4. Did I clarify the research question of the sampling campaign? > 1.4.1
- 5. Did I do a scientific literature review on the species and sites that will be sampled to collect all basic information required? ➤ 1.4.1

#### To decide beforehand:

- 6. Did I decide on how to select sites and trees within sites? > Table 1, 1.4.1
- Did I decide on the amount of material that will be sampled (based on budget and essential quantities)? > Table 1, 2.3.1
- Did I decide on the site and tree data that will be collected and how? > 2.2, 3.1, appendix 3
- Did I decide on how samples will be stored in the field, during transport and when back at the lab? ➤ 2.3.2-3, 3.2-3.4
- 10. Did I decide on the material and equipment to be used? > Table 1, Appendix 2
- 11. Did I decide on a labelling code? > 1.4.2
- 12. Did I decide on all other practicalities for the field work? > 1.4.2

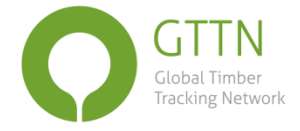

#### Checklist fieldwork

#### Packing:

- Do I have all required material and equipment for the amount of samples that I want to sample? > Appendix 2
- 2. Do I know how to label or is all material pre-labelled? > 1.4.2
- Do I have what is needed to identify the tree species of interest in the field? > 2.1

#### At the field site:

- Start recording the field trip in your notebook/on your template form ➤ 2.2, Appendix 3
- 5. Collect site information > 2.2
- 6. Collect herbarium material and leaf samples > 2.3.2
- 7. Collect wood samples > 2.3.3
- 8. Collect and record all tree info > 2.2

#### At the field station/camping area:

- 1. Dry wood cores/samples and change humid silica for fresh one > 3.2
- Assemble herbarium specimens if not done yet, change humid newspapers for dry ones or add alcohol if drying the herbarium material later > 3.2
- Check, complete and organise field notes where needed, digitise if already possible > 3.1

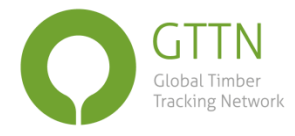

# 1. Preparatory work

## 1.1 Code of Conduct

The first principle that has to be considered is the sovereign rights of states over their forest resources. Collection, transport, processing, management and storage of material from forest trees have to be performed in accordance with the **national and local regulations** (ask for information from *e.g.* your local partner(s), forester, concession/land owner, park authorities). In addition, the sampling campaign should be in line with the existing **regional regulations** such as the EUTR, the US Lacey Act and the Australia Illegal Logging Prohibition Act (see *e.g.* here for more information) and with **international regulations** such as CITES and the Nagoya protocol (an explanatory guide can be found here). For information about the requirements concerning CITES listed species you can contact <u>national CITES authorities</u>.

Accordingly, research **permits** for field collection, Material Transfer Agreements or other appropriate documentation must be requested well in advance to ensure the correct collection, transport and management of the forest tree material harvested and stored as reference samples. In addition, the **community/ies living in the area of sampling need to be informed** on the sampling campaign (as some might for example be worried the bore holes will damage the trees).

## 1.2 Budget

Sampling costs are often underestimated. Before planning your sampling campaign contact the <u>GTTN network</u> and the GTTN followers via the <u>ResearchGate project page</u> to find out if you can team up with others interested in sampling in the region to make the trip more cost-efficient. It is advisable to account for the following expenses when budgeting:

- Any fees related to getting permission and support from both national and local authorities for the planned sampling and for transportation of the samples from the field to the lab.
- Transportation to the different sampling sites: costs will be related to accessibility. Inform yourself on the means and duration of transportation required to reach the different sampling sites and the related costs (vehicle, driver, fuel costs).

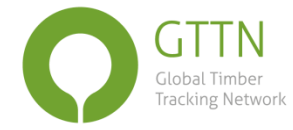

- Transportation and/or shipping of the samples to the laboratory, including potentially required phytosanitary certificates.
- **Payment for assistance** by people knowing (i) the area and (ii) the tree species during the entire journey to and in the forest. Consider sampling efficiencies as low as 10 trees per day for tree species with low densities.
- Accommodation and subsistence.
- Sampling material and equipment (see Appendix 2).

TIP: If you will need a **car** and you have the choice, pick one with a functioning cigarette lighter (accessory power outlet). This will enable you to charge batteries (for GPS, electric increment borer, laser meter, camera, computer) in the car when needed.

**TIP:** To be able **to estimate the sampling work that can be done in one day** if samples are taken as described in *§2.3 Collecting samples*, it is advisable to do field tests with the sampling team. The duration of a sampling campaign will depend on variables such as: species density, available equipment (*e.g.* mechanical or hand borer), time needed to get to the canopy (to collect leaves), chosen intensity of herbarium specimen collection, number of timber identification methods material is collected for, experience of the field team.

## **1.3 Local support**

#### 1.3.1 Find a local partner institute

**TIP:** It is recommended to include local partners from the project design onwards to make sure that the project interests both sides and the local partner does not just serve as a collector.

Identification of **local partners** (universities, research institutes, NGOs, companies, ...) which already have expertise and/or interest in timber identification techniques and/or have some infrastructure, material and trained personnel.

The local partner will be able to advise on a **local botanist/(para)taxonomist, an experienced driver and a field guide**, who know the area and its species as well as its dangers. They are an indispensable part of the field team as guides in the forest to find the targeted trees, facilitate interaction with local communities and to reduce the risk of attacks from animals or hostile people (*e.g.* illegal loggers, miners).

Get advice from your local partner on how to get the required **permit(s) to collect and export** samples and who should be contacted before arriving at the different sites you want to sample (*e.g.* community leaders, officials, company personnel). Check if some physical samples can be stored in a local herbarium (see <u>Index</u>

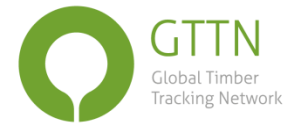

<u>Herbariorum</u>) and/or xylarium (see <u>Index Xylariorum</u>) and taxonomically identified by specialists (start with checking the <u>GTTN network</u> to find contacts).

Identify **local students** who are working or might work on the species of interest and might be interested in co-authoring the research papers and/or to participate in the expedition.

#### 1.3.2 Set up a local sampling team

Create a base of trust both with the local community and within the sampling team before starting the sampling campaign and make sure everyone knows the role and responsibility of each other. In case the principal investigator cannot participate for the full length of the sampling campaign, his/her presence at the start of the sampling is necessary to train the people who will do the sampling and adapt the sampling protocol if necessary.

- Use the local knowledge on species identity, variability, density and sites of occurrence provided by botanists, ecologists, local guides and collaborators.
- At least one person should be scientifically trained and understand the reasoning behind the sampling design and be responsible for oversight of the sample collection accordingly, for note taking and for correct GPS reading.
- At least one person should be technically trained and responsible for sample collection according to protocol and maintenance of equipment.
- Depending on the conditions additional expertise might be necessary: a
  person that can use a gun, a driver used to the terrain that will be sampled, a
  tree climber, a person trained in using a sling shot.

## 1.4 Sampling design

#### 1.4.1 Scientific set-up

To be able to set-up the sampling design a **scientific literature review** and general information search should be undertaken to collect as much information as possible on the species and geographic locations of interest. The thoroughness of the review on the geographic location(s) will depend on the **goal of the sampling**, species or origin identification and the required resolution of the origin identification. Table 1 gives an overview of the reference material that needs to be collected to allow species or origin identification using the different tracking methods.

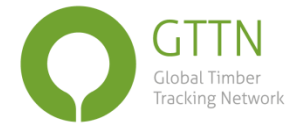

**Information that should be collected** (where applicable for the specific wood identification goal of the sampling):

- > To decide on where to go sampling (which countries and locations)
  - samples already available (check <u>GTTN's reference database</u>)
  - species distribution (focus on natural occurrence not on political borders)
  - intraspecific species diversity (genetic variation, which might also influence anatomical and chemical properties)
  - species abundance (a minimum of 20 individual trees per species of interest should be available for sampling in an area of 1 km<sup>2\*</sup>)
  - spatial distribution of species in forest concession (forest inventory map)
  - environmental variation (include as much as possible)
  - chance of getting a permit to sample at the sites of interest
  - accessibility and feasibility (infrastructure)
  - safety (political situation, terrain)
  - relevance for the timber trade (areas where legal and/or illegal harvesting is currently happening, or where it is projected to happen)
  - risk of endangering the species population<sup>†</sup>
  - possibility to partner with a concession holder and to sample during or shortly after logging (within one week at most and with trees still lying at the felling site, to guarantee fresh wood and leaves and the leaves' origin)
- To decide on when to go sampling, balancing the ease to identify species (flowers or fruits available), the ease to do field work (dry season) and minimising tree injury by coring (faster compartmentalisation of the wound in the growing season<sup>‡</sup>)
  - species phenology (months of leaf flushing, flowering, fruiting)
  - climatic conditions (see §1.4.2 practical set-up)
- > To decide on what to sample
  - taxonomically closely-related species or cryptic species
  - trunk diameter found in trade and diameter at which the species starts forming heartwood in the location of interest
- > To anticipate potential identification issues
  - potential association with rhizobia (can influence isotope profile)
  - seed/tree source of species in the forest concession

<sup>\*</sup> For heavily harvested species where this might be impossible, select sites with the highest tree density available.

<sup>&</sup>lt;sup>+</sup> *E.g.* Neo *et al.* (2017)

<sup>&</sup>lt;sup>\*</sup> Grissino-Mayer (2003), Tsen *et al.* (2016)

**Table 1.** Overview of the essential and ideal amount of reference material that needs to be collected for species or geographic origin determination of wood via the currently available techniques.

| Design questions                    | esign questions Wood anatomy DNA Multi-element stable isotopes DART-TOFMS                                          |                                                                                                    | NIRS                                                                                                    |                                                                                                    |                                                                                                    |
|-------------------------------------|----------------------------------------------------------------------------------------------------|----------------------------------------------------------------------------------------------------|----------------------------------------------------------------------------------------------------|----------------------------------------------------------------------------------------------------|----------------------------------------------------------------------------------------------------|
| For all questions                   |                                                                                                    |                                                                                                    |                                                                                                    |                                                                                                    |                                                                                                    |
| general requirements                | Sample all materia<br>damage from bac<br>fresh water access,                                                       | II (leaves, wood) from mature trees (DBH larg<br>teria, fungi or insects are visible and from tre<br>). Assure an even distribution of the numbe<br>with fe | er than 20 cm), at breast height o<br>es growing in as varied environme<br>er of individuals among sampling s<br>wer trees per location. | r 30 cm above buttresse<br>ents as possible (soil typ<br>ites, with a preference f                      | es <sup>l</sup> , where no stains or<br>e, altitude, exposure,<br>for more sampling sites           |
| type of material                    | Sap- and/or<br>heartwood                                                                                           | Leaves, needles, buds and/or cambium                                                                                                    | Sap- or heartwood or both                                                                                                    | Heart                                                                                                   | wood <sup>ii</sup>                                                                                  |
| amount of material per<br>sample    | Block of 1 cm <sup>3</sup> or a<br>20 mm diameter<br>core or (ideal) 1 x<br>7 x 11 cm wood<br>piece <sup>III</sup> | 10 cm <sup>2</sup> of leaves/needles/buds or 3 cm<br>diameter punch of cambium layer or (but<br>less ideal) 1 cm <sup>3</sup> of sapwood                    | Min. 8 growth years or <i>ca.</i> 10<br>cm of a 5 mm diameter core (5<br>g of wood in shavings)                                          | A small core (3-5<br>slivers, 10-20<br>optimal, with a sliver<br>being of fingernail<br>size is enough) | Blocks <sup>IV</sup> of min. 2 cm <sup>2</sup><br>in tangential or radial<br>longitudinal direction |
| replicates <sup>v</sup>             | 1 per tree <sup>vi</sup>                                                                                           | 3 per tree                                                                                                    | 3 per tree                                                                                                    | 1 per tree                                                                                              | 3 per tree                                                                                          |
| preferred equipment                 | Increment borer,<br>chisel and<br>hammer, saw                                                                      | Telescopic scissors or sharpened hook,<br>sling shot, puncher and mallet                                                                                    | Increment bo                                                                                                    | rer <sup>vii</sup> (manual or mechai                                                                    | nical)                                                                                              |
| For species identification          |                                                                                                    |                                                                                                    |                                                                                                    |                                                                                                    |                                                                                                    |
| botanical material                  |                                                                                                    | 1 herbarium specimen (branch with leaves,                                                                                                    | fruits and/or flowers and optiona                                                                                                    | Il a piece of bark) per tre                                                                             | e                                                                                                   |
| nr. of trees & sites<br>(essential) | 5 trees or 5 trees<br>per site if<br>environment<br>changes                                                        | 50 trees over the whole species range                                                                                                    | not possible with this method                                                                                                    | 15 trees                                                                                                | 20 trees                                                                                            |
| outgroup (ideal)                    | At leas                                                                                                    | t 5 trees should be collected from each specie                                                                                                    | es that could be confused with the                                                                                                    | e species of interest (sar                                                                              | ne genus).                                                                                          |
| nr. of trees & sites<br>(ideal)     | 20 trees over the<br>whole species<br>range (for<br>machine vision)                                                | 10 trees per sampling site with a total<br>min. of 50 if covering the whole species<br>range. More sampling sites are better<br>than more trees per site.   | not possible with this method                                                                                                    | 20 trees                                                                                                | 30 trees                                                                                            |

#### Table 1. (continued)

| Design questions                    | Design questions Wood anatomy DNA Multi-element stable is |                                                                                                    | Multi-element stable isotopes                                                                  | DART-TOFMS                                                    | NIRS                                                          |
|-------------------------------------|-----------------------------------------------------------|----------------------------------------------------------------------------------------------------|------------------------------------------------------------------------------------------------|---------------------------------------------------------------|---------------------------------------------------------------|
| For origin tracking to a re         | gion or country                                           |                                                                                                    |                                                                                                |                                                               |                                                               |
| botanical material                  | Pictures of trunk,                                        | leaves, and if possible fruits and/or flowers p<br>then a herbari                                                                                                    | per tree and 1 herbarium specime<br>um specimen should be taken.                               | n per site <sup>vIII</sup> . If one tree i                    | s difficult to identify,                                      |
| nr. of trees & sites<br>(essential) |                                                           | 20 trees per sampling site                                                                                                    | 5 trees per sampling site                                                                      | 50 trees <sup>IX</sup> in total for<br>1 region/country       | 50 trees <sup>IX</sup> in total for<br>1 region/country       |
| nr. of trees & sites<br>(ideal)     | not possible with<br>this method                          | 30 trees <sup>X</sup> (at least 200 m apart <sup>XI</sup> ) per<br>sampling site (at least 100 km apart) with<br>a total of 1000 trees and sites covering<br>the entire species range and all different<br>environmental conditions                                                                                                    | Each time 10 trees per<br>sampling site and sampling<br>sites covering entire species<br>range | 100 trees, sampling<br>sites covering entire<br>species range | 100 trees, sampling<br>sites covering entire<br>species range |
| For origin tracking to a co         | oncession                                                 |                                                                                                    |                                                                                                |                                                               |                                                               |
| botanical material                  | F                                                         | Pictures of trunk, leaves, and if possible fruits                                                                                                    | and/or flowers per tree and 1 her                                                              | rbarium specimen per si                                       | te <sup>xII</sup> .                                           |
| nr. of trees & sites<br>(essential) | not possible with<br>this method                          | Per focus concession 200 trees at least 50<br>m apart <sup>XI</sup> (5 x 40 trees in the annual<br>logging plot and 4 other well-distributed<br>areas) and from each neighbouring<br>concession 50 trees (can be along a<br>transect)50 trees per concession and<br>from each neighbouring<br>concession 25 trees50 trees <sup>IX</sup> |                                                                                                | 50 trees <sup>ix</sup>                                        |                                                               |
| nr. of trees & sites<br>(ideal)     |                                                           | Sample size depends on concession size and distance to neighbour concessions                                                                                                    | Depending on the climatic or<br>environmental variations in a<br>sample site                   | 100 trees                                                     | 100 trees                                                     |
| For origin tracking to an i         | ndividual tree                                            |                                                                                                    |                                                                                                |                                                               |                                                               |
| botanical material                  |                                                           | 1 herbarium specimen (branch                                                                                                    | n with leaves, fruits and/or flower                                                            | s) per tree <sup>xIII</sup>                                   |                                                               |
| nr. of trees & sites<br>(essential) | not possible with<br>this method                          | all trees which should be felled according to management plan                                                                                                    | not possible with this method                                                                  | not possible with this method                                 | not possible with this<br>method                              |

<sup>II</sup> Heartwood in slivers, blocks, or sawdust is required for chemical analysis by DART TOFMS and NIRS. Heartwood has a higher content of extractives than sapwood which allows easier discrimination between species. In addition, sapwood contains sugars that confuse the spectra for identification. Different species of trees have varying degrees of depth at which heartwood forms so care should be taken to clearly identify and collect the heartwood.

<sup>III</sup> Only possible from already felled trees.

<sup>IV</sup> Also powder of 4 mm granulometry can be used to obtain a NIRS spectrum. Only on wood pieces, however, can the method be used in the field. Besides, during the milling process special care should be taken to not affect the chemical components in the wood.

<sup>v</sup> Replicates might be needed to collect enough material and to account for intra-tree variation.

<sup>VI</sup> For machine vision it is however useful to sample from different positions in the tree to include as much intra-tree and intra-specific variation as possible (but while sampling only mature wood).

<sup>VII</sup> Advice and tips for using an increment borer can be found in Grissino-Mayer (2003) and examples of mechanical borers are described at <u>http://www.smartborer.com</u> (Kagawa and Fujiwara, 2018) and in Krottenthaler *et al.* (2015).

<sup>VIII</sup> Ideally, each reference sample should be connected to a herbarium specimen (preferably branch with leaves, flowers and/or fruits) deposited in a public herbarium. However, this is not always possible (*e.g.* when sampling 1000 trees for provenance determination).

<sup>IX</sup> Origin tracking with DART and NIRS is currently under development. The required number of trees might thus lower in future.

<sup>x</sup> Double the number of individuals if congeneric species may confound species identification.

<sup>XI</sup> This condition is lifted when tree density is too low to otherwise reach the minimum sample size.

 $^{\rm XII}$  Also in concessions misidentifications can happen.

XIII Even here herbarium specimens are essential because (1) many journals won't accept wood identification papers that don't reference herbarium specimens and (2) when the material would ever be used in a court case, the absence of herbarium specimens would harm the case.

<sup>&</sup>lt;sup>1</sup>Wood characteristics change from roots to canopy and it is hence advisable to standardise the height of sample collection. Also near buttresses (and any other imperfections) wood characteristics are deviant.

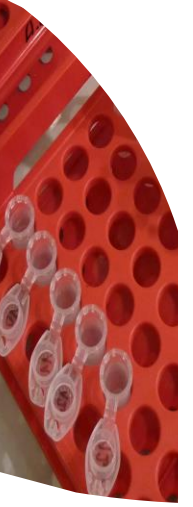

## Overview of current practices in data analysis for wood identification

GTTN

Global Timber

**Tracking Network** 

A guide for the different timber tracking methods June 2020

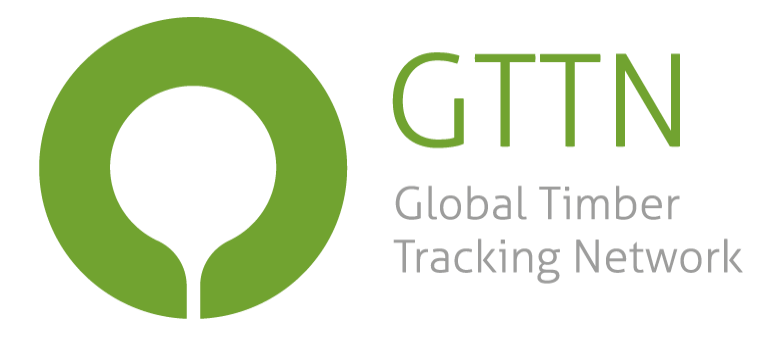

## Overview of current practices in data analysis for wood identification

A guide for the different timber tracking methods

June 2020

#### Editor:

Nele Schmitz

#### Authors\*:

Hans Beeckman<sup>1</sup>, Céline Blanc-Jolivet<sup>2</sup>, Laura Boeschoten<sup>3</sup>, Jez W.B. Braga<sup>4</sup>, José Antonio Cabezas<sup>5</sup>, Gilles Chaix<sup>6,7,8</sup>, Simon Crameri<sup>9</sup>, Bernd Degen<sup>2</sup>, Victor Deklerck<sup>1,10</sup>, Eleanor Dormontt<sup>11</sup>, Edgard Espinoza<sup>12</sup>, Peter Gasson<sup>13</sup>, Volker Haag<sup>14</sup>, Stephanie Helmling<sup>14</sup>, Micha Horacek<sup>15,16</sup>, Gerald Koch<sup>14</sup>, Cady Lancaster<sup>12</sup>, Frederic Lens<sup>17</sup>, Andrew Lowe<sup>11</sup>, Sandra Martínez-Jarquín<sup>18</sup>, Justyna Anna Nowakowska<sup>19</sup>, Andrea Olbrich<sup>14</sup>, Kathelyn Paredes-Villanueva<sup>20</sup>, Tereza C.M. Pastore<sup>21</sup>, Tahiana Ramananantoandro<sup>22</sup>, Andriambelo R. Razafimahatratra<sup>22</sup>, Prabu Ravindran<sup>23,24</sup>, Gareth Rees<sup>25</sup>, Liz F. Soares<sup>4</sup>, Niklas Tysklind<sup>26</sup>, Mart Vlam<sup>3</sup>, Charlie Watkinson<sup>25</sup>, Elisabeth Wheeler<sup>27,28</sup>, Robert Winkler<sup>18</sup>, Alex C. Wiedenhoeft<sup>23,24,29,30</sup>, Valentina Th. Zemke<sup>14</sup>, Pieter Zuidema<sup>3</sup>.

\*Names are listed in alphabetical order.

#### Recommended citation:

Schmitz, N. (ed.), H. Beeckman, C. Blanc-Jolivet, L. Boeschoten, J.W.B. Braga, J.A. Cabezas, G. Chaix, S. Crameri, B. Degen, V. Deklerck, E. Dormontt, E. Espinoza, P. Gasson, V. Haag, S. Helmling, M. Horacek, G. Koch, C. Lancaster, F. Lens, A. Lowe, S. Martínez-Jarquín, J.A. Nowakowska, A. Olbrich, K. Paredes-Villanueva, T.C.M. Pastore, T. Ramananantoandro, A.R. Razafimahatratra, P. Ravindran, G. Rees, L.F. Soares, N. Tysklind, M. Vlam, C. Watkinson, E. Wheeler, R. Winkler, A.C. Wiedenhoeft, V.Th. Zemke, P. Zuidema (2020). Overview of current practices in data analysis for wood identification. A guide for the different timber tracking methods. Global Timber Tracking Network, GTTN secretariat, European Forest Institute and Thünen Institute. DOI: 10.13140/RG.2.2.21518.79689

#### Cover: José Bolaños

#### Project leader: Jo Van Brusselen

Pictures: Unless mentioned otherwise, all pictures in this document were provided by the authors.

The following document is an output from GTTN, which is coordinated by the European Forest Institute (EFI) and funded by the German Federal Ministry for Food and Agriculture (BMEL). The information expressed in this document are the views of the authors and do not necessarily represent those of the donor or of the European Forest Institute.

#### Affiliations:

- 1-Royal Museum for Central Africa, Tervuren, Belgium
- 2-Thünen Institute of Forest Genetics, Grosshansdorf, Germany
- 3-Wageningen University & Research, Wageningen, The Netherlands
- 4-University of Brasília, Brasília, Brazil

5-Forest Research Centre, National Institute for Agricultural and Food Research and Technology (INIA-CIFOR), Madrid, Spain

6-CIRAD, UMR AGAP, Montpellier, France

7-AGAP, Univ Montpellier, CIRAD, INRA, Montpellier SupAgro, Montpellier, France

8-ESALQ-USP, Wood Anatomy & Tree-Ring Lab, Piracicaba, Brazil

9-Institute of Integrative Biology, ETH Zurich, Zurich, Switzerland

- 10-Ghent University Woodlab, Ghent, Belgium
- 11-University of Adelaide, Adelaide, Australia
- 12-U.S. Fish & Wildlife Service, Ashland, USA
- 13-Royal Botanic Gardens, Kew, UK
- 14-Thünen Institute of Wood Research, Bergedorf, Germany
- 15-HBLFA Francisco-Josephinum, Wieselburg, Austria
- 16-Institute of Lithospheric Research, Vienna University, Vienna, Austria
- 17-Naturalis Biodiversity Center, Leiden, The Netherlands

18-Department of Biochemistry and Biotechnology, CINVESTAV Unidad Irapuato, Irapuato, Mexico

- 19-Cardinal Stefan Wyszynski University, Warsaw, Poland
- 20-Gabriel René Moreno University, Santa Cruz, Bolivia
- 21-Brazilian Forest Service, Brasília, Brazil

22-School of Agronomy, Department of Water and Forestry, University of Antananarivo, Antananarivo, Madagascar

- 23-USDA Forest Service, Madison, USA
- 24-University of Wisconsin, Madison, USA
- 25-Agroisolab UK Ltd, York, UK
- 26-National Institute of Agricultural Research (INRA), Kourou, Guyane Française
- 27-North Carolina State University, Raleigh, USA
- 28-North Carolina Museum of Natural Sciences, Raleigh, USA
- 29-Purdue University, West Lafayette, USA
- 30-São Paulo State University, São Paulo, Brazil

#### For more information about the authors see the GTTN project partner finder.

## **Table of Contents**

| List of Box | xes       |                                                               | 7  |
|-------------|-----------|---------------------------------------------------------------|----|
| List of Tak | bles      |                                                               | 7  |
| List of Fia | ures      |                                                               | 8  |
| Rationale   | ,         |                                                               | 9  |
| Abbrouiat   | tione 0   | Torminology                                                   | 10 |
| Abbieviut   |           | Terminology                                                   |    |
| visuai sur  | nmary     |                                                               | 12 |
| 1. Wo       | ood ana   | ntomy                                                         |    |
| 1.1         | Resourc   | es required for wood anatomical analysis                      |    |
| 1.2         | Data ana  | alysis for taxon identification of solid wood                 |    |
| 1.2         | 2.1 W     | ood anatomical analysis of reference samples                  |    |
|             | 1.2.1.1   | Development of macroscopic reference data                     | 16 |
|             | 1.2.1.2   | Development of microscopic reference data                     | 17 |
|             | 1.2.1.3   | Development of charcoal reference data                        | 18 |
|             | 1.2.1.4   | Development of reference data for machine vision (MV)         |    |
| 1.2         | 2.2 W     | ood anatomical analysis of test samples                       | 23 |
|             | 1.2.2.1   | Macroscopic Anatomical analysis of wood                       | 23 |
|             | 1.2.2.2   | Microscopic anatomical analysis of wood                       |    |
|             | 1.2.2.3   | Anatomical analysis of charcoal                               |    |
|             | 1.2.2.4   | Using machine vision software for wood identification         |    |
| 1.2         | 2.3 Sti   | rengths & Limitations                                         | 28 |
|             | 1.2.3.2   | Microscopic anatomical analysis of wood                       | 29 |
|             | 1.2.3.3   | Anatomical analysis of charcoal                               |    |
|             | 1.2.3.4   | Using machine vision software for wood identification         | 32 |
| 1.3         | Data ana  | alysis for taxon identification of pulp, paper and fibreboard |    |
| 1.3         | 8.1 De    | evelopment of vessel element reference data                   |    |
|             | 1.3.1.1   | Preparation of reference slides                               |    |
|             | 1.3.1.2   | Publishing references                                         |    |
| 1.3         | 8.2 Ar    | nalysis of test samples from fibre material                   |    |
|             | 1.3.2.1   | Preparation of fibre samples for identification               | 36 |
|             | 1.3.2.2   | Comparing vessel elements of test sample with reference data  | 37 |
| 1.3         | 8.3 Sti   | rengths & Limitations                                         | 38 |
| 1.4         | Key liter | ature for wood anatomical data analysis                       | 39 |
| 2. Ge       | enetics   |                                                               | 43 |
| 2.1         | Resource  | es required for genetic analysis                              |    |
| 2.2         | Introduc  | tion                                                          | 45 |
| 2.2         | 2.1 Ba    | isics of population genetics                                  | 45 |
| 2.2         | 2.2 Ch    | noice of genetic marker and methodology                       |    |
|             | 2.2.2.1   | Microsatellite markers to identify seized wood                | 49 |
|             | 2.2.2.2   | SNPs markers to identify seized wood                          | 50 |
| 2.3         | Develop   | ment of SNP genetic markers                                   |    |
| 2.3         | 8.1 Sa    | mpling design                                                 |    |
|             | 2.3.1.1   | For species identification                                    |    |
|             | 2.3.1.2   | For identification of provenance                              |    |
|             | 2.3.1.3   | Combined approach                                             | 52 |
| 2.3         | 8.2 SN    | IP development                                                | 52 |
| 2.3         | 8.3 SN    | IP validation                                                 | 52 |
| 2.4         | Construe  | ction of a genetic baseline reference database                | 53 |
| 2.4         | .1 Co     | Ilection of voucher specimens and reference samples           | 53 |
| 2.4         | l.2 Da    | ata checking                                                  | 53 |

|    | 2.4.3                                                                                       | Data exploration                                                                                                    | 54                                                                     |
|----|---------------------------------------------------------------------------------------------|----------------------------------------------------------------------------------------------------|------------------------------------------------------------------------|
|    | 2.4.4                                                                                       | Assembly and analysis of the genetic baseline reference database                                                                                                    | 55                                                                     |
|    | 2.4.4                                                                                       | I.1 Clustering data                                                                                                    | 55                                                                     |
|    | 2.4.4                                                                                       | Identifying the number of groups                                                                                                    | 56                                                                     |
|    | 2.4.4                                                                                       | 1.3 Estimating basic population genetics statistics                                                                                                    | 57                                                                     |
|    | 2.4.4                                                                                       | 1.4 Evaluating assignment power                                                                                                    | 57                                                                     |
|    | 2.4.4                                                                                       | 1.5 Selection of diagnostic markers                                                                                                    | 58                                                                     |
| 2  | 2.5 Analy                                                                                   | ysis of test samples                                                                                                    | 59                                                                     |
|    | 2.5.1                                                                                       | Genotyping test samples                                                                                                    | 59                                                                     |
|    | 2.5.2                                                                                       | Individual assignment to genetic baseline                                                                                                    | 59                                                                     |
| 2  | 2.6 Stren                                                                                   | ngths & limitations                                                                                                    | 61                                                                     |
| 2  | 2.7 Key li                                                                                  | literature for genetic data analysis                                                                                                    | 62                                                                     |
| 3. | Stable i                                                                                    | isotopes                                                                                                    | 65                                                                     |
| З  | 3.1 Reso                                                                                    | burces required                                                                                                    | 66                                                                     |
| З  | 3.2 Using                                                                                   | g stable isotopes for origin identification                                                                                                    | 67                                                                     |
|    | 3.2.1                                                                                       | Developing stable isotope reference data                                                                                                    | 67                                                                     |
|    | 3.2.1                                                                                       | 1.1 Sample collection                                                                                                    | 68                                                                     |
|    | 3.2.1                                                                                       | L.2 Sample preparation & Analysis                                                                                                    | 70                                                                     |
|    | 3.2.1                                                                                       | L.3 Data preparation                                                                                                    | 71                                                                     |
|    | 3.2.1                                                                                       | L.4 Visualisation of spatial stable isotope patterns via isoscapes                                                                                                    | 72                                                                     |
|    | 3.2.1                                                                                       | L.5 Model development via discriminant analysis                                                                                                    | 73                                                                     |
|    | 3.2.1                                                                                       | L.6 Model validation                                                                                                    | 74                                                                     |
|    | 3.2.2                                                                                       | Analysis of stable isotope data from test samples                                                                                                    | 75                                                                     |
|    | 3.2.2                                                                                       | 2.1 Sample & Data preparation                                                                                                    | 75                                                                     |
|    | 3.2.2                                                                                       | 2.2 Discriminant analysis with the test sample                                                                                                    | 75                                                                     |
|    | 3.2.2                                                                                       | 2.3 Using isoscapes to interpret sample data                                                                                                    | 76                                                                     |
|    | 3.2.3                                                                                       | Strengths & Limitations                                                                                                    | 77                                                                     |
| З  | 3.3 Key li                                                                                  | literature for stable isotope data analysis                                                                                                    | 78                                                                     |
| 4. | DART T                                                                                      | rof Mass Spectrometry                                                                                                    | 80                                                                     |
| 4  | 1.1 Reso                                                                                    | purces required                                                                                                    | 81                                                                     |
| 4  | 1.2 Using                                                                                   | g DART TOFMS for taxon or provenance identification                                                                                                    | 82                                                                     |
|    | 4.2.1                                                                                       | Development of DART TOFMS reference data                                                                                                    | 82                                                                     |
|    | 4.2.1                                                                                       | L.1 Sample selection & Preparation                                                                                                    | 82                                                                     |
|    | 4.2.1                                                                                       | L.2 Spectra collection                                                                                                    | 82                                                                     |
|    | 4.2.1                                                                                       | L.3 Data preparation                                                                                                    | 83                                                                     |
|    | 4.2.1                                                                                       | L.4 Model development                                                                                                    | 84                                                                     |
|    | 4.2.1                                                                                       | L.5 Model optimisation & Validation                                                                                                    | 85                                                                     |
|    | 4.2.2                                                                                       | Analysis of DART TOFMS data for test samples                                                                                                    | 86                                                                     |
|    | 4.2.3                                                                                       | Strengths & Limitations                                                                                                    | 87                                                                     |
| 4  | 1.3 Key li                                                                                  | literature for DART TOFMS data analysis                                                                                                    | 88                                                                     |
| 5. | NIR spe                                                                                     | ectroscopy                                                                                                    | 90                                                                     |
| 5  | 5.1 Reso                                                                                    | purces required                                                                                                    |                                                                        |
| 5  | 5.2 Using                                                                                   | a NUD spectroscopy for tayon or provonance identification                                                                                                    |                                                                        |
|    |                                                                                             |                                                                                                    |                                                                        |
|    | 5.2.1                                                                                       | Development of NIR spectroscopic reference data                                                                                                    | 93                                                                     |
|    | 5.2.1<br>5.2.1                                                                              | Development of NIR spectroscopic reference data                                                                                                    | 93<br>93                                                               |
|    | 5.2.1<br>5.2.1<br>5.2.1                                                                     | Development of NIR spectroscopic reference data                                                                                                    | 93<br>93<br>93                                                         |
|    | 5.2.1<br>5.2.1<br>5.2.1<br>5.2.1                                                            | Development of NIR spectroscopic reference data         L.1       Sample selection & Preparation         L.2       Spectra collection         L.3       Data cleaning                                                                                                    | 93<br>93<br>93<br>94                                                   |
|    | 5.2.1<br>5.2.1<br>5.2.1<br>5.2.1<br>5.2.1<br>5.2.1                                          | Development of NIR spectroscopic reference data                                                                                                    |                                                                        |
|    | 5.2.1<br>5.2.1<br>5.2.1<br>5.2.1<br>5.2.1<br>5.2.1<br>5.2.1                                 | Development of NIR spectroscopic reference data         L.1       Sample selection & Preparation         L.2       Spectra collection         L.3       Data cleaning         L.4       Model development         L.5       Model validation                                                                                                    | 93<br>93<br>93<br>93<br>94<br>94<br>97<br>98                           |
|    | 5.2.1<br>5.2.1<br>5.2.1<br>5.2.1<br>5.2.1<br>5.2.1<br>5.2.1<br>5.2.2                        | Development of NIR spectroscopic reference data         L1       Sample selection & Preparation         L2       Spectra collection         L3       Data cleaning         L4       Model development         L5       Model validation         Analysis of NIR spectroscopic data from test samples                                                                           | 93<br>93<br>93<br>93<br>94<br>94<br>97<br>98<br>98<br>99               |
|    | 5.2.1<br>5.2.1<br>5.2.1<br>5.2.1<br>5.2.1<br>5.2.1<br>5.2.1<br>5.2.2<br>5.2.2               | Development of NIR spectroscopic reference data         L1       Sample selection & Preparation         L2       Spectra collection         L3       Data cleaning         L4       Model development         L5       Model validation         Analysis of NIR spectroscopic data from test samples         Strengths & Limitations                                           | 93<br>93<br>93<br>93<br>94<br>94<br>97<br>97<br>98<br>99<br>99         |
| 5  | 5.2.1<br>5.2.1<br>5.2.1<br>5.2.1<br>5.2.1<br>5.2.1<br>5.2.2<br>5.2.2<br>5.2.3<br>5.3 Key li | Development of NIR spectroscopic reference data         L1       Sample selection & Preparation         L2       Spectra collection         L3       Data cleaning         L4       Model development         L5       Model validation         Analysis of NIR spectroscopic data from test samples         Strengths & Limitations         literature for NIRS data analysis | 93<br>93<br>93<br>94<br>94<br>97<br>98<br>98<br>99<br>99<br>100<br>101 |

| 6. | An exp   | pert view on the combination of provenancing methods                          | 103 |
|----|----------|-------------------------------------------------------------------------------|-----|
|    | 6.1 Curr | ent challenges & Future perspectives                                          | 104 |
|    | 6.2 Cond | crete examples of how methods could be combined                               | 107 |
|    | 6.2.1    | Using maps as the interface for geographic origin assignment                  | 107 |
|    | 6.2.2    | Using the software GeoAssign to combine genetic & stable isotope data         | 109 |
|    | 6.2.2    | 2.1 Background information                                                    | 109 |
|    | 6.2.2    | 2.2 Analysis method to combine data                                           | 110 |
|    | 6.2.2    | 2.3 Self-assignment success of both methods                                   | 111 |
|    | 6.2.2    | 2.4 Assignment success of method combination strategies                       | 111 |
|    | 6.2.3    | Using Geneland and Adegenet to combine genetic and phenotypic data            | 116 |
|    | 6.2.4    | Key literature for method combinations                                        | 117 |
| 7. | Appen    | dices                                                                         |     |
|    | 7.1 App  | endix 1: List of CITES-protected trade timbers in the database CITESwoodID    |     |
|    | 7.2 Appe | endix 2: Extended info on exploration, checking, and analyses of genetic data |     |
|    | 7.2.1    | Decision trees for provenance & Species identification                        | 120 |
|    | 7.2.2    | Software used in clustering analyses                                          | 122 |
|    | 7.2.3    | Data exploration with MVA                                                     |     |
|    | 7.2.4    | Data checking                                                                 | 125 |
|    | 7.2.5    | Bayesian clustering algorithms                                                | 126 |
|    | 7.2.5    | 5.1 STRUCTURE                                                                 | 126 |
|    | 7.2.5    | 5.2 Geneland                                                                  | 128 |
|    | 7.2.5    | 5.3 GDA-NT                                                                    | 129 |
|    | 7.2.5    | 5.4 assignPop:                                                                | 130 |
|    | 7.2.5    | 5.5 GeoAssign                                                                 | 131 |
|    | 7.3 Арре | endix 3: Background info on isotopes                                          | 133 |
|    | 7.3.1    | The origin of chemical compounds in wood                                      | 133 |
|    | 7.3.2    | The origin of stable isotope ratios in wood                                   | 133 |
|    | 7.3.3    | The geographic origin of wood                                                 | 135 |
|    | 7.4 Appe | endix 4: Guidelines for the building of ideal reference data collections      | 136 |
|    | 7.5 Appe | endix 5: Method independent advice for data storage & Management              | 137 |
|    | 7.6 Appe | endix 6: Method independent advice for data interpretation & Reporting        | 139 |
|    | 7.6.1    | Advice for correct interpretation of observations                             | 139 |
|    | 7.6.2    | Quality data reporting                                                        | 140 |

# 4. DART TOF Mass Spectrometry

**Definition DART TOFMS reference data:** the chemical fingerprint of a wood sliver (and by extent species/provenance) based on the complete set of small chemical molecules found within the sample.

**Authors:** Victor Deklerck, Edgard Espinoza, Cady Lancaster, Sandra Martínez-Jarquín, Kathelyn Paredes-Villanueva, Robert Winkler

\*Authors are in alphabetical order.

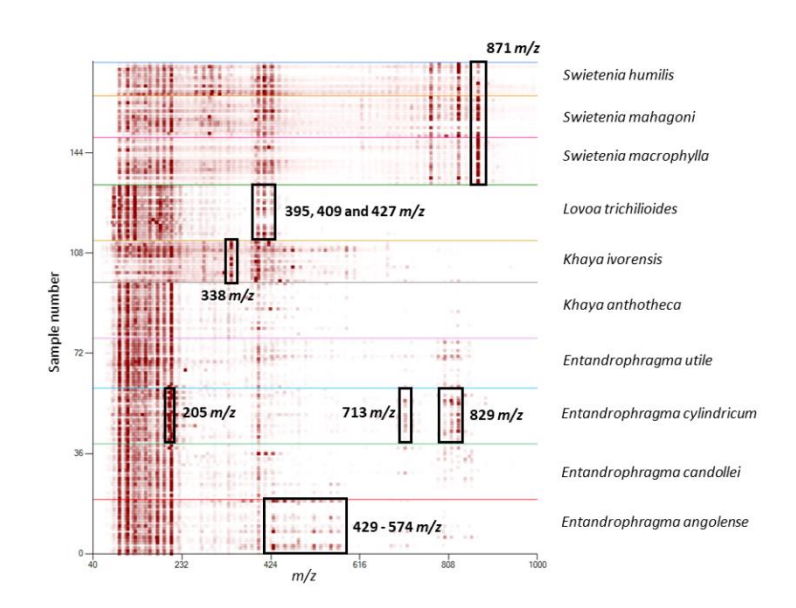

Fig. 16: Heatmap showing the presence of the ions for the different specimens per species.

### 4.1 **RESOURCES REQUIRED**

#### Access to reference material

The largest database currently available for DART TOFMS is the **Forensic Spectra of Trees Database**<sup>©</sup> (ForeST Database<sup>©</sup>). This database is held and curated by the National Fish and Wildlife Forensic Laboratory, NFWFL (Ashland, OR, USA). ForeST<sup>©</sup> contains thousands of species from hundreds of genera. The focus of the database is for species identification of CITES-listed species, lookalikes of the CITES-listed, and commercially significant timber species, especially from tropical regions. **A softwood specific database** is currently being refined and provides genus-level identification.

#### Reference applicability

For use of the ForeST Database<sup>©</sup>, NFWFL recommends that it be used in conjunction with **JEOL-line TOF MS**. Due to the chemical complexity of wood products, academic investigation of species separation and classification can use a variety of instrument parameters. **Use of the ForeST Database<sup>©</sup> requires tuning instruments to the database**. Contact NFWFL for more details on instrument validation.

NOTE: DART TOFMS is not the only mass spectrometer that can be used for timber identification, it is however, the most developed one with the most developed database and adjoined software.

#### Software

| Software                    | Performance                                                                                                    | Accessibility                        |
|-----------------------------|----------------------------------------------------------------------------------------------------|--------------------------------------|
| R                           | Can be used for any statistical computing task. Computer programming knowledge needed. Customization easily implementable.                                                                                                  | <u>Free software</u>                 |
| <i>Mass<br/>Mountaineer</i> | Purpose-built software for DART TOFMS with all standard<br>statistical packages included. More labour-intensive customization<br>possibilities for other research explorations. Recommended for<br>use in forensic science. | <u>Commercial</u><br><u>software</u> |
| NIST Search<br>Software     | The National Institute of Standards and Technology (NIST) search<br>software provides some of the most advanced search algorithms<br>for qualitative analysis. Spectra can be quickly compared.                             | <u>Commercial</u><br><u>software</u> |

Table 5: Overview of the software used for wood identification via DART TOFMS.

# 4.2 USING DART TOFMS FOR TAXON OR PROVENANCE IDENTIFICATION

#### 4.2.1 DEVELOPMENT OF DART TOFMS REFERENCE DATA

NOTE: DART TOFMS is not regularly used for provenance identification at the time of this publication. However, although the variation in the results is subject of further investigations, the protocol below can be used as a start for provenance identification as well (Espinoza *et al.* 2014, Finch *et al.* 2017, Paredes-Villanueva *et al.* 2018).

#### 4.2.1.1 SAMPLE SELECTION & PREPARATION

Collect samples of the species and/or geographic region (provenance) needed to be characterised and include **equivalent sample sizes per species/provenance**. Use only the **heartwood** (see <u>GTTN sampling guide</u>) and the non-contaminated parts of the wood (see Appendix 4). However, it is still good practice to also collect **reference material of known or suspected contaminants** (such as varnish, oil, coating). Molecular ion peaks of known contaminants can be subtracted from the mass spectra and contaminated wood samples can be salvaged in post-processing.

#### 4.2.1.2 SPECTRA COLLECTION

Collect the spectra as per the instructions of the mass spectrometer instrument. **The mass spectrometers are calibrated** with a reference solution of known masses (for example polyethylene glycol solution). If the ForeST Database<sup>©</sup> is to be used, the DART TOFMS should be calibrated to the database (see §4.1 > *Reference applicability*).

For **archiving and sharing the mass spectrum**, it is important to declare the provenance of the reference material. One easy solution is to label the individual spectrum file names with explicit data that can describe the metadata easily. NFWFL uses the following strategy: GenusSpecies\_AnalysisLabAccession\_SourceAccession. For example:

File name: DalbergiaNigra\_WD123456\_MADw1234 Species: *Dalbergia nigra* NFWFL accession number: WD123456 Original catalogue number: Forest Products Lab ID for Madison Wood Collection (MADw) 1234.

#### 4.2.1.3 DATA PREPARATION

Before developing a statistical model there is a need to remove outliers from training sets. Hawkins (1980) describes 'an outlier' as *an observation that deviates so much from other observations as to arouse suspicion that it was generated by a different mechanism.* Cross-check the spectra with spectra already in the database and with spectra of known contaminants.

- <u>Heatmaps</u> allow for a simultaneous comparison of all the spectra data and are ideal for identifying outliers (*e.g.* in *R* or *Mass Mountaineer*).
- <u>Average spectra</u> can be created (*e.g.* in *R*) for each species by combining all available spectra for this species. From this super spectrum outliers can be identified.
- <u>Be cautious of contaminants</u>. Use heatmaps of the known contaminants and cross-reference to the wood sample data set to avoid selecting contaminate molecular ion peaks in model training.

#### Before removing samples from the dataset, outliers should be further evaluated.

One way to evaluate spurious spectra is to determine if suspected outlier specimens have a different and distinct chemotype from other spectra of the same species. Another way is to check if the intensity is similar for all the m/z ions. Samples from the same species will show similar intensities of the molecules detected.

#### Possible reasons for outliers are:

- The reference database does not yet represent the chemical intra-variability of the species or provenance<sup>30</sup>.
- Mislabelled or misidentified samples.
- The measurement was not done properly.
- The tissue type was different from the other specimens (*e.g.* sapwood *vs.* heartwood)
- There is a contaminant present on the sample.

<sup>&</sup>lt;sup>30</sup> When is an outlier not an outlier? Whichever approach you take to determine this, it is key to know your data and your research area well. For more info on data interpretation see Appendix 6.

It is recommended that outlier samples be re-analysed by DART TOFMS to be able to exclude the possibility of an erroneous measurement.

#### 4.2.1.4 MODEL DEVELOPMENT

- ☑ <u>Only use reference spectra which are in consensus</u>.
- ☑ <u>Hold out reference spectra</u> to check later for model overfitting and model validation.
- ☑ <u>Build statistical models</u> for species/provenance classification using (i) the same number of spectra for each species/provenance included, and (ii) a suitable kind of statistical analysis. What is suitable will depend on the species/provenance (group) being investigated.
  - Multivariate statistics such as Principal Component Analysis (PCA), Kernel Discriminant Analysis (KDA) or Discriminant Analysis of Principal Components (DAPC) with Mass Mountaineer are recommended for forensic analysis because this software easily produces quantitative results and provides probability estimates, which are used in court to describe certainty of the analysis.
  - Random forest (Deklerck et al. 2017, Finch et al. 2017, Paredes-Villanueva et al. 2018, Deklerck et al. 2019) has the advantage that it can be used when there are less than 4 classes.
  - PAM clustering or Adaptive Boosting are two robust classifiers for discrimination between two groups.

The application of DART TOFMS to wood identification is a relatively new technique (since 2012), and therefore model development options are not limited to the above list since new mathematical tools are continuously being explored (such as dynamic time warping and deep learning algorithms).

#### 4.2.1.5 MODEL OPTIMISATION & VALIDATION

Before constructing the final model, it is proposed to **screen the spectral data preprocessing parameter settings for optimal classification accuracy**. Depending on the classification algorithm this can be done as follows:

- Reduce the number of variables (combinations of ions) by carefully selecting components in a PCA.
- Select ions for model building using Fisher Ratio analysis or by careful visual examination of heatmaps.
- Mass tolerance for <u>binning</u> and relative abundance cut-off <u>threshold settings</u> (pre-processing parameters) and <u>number of ions</u> (classification parameter) can be screened in an automated way, when using the *random forest* algorithm or any algorithm that is data frame dependent and does not work with individual text files for model-building, as described in Deklerck *et al.* (2019).

**Test the model for overfitting and classification accuracy** by removing reference spectra (leave one out cross validation, LOOCV) and by analysing unused reference spectra that were not used in the model development (sometimes called 'hold-out set' or 'validation set'). Model parameters are optimised to obtain (i) the highest LOOCV possible, and (ii) accurate classification of the hold-out specimens.

#### 4.2.2 ANALYSIS OF DART TOFMS DATA FOR TEST SAMPLES

NOTE: The **purpose of this protocol** is to provide a procedure to analyse and identify specimens of wood by comparing them with a curated database of known species or a specific set of reference samples. The intent of this method is not to identify all the compounds found in the wood samples, but to infer from specific ions present that a given wood sample did or did not originate from a known species. An experienced analyst may occasionally need to vary the procedure to accommodate a particular sample. The different data analysis steps:

- Wood anatomical analysis of the unknown sample to determine the genus.
- **Collection of spectra** as described in §4.2.1.2.
- Library search for preliminary classification. Determine if the unknown spectra match a species held in the ForeST reference database. The top library hits are then used to create the subsequent heatmaps and multivariate statistical models. This step is implemented in *Mass Mountaineer*.
- Creation of a heatmap and evaluation of the unknown. Frequently the library search will indicate that two or three species have spectra similar to the unknown. These taxa should be used to create the heatmap and to determine if the chemotypes for each species selected are similar to that of the unknown spectra.
- Selection of the variables (ions) for the multivariate modelling. Use the full set of curated reference spectra available for the species/provenance of interest as the training set. For *random forest*, variable selection is automatically included in the set-up and can be optimized (see §4.2.1.5). This is similar for other machine learning techniques or classification algorithms in *R*.
- Taxonomic assignment of the unknown once a model performs satisfactorily. When using *Mass Mountaineer*, the software has a utility to automatically classify the unknown spectra against the multivariate model and the program provides a probable estimate of accuracy. For *random forest*, first build the model according to §4.2.1.4, then use the full reference set as training and the unknowns as test set.
- **Final classification decision** is obtained when (i) the library results, (ii) the heatmap, and (iii) the multivariate analysis all agree with each other.
- **Classification validation** as described in §4.2.1.5.

#### 4.2.3 STRENGTHS & LIMITATIONS

Strengths

- Very small sample is needed (wood slivers).
- Versatile sampling. As only a wood sliver is needed, samples can be easily collected from a range of products (guitars, watches, logs, ...).
- Analyses can be done at **low cost**. Once you have the mass spectrometer, running costs are low and no other equipment, expensive chemicals or software is required for wood identification.
- Tailor-made software for data analyses (*Mass Mountaineer*, see Table 5) comes together with the purchase of a JEOL DART TOFMS.
- Analyses can be performed in few minutes, allowing for high-throughput screening. Once models are built for certain (groups of) species/provenances wood identification can be done within a short time.
- A curated reference database (ForeST Database<sup>©</sup>) of about 2000 species, representing 630 genera is currently available (Nov. 2019).

#### Limitations

- **Extreme physical or chemical processes** in the wood (caused by *e.g.* temperature, micro-organisms) could alter the DART MS profile.
- Possible interference of chemical contaminants such as glue and packaging.
- **Wood panels and plywood** might be difficult to identify due to the adhesives used for the manufacturing. The mix of species used for their fabrication might also be a limitation.
- **Some tree species** present few signals in DART MS and therefore provide insufficient data for evaluation.
- Sap- and heart-wood can show different profiles. As the current database is based on heartwood only (being the best identifier and the most used in wooden objects), caution is therefore needed when an unknown sample might contain sapwood.

#### 4.3 Key literature for DART TOFMS data analysis

- Baxter, M.J. (1999). On the Multivariate Normality of Data Arising from Lead Isotope Fields. Journal of Archaeological Science 26(1): 117–124.
- Cody, R.B., J.A. Laramee and H.D. Durst (2005). Versatile new ion source for the analysis of materials in open air under ambient conditions. Analytical Chemistry 77(8): 2297-2302.
- Cody, R.B., A.J. Dane, B. Dawson-Andoh, E.O. Adedipe and K. Nkansah (2012)."Rapid classification of White Oak (*Quercus alba*) and Northern Red Oak (*Quercus rubra*) by using pyrolysis direct analysis in real time (DART (TM)) and time-of-flight mass spectrometry. Journal of Analytical and Applied Pyrolysis 95: 134-137.
- Deklerck, V., K. Finch, P. Gasson, J. Van den Bulcke, J. Van Acker, H. Beeckman and E. Espinoza (2017). Comparison of species classification models of mass spectrometry data: Kernel Discriminant Analysis vs Random Forest; A case study of Afrormosia (*Pericopsis elata* (Harms) Meeuwen). Rapid Communications in Mass Spectrometry 31(19): 1582-1588.
- Deklerck, V., C. Lancaster, J. Van Acker, E. Espinoza, J. Van den Bulcke and H. Beeckman (under review). Chemical fingerprinting of wood sampled along a pithto-bark gradient allows individual distinction and provenance identification. Forestry.
- Deklerck, V., T. Mortier, N. Goeders, R.B. Cody, W. Waegeman, E. Espinoza, J. Van Acker, J. Van den Bulcke and H. Beeckman (2019). A protocol for automated timber species identification using metabolome profiling. Wood Science and Technology <u>https://doi.org/10.1007/s00226-019-01111-1</u>.
- Espinoza, E.O., C.A. Lancaster, N.M. Kreitals, M. Hata, R.B. Cody and R.A. Blanchette (2014). Distinguishing wild from cultivated agarwood (*Aquilaria* spp.) using direct analysis in real time and time of-flight mass spectrometry. Rapid Communications in Mass Spectrometry 28(3): 281-289.
- Espinoza, E.O., M.C. Wiemann, J. Barajas-Morales, G.D. Chavarria and P.J. McClure (2015). Forensic Analysis of Cites-Protected *Dalbergia* Timber from the Americas. IAWA Journal 36(3): 311-325.
- Evans, P.D., I.A. Mundo, M.C. Wiemann, G.D. Chavarria, P.J. McClure, D. Voin and E.O. Espinoza (2017). Identification of selected CITES-protected Araucariaceae using DART TOFMS. IAWA Journal 38(2): 266-S3.
- Finch, K., E. Espinoza, F.A. Jones and R. Cronn (2017). Source Identification of Western Oregon Douglas-Fir Wood Cores Using Mass Spectrometry and Random Forest Classification. Applications in Plant Sciences 5(5): apps.1600158.
- D., Hawkins (1980). Identification of Outliers. Chapman and Hall, London.
- Lancaster, C. and E. Espinoza (2012). Analysis of select *Dalbergia* and trade timber using direct analysis in real time and time-of-flight mass spectrometry for CITES enforcement. Rapid Communications in Mass Spectrometry 26(9): 1147-1156.

- Lancaster, C. and E. Espinoza (2012). Evaluating agarwood products for 2-(2-phenylethyl) chromones using direct analysis in real time time-of-flight mass spectrometry. Rapid Communications in Mass Spectrometry 26(23): 2649-2656.
- McClure, P.J., G.D. Chavarria and E. Espinoza (2015). Metabolic chemotypes of CITES protected *Dalbergia* timbers from Africa, Madagascar, and Asia. Rapid Communications in Mass Spectrometry 29(9): 783-788.
- Paredes-Villanueva, K. (2018). Tropical timber forensics: a multi-methods approach to tracing Bolivian *Cedrela* (Doctoral dissertation, Wageningen: Wageningen University).
- Paredes-Villanueva, K., E. Espinoza, J. Ottenburghs, M.G. Sterken, F. Bongers and P.A. Zuidema (2018). Chemical differentiation of Bolivian *Cedrela* species as a tool to trace illegal timber trade. Forestry: An International Journal of Forest Research 91(5): 603-613.

#### Library Search & General Classification Scheme Using Mass Mountaineer

\*This document is intended as a general guide, refer to the Mass Mountaineer manual for complete steps\*

#### If using Mass Mountaineer for the first time:

- 1. Download NIST17 and the libraries into your C: drive.
- 2. Cut and paste all of the libraries into the MSSEARCH folder within NIST17

|              | This PC > Local Disk (C:) > NIST17 |                    |                                        |                            |
|--------------|------------------------------------|--------------------|----------------------------------------|----------------------------|
|              | Name                               | ^                  | Date modified                          | Туре                       |
|              | AMDIS32                            |                    | 6/8/2021 1:33 PM<br>2/18/2022 12:16 PM | File folder<br>File folder |
|              | *                                  |                    |                                        |                            |
|              | *                                  |                    |                                        |                            |
|              | Ŕ                                  |                    |                                        |                            |
|              | 5                                  |                    |                                        |                            |
| Local Disk ( | C:) > NIST17 > MSSEARCH            |                    |                                        |                            |
|              | Name                               | Date modified      | Туре                                   | Size                       |
|              | AngioBRAZIL-2021                   | 2/18/2022 12:15 PM | File folder                            |                            |
| ,            | Angio_2022                         | 2/18/2022 12:15 PM | File folder                            |                            |
| 1            | Angio_2022_Indexed                 | 2/18/2022 12:15 PM | File folder                            |                            |
| ţ            | Dipt_2022                          | 2/18/2022 12:15 PM | File folder                            |                            |
| ţ            | Dipt_2022_Indexed                  | 2/18/2022 12:15 PM | File folder                            |                            |
|              | Faga_2022                          | 2/18/2022 12:15 PM | File folder                            |                            |
|              | Faga_2022_Indexed                  | 2/18/2022 12:15 PM | File folder                            |                            |
|              | Frankincense_22                    | 2/18/2022 12:15 PM | File folder                            |                            |
| (            | Frankincense_22_Indexed            | 2/18/2022 12:15 PM | File folder                            |                            |
| (**.)        | Gymno-2022                         | 2/18/2022 12:15 PM | File folder                            |                            |
|              | Gymno-2022_Indexed                 | 2/18/2022 12:15 PM | File folder                            |                            |
|              | MAINLIB                            | 2/18/2022 12:16 PM | File folder                            |                            |
|              | NIST-DARTMS-Forensics-2020-v1      | 2/18/2022 12:16 PM | File folder                            |                            |
|              | nist_msms2_2017                    | 2/18/2022 12:16 PM | File folder                            |                            |
|              | nist_msms_2017                     | 2/18/2022 12:16 PM | File folder                            |                            |
|              | nist_ri                            | 2/18/2022 12:16 PM | File folder                            |                            |
|              | Oils_NEG                           | 2/18/2022 12:16 PM | File folder                            |                            |
|              | Oils_POS                           | 2/18/2022 12:16 PM | File folder                            |                            |
|              | Sapwood_2021                       | 2/18/2022 12:16 PM | File folder                            |                            |
|              | ISOFORM                            | 1/15/1997 11:25 AM | Configuration sett                     | 2 KB                       |
|              | XWMBA458.DLL                       | 7/31/1997 3:31 PM  | Application exten                      | 391 KB                     |
|              | XWMTE458.DLL                       | 7/31/1997 3:31 PM  | Application exten                      | 71 KB                      |

3. Open Mass Mountaineer and click the Composition tab (red circle), then click the NIST directory button and select Specify NIST directory

| ſ | 5 | Mass Mountaineer                                                |                                             |    |
|---|---|-----------------------------------------------------------------|---------------------------------------------|----|
|   |   | 📓 🔛 Spectrum 🖽 Composition 📜 Isotopes 🏦 Series 🚼 MS Periodic Ta | Table Classify ESI Peptide Nucleotide Lipid |    |
|   |   | File View Edit Options Print Tools NIST directory Help          |                                             |    |
|   |   | Compositions Constraints NIST Search Specify NIST directory     | Y                                           |    |
|   |   | NIST is not installed                                           | Abund                                       |    |
|   |   | Open MS Target m/z Charges                                      | Isotope Mate                                | ch |
|   | ^ | ^ File ★ 1                                                      |                                             |    |
|   |   | Threshold % 5                                                   |                                             |    |
|   |   | ☑ Single Target m/z □ Checked Only                              |                                             |    |
|   |   | Correction to Mass for Searches                                 |                                             |    |
|   |   | H v                                                             |                                             |    |

4. Locate the NIST17 folder and click OK

| I | Browse For Folder                                                          |
|---|----------------------------------------------------------------------------|
|   | Browse for the folder that contains The NIST database, e.g. $C:\mathbb{N}$ |
|   |                                                                            |
|   | u 🗖 This DC                                                                |
|   | This PC                                                                    |
|   | > Deskton                                                                  |
|   | > B Documents                                                              |
|   | >                                                                          |
|   | > h Music                                                                  |
|   | > E Pictures                                                               |
|   | > 📑 Videos                                                                 |
|   | 🗸 🏪 Local Disk (C:)                                                        |
|   | > 🔥 ~NIST14                                                                |
|   | > 🔜 ~NISTDEMO                                                              |
|   | Intel                                                                      |
|   | > MetaForest                                                               |
|   | MSDS_6306_Doing-Data-Science-Master                                        |
|   | > MSSEARCH                                                                 |
|   | NIST17                                                                     |
|   | AMDIS32                                                                    |
|   |                                                                            |
|   | oldmssearch                                                                |
|   | PerfLogs                                                                   |
|   | > Program Files                                                            |
|   | > Program Files (x86)                                                      |
|   | > Release                                                                  |
| L | > Users                                                                    |

- 5. Click the NIST Search tab at the top of Mass Mountaineer and check to see if the libraries are now visible. If you do not see the libraries, restart Mass Mountaineer.
- 6. Select the Angio\_2022 library by simply clicking on it.
| Γ | Search Formula or<br>C3H6O                        | Search Name<br>Benzene                                               |
|---|---------------------------------------------------|----------------------------------------------------------------------|
|   | Search                                            | Search 🗹 a-z only                                                    |
|   | Print To Word File                                | Isotope Graph                                                        |
|   | Databases to search><br>Press CTRL to select > 1. | mainlib  AngioBRAZIL-2021 Angio_2022 Angio_2022_Indexed Dipt_2022  V |

7. Now you are ready to perform a search against the library

## Search a Single Spectrum File

1. Open Mass Mountaineer and click the Composition tab (red arrow), then click Options, then hover over "Sort by" and select Reverse

| File View      | Edit    | Options              | Print                 | Tools     | NIST dir      | ectory H         | lelp      |     |       |       |        |          |             |            |         |
|----------------|---------|----------------------|-----------------------|-----------|---------------|------------------|-----------|-----|-------|-------|--------|----------|-------------|------------|---------|
| ompositions    | Const   | Rep                  | ort if no             | composi   | itions found  |                  |           |     |       |       |        |          |             |            |         |
|                |         | Use                  | abundar               | it isotop | e for calcula | tions            |           |     |       |       | Solo   | cted to  | lsotone C   | 'alculator |         |
| NIST Entries f | for N   | Ave                  | rage mas              | ss tolera | ince          |                  |           | •   |       |       | Ocie   |          |             | alculator  |         |
|                |         | Estir                | nate ave              | rage ma   | ass tolerano  | e from zoo       | med-in ar | ea  | а     |       | Ado    | d Sele   | cted to Sea | arch List  | S       |
| Name           |         | Sort                 | by                    |           |               |                  |           | •   |       | Fo    | rward  |          |             |            |         |
| EBE_Diospyro   | sRopo   | urea_W               | D190397               | ·         |               | 7                | 43        | 744 | ~     | Re    | everse |          |             |            |         |
| EBE_Diospyro   | sEben   | um_WD                | 169076_               | L         |               | 7                | 35        | 741 | _     |       |        |          |             |            |         |
| EBE_Diospyro   | sCrass  | siflora_W            | D17369                | 7         |               | 7                | 30        | 732 |       |       |        |          |             |            |         |
| EBE_Diospyro   | sAnton  | gilensis             | WD211                 |           |               | 7                | 27        | 731 |       |       |        |          |             |            |         |
| EBE_Diospyro   | sCrass  | siflora_W            | D14121                | 6         |               | 7                | 26        | 728 |       |       |        |          |             |            |         |
| EBE_Diospyro   | osSpV   | VD13039              | 3_COM                 |           |               | 7                | 22        | 727 |       |       |        |          |             |            |         |
| EBE_Diospyro   | sCrass  | siflora_W            | D14118                | 5         |               | 7                | 19        | 719 |       |       |        |          |             |            |         |
| EBE_Diospyro   | sCrass  | ifloraCF             | _WD141                |           |               | 7                | 17        | 717 |       |       |        |          |             |            |         |
| EBE_Diospyro   | osCrass | ifloraCF             | _WD141                |           |               | 7                | 14        | 716 |       |       |        |          |             |            |         |
| EBE_Diospyro   | osSpV   | VD13040              | 5_COM                 |           |               | 7                | 13        | 715 |       |       |        |          |             |            |         |
| EBE_Diospyro   | sCrass  | siflora_W            | D17368                | 2         |               | 7                | 13        | 713 |       |       |        |          |             |            |         |
| EBE_Diospyro   | osCrass | siflora_W            | D17368                | 4         |               | 7                | 11        | 711 |       |       |        |          |             |            |         |
| EBE_Diospyro   | osCrass | siflora_W            | D17368                | 4         |               | 7                | 11        | 711 |       | -     |        |          |             |            |         |
| c              |         |                      |                       |           |               |                  |           |     | >     |       |        |          |             |            |         |
|                | Searc   | h Formul             | а                     | or        | Search        | h Name           |           |     |       |       |        |          |             |            | Databa  |
|                | C3      | H6O                  |                       |           | Ben           | zene             |           |     |       | 100   | I      |          |             |            | Databa  |
|                | -       |                      |                       |           |               |                  |           |     |       | 100 - | 1      |          |             |            | 4       |
|                | Sea     | arch                 |                       |           | Sea           | arch 🗹           | a-z only  |     | %     | 80 -  | 1      |          |             |            |         |
|                | D       | rint To M            | lord Filo             |           | laotono       | Graph            |           |     | ansit | 60 -  | -      |          |             |            |         |
|                | Г       |                      | olu i lie             |           | isotope       | Giapii           |           |     | line. | 40-   |        |          | 101.100     |            | 4       |
|                |         |                      |                       |           | mainlib       |                  | ^         |     | Bel   | -10   |        | 96.04    | 15 191.180  | ,          | 407     |
|                | Det     |                      |                       |           | AngioBRA      | ZIL-2021         | _         |     |       | 20-   | 1      | 00.000   | 150.091 23  | 5.206      | 393.3   |
|                | Pres    | abases ti<br>is CTRI | o searcr<br>to select | ->        | Angio_202     | 22<br>22 Indexed | 1         |     |       | 0-    |        | 0,040,00 | 105.0       |            | 200     |
|                | 1100    | S O THE              |                       |           | Dipt_2022     |                  | ~         |     |       | -1    | 0.U    |          | 105.6       |            | 369.    |
|                |         |                      |                       |           |               |                  |           |     |       |       |        |          |             |            |         |
|                |         |                      |                       |           |               |                  |           |     |       |       |        |          |             | NIS        | T Datab |

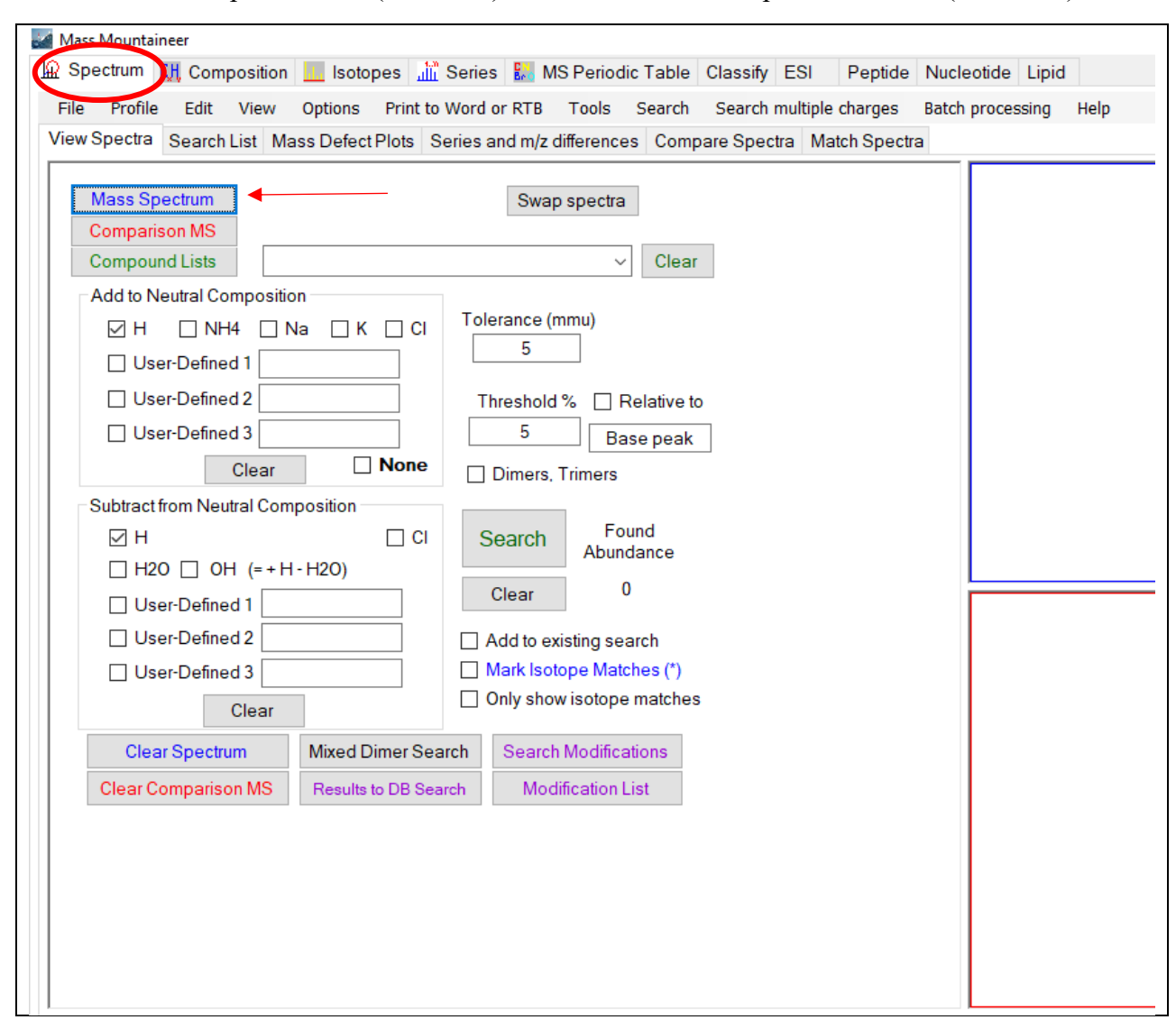

2. Click the Spectrum tab (red circle), then click the Mass Spectrum button (red arrow)

3. Locate the spectrum you want to analyze and click Open

| Mass Mountaineer                                                         |                |                                     |                |                       |         |
|--------------------------------------------------------------------------|----------------|-------------------------------------|----------------|-----------------------|---------|
| 🌌 Open MS File                                                           |                |                                     |                |                       | ×       |
| $\leftarrow$ $\rightarrow$ $\checkmark$ $\uparrow$ $\square$ $\ll$ Profi | ciency Test 03 | 30122 > Proficiency Test Data Files | ✓ Ö            | arch Proficiency Test | Data    |
| Organize 👻 New folder                                                    |                |                                     |                |                       | •       |
|                                                                          | ^              | Name                                | Date modified  | Туре                  | ^       |
| 🖈 Quick access                                                           |                | Item-1b                             | 3/17/2022 3:22 | M Text Docu           | iment   |
| 📃 Desktop                                                                | *              | ltem-1c                             | 3/17/2022 3:22 | M Text Docu           | iment   |
| 👆 Downloads                                                              | *              | Item-2a                             | 3/17/2022 3:23 | M Text Docu           | iment   |
| Documents                                                                | *              | ltem-2b                             | 3/17/2022 3:23 | M Text Docu           | iment   |
| Pictures                                                                 | *              | ltem-2c                             | 3/17/2022 3:23 | M Text Docu           | iment   |
| Dalbergia Reruns                                                         |                | ltem-3a                             | 3/17/2022 3:23 | M Text Docu           | iment   |
| ForeST 2022                                                              |                | ltem-3b                             | 3/17/2022 3:24 | M Text Docu           | iment   |
|                                                                          | -i             | ltem-3c                             | 3/17/2022 3:24 | M Text Docu           | iment 🗸 |
|                                                                          | ×              | <                                   |                |                       | >       |
| File nam                                                                 | ie: Item-2b    |                                     | ✓ TSSPro       | 3 centroided(*.txt)   | $\sim$  |
|                                                                          |                |                                     | 0              | en Cano               | :el     |
|                                                                          | ,              |                                     | 0              |                       |         |

4. You will see the spectrum in the top window on the right side of the screen (red circle)

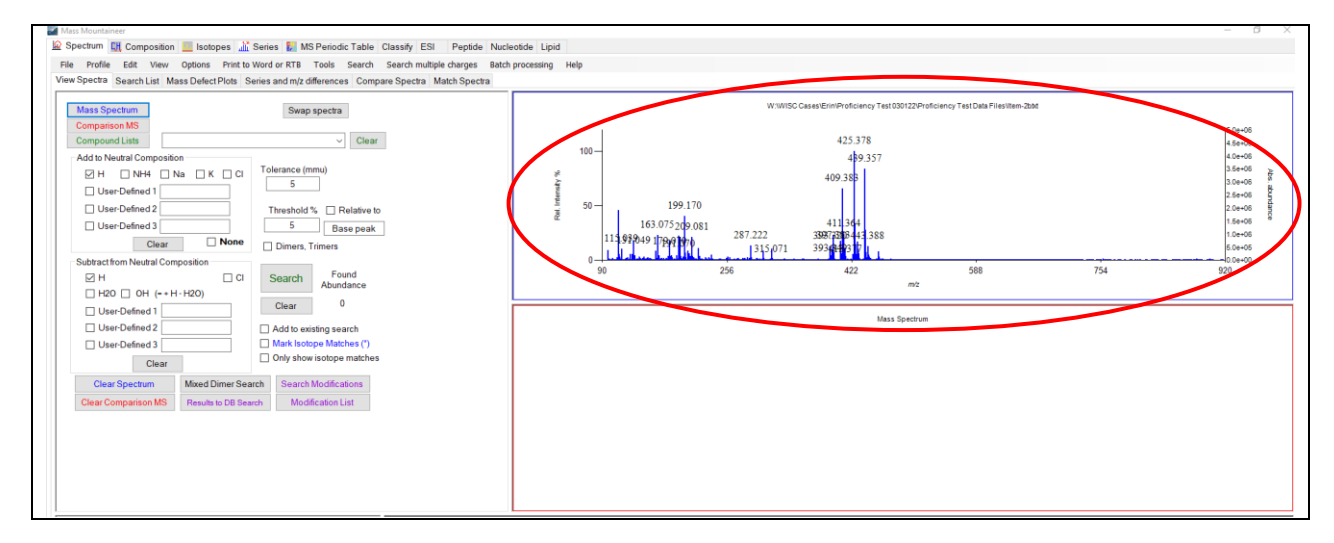

5. Click the Match Spectra tab

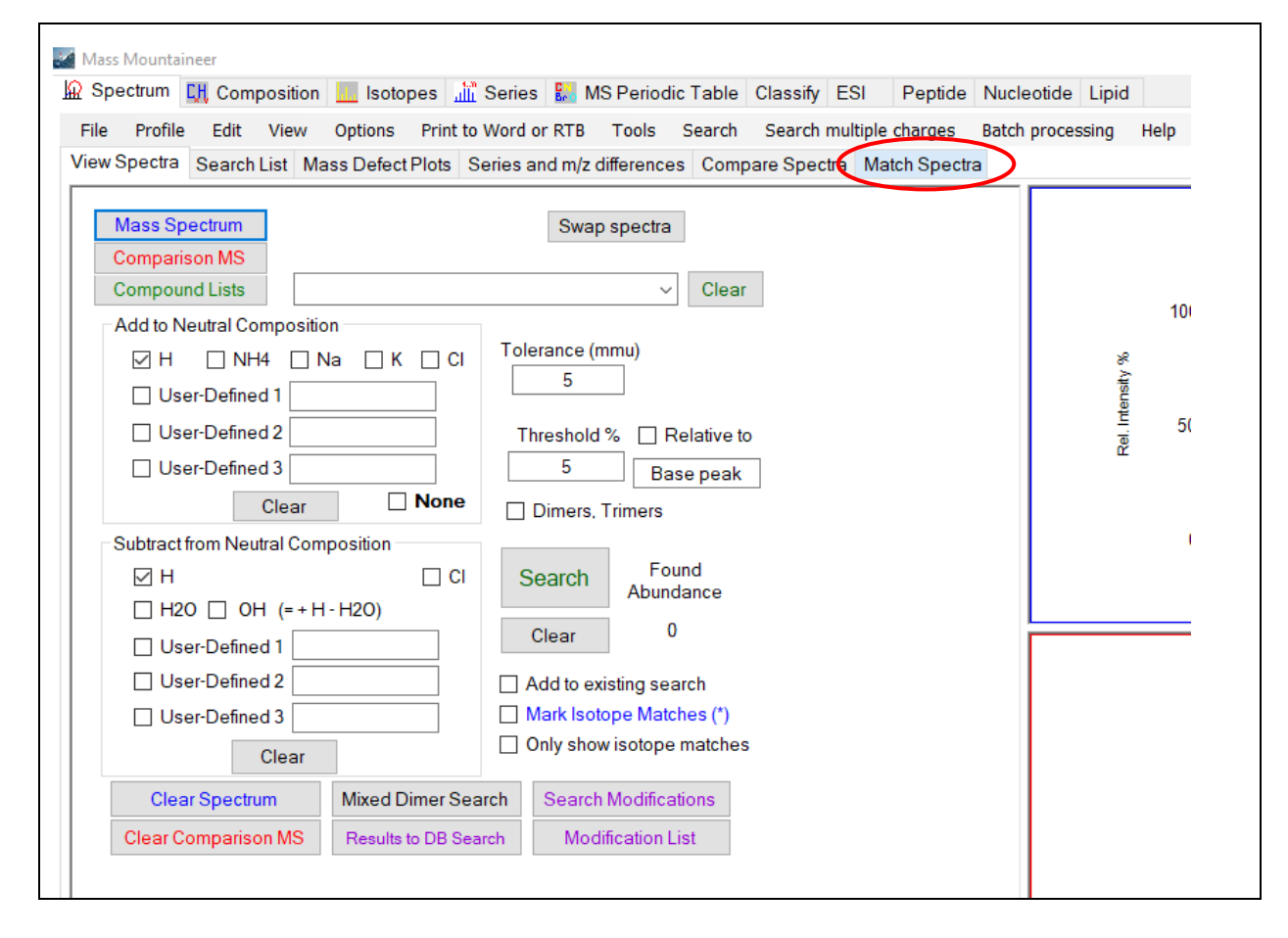

#### 6. Click NIST Search

| Mass Mountaineer                                                                                                    |
|----------------------------------------------------------------------------------------------------|
| 🔛 Spectrum 🛄 Composition 📃 Isotopes 🚠 Series 🔛 MS Periodic Table Classify ESI 🛛 Peptide                                                                                                    |
| File Profile Edit View Ontions Print to Word or RTR Tools Search Search multiple charges                                                                                                    |
| New Control Carton Link Marco Defending and mice and mice and an and an an |
| View Special Search List, Wass Delect Plots, Series and nyz dimenences, Compare Special Match Special                                                                                                    |
| lumn to NIST Search Window                                                                                                    |
| Sumpto Not Dearch Window                                                                                                    |
| User MS Directory to Search Subdirectories                                                                                                    |
| Witerest 2020Apris PLIPCED-2022                                                                                                    |
|                                                                                                    |
|                                                                                                    |
| ✓ Presearch Threshold % 20 Subtract Spectra                                                                                                    |
| Min. Presearch Peaks 1 Boolean Subtract                                                                                                    |
| IDENTITY GEARCH Add Spectra                                                                                                    |
|                                                                                                    |
|                                                                                                    |
| Find Spectra                                                                                                    |
| SELECT LIPPARY ON COMPOSITIONS Containing m/z:                                                                                                    |
| TAB. 425.377563                                                                                                    |
|                                                                                                    |
|                                                                                                    |
|                                                                                                    |
|                                                                                                    |
| Upsplay New Sector Vision database for matching spectral parison peaks                                                                                                    |

#### 7. Mass Mountaineer will show the species in ForeST that matched best with the spectrum (red circle)

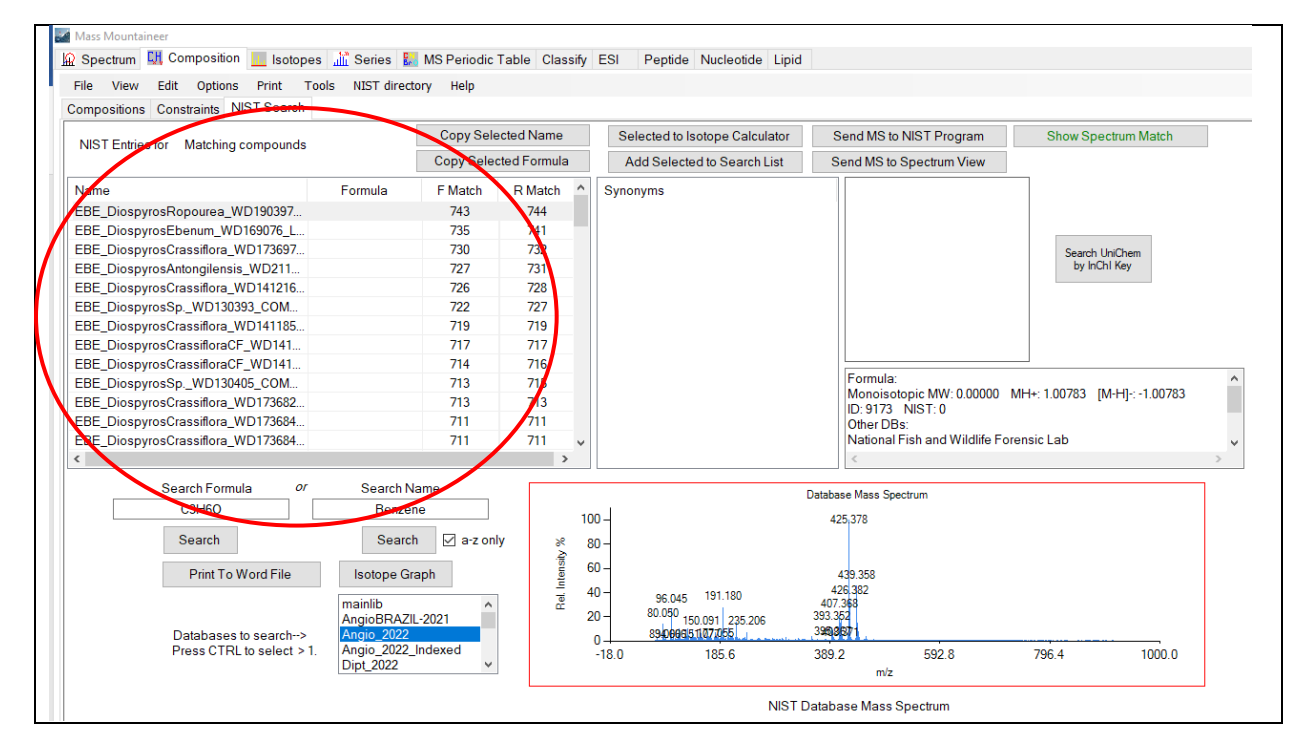

8. In order to compare the matches, click Spectrum (red circle), and you will see all species/sample matches.

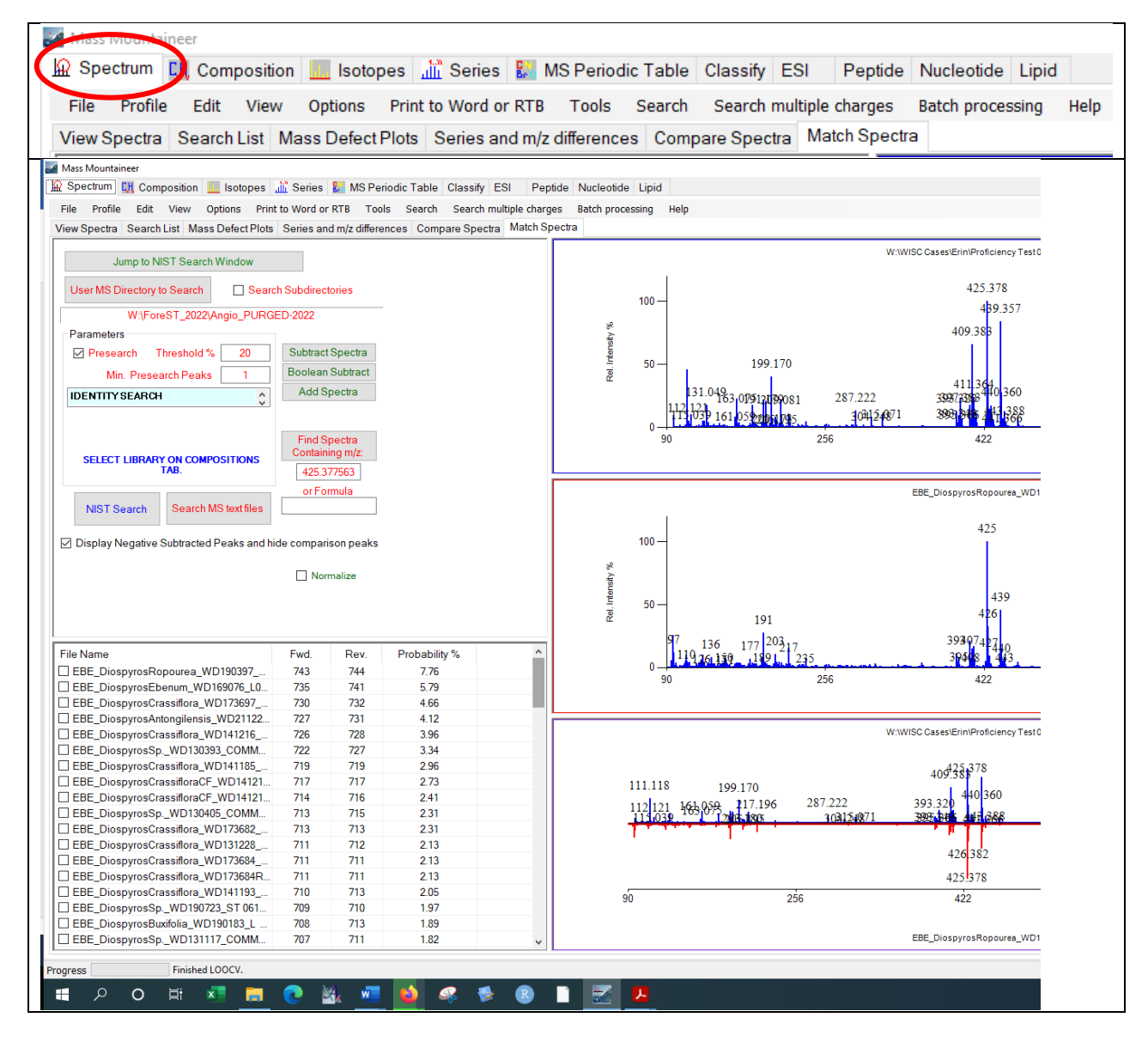

# **Batch searching ForeST Libraries**

1. Set search results to Reverse by navigating to the Composition tab, select Options, hover over "Sort by" and click Reverse.

| 🕍 Mass Mountaineer |                                                                                                    |                |          |          |         |         |           |
|--------------------|----------------------------------------------------------------------------------------------------|----------------|----------|----------|---------|---------|-----------|
| 😡 Spectrum         | mposition 🛄 Isotopes 🏦 Series 🔛                                                                                        | MS Periodic Ta | able Cla | ssify    | ESI     | Peptide | Nucleotic |
| File View Edit     | Options Print Tools NIST director                                                                                      | ory Help       |          |          |         |         |           |
| Compositions Con   | Report if no compositions found                                                                                        |                |          |          |         |         |           |
| NIST Entries for   | Use abundant isotope for calculations<br>Average mass tolerance<br>Estimate average mass tolerance from zoomed-in area |                |          |          |         |         |           |
| Name               | Sort by                                                                                                    |                | •        |          | Forwar  | d       |           |
| MEL_KhayaSpW       | D173810_Tw14629                                                                                                    | 704            | 705      | <b>~</b> | Reverse | е       |           |
| MEL_Khayalvoren    | MEL_Khayalvorensis_WD171214_Tw2 699 700                                                                                |                |          |          |         |         |           |
| MEL_KhayaSeneg     | MEL_KhayaSenegalensis_WD210566 670 671                                                                                 |                |          |          |         |         |           |

2. From the Composition tab, select Print, then hover over "Max. NIST spectral matches to print" and input the desired number of results to be shown.

| Mass Mountaineer             |                       |                        |              |       |              |              |     |
|------------------------------|-----------------------|------------------------|--------------|-------|--------------|--------------|-----|
| 🔛 Spectrum                   | Isotopes 📠 Series     | 🔛 MS Periodic Ta       | ble Classify | ESI   | Peptide      | Nucleotide   | L   |
| File View Edit Options F     | Print Tools NIST dir  | ectory Help            |              |       |              |              |     |
| Compositions Constraints NIS | Print Report to Word  | or RTB                 | 1            |       |              |              |     |
|                              | Open Existing Word F  | ïle                    |              | Sel   | lected to le | otone Calcul | at  |
| NIST Entries for Matching co | Include # NIST entrie | s                      |              |       |              |              |     |
|                              | Max. NIST spectral m  | atches to print        | •            |       | 10           | earch L      | _is |
| Name                         | Max. synonyms to pri  | nt                     | •            | Synor | nyms         |              |     |
| MEL_KhayaSpWD173810_T        | Print ALL composition | s with entries in data | base         |       |              |              |     |
| MEL_Khayalvorensis_WD171214  | 4_Tw2                 | 699                    | 700          |       |              |              |     |
| MEL_KhayaSenegalensis_WD2    | 10566                 | 670                    | 671          |       |              |              |     |
| MEL_CarapaMolaccana_WD175    | 5283_K                | 664                    | 664          |       |              |              |     |
| MEL_KhayaSpWD173803_Tw1      | 4621                  | 654                    | 655          |       |              |              |     |
| MEL KhawaSonogalonsis WD1    | 74874                 | 640                    | 640          |       |              |              |     |

- 3. From the Spectrum tab, click Batch processing, and hover over "Search for matching spectra" to click "Search NIST – Format DB"
  - a. NOTE: Be sure that Compound search is not selected, the drop-down list should look as shown below.

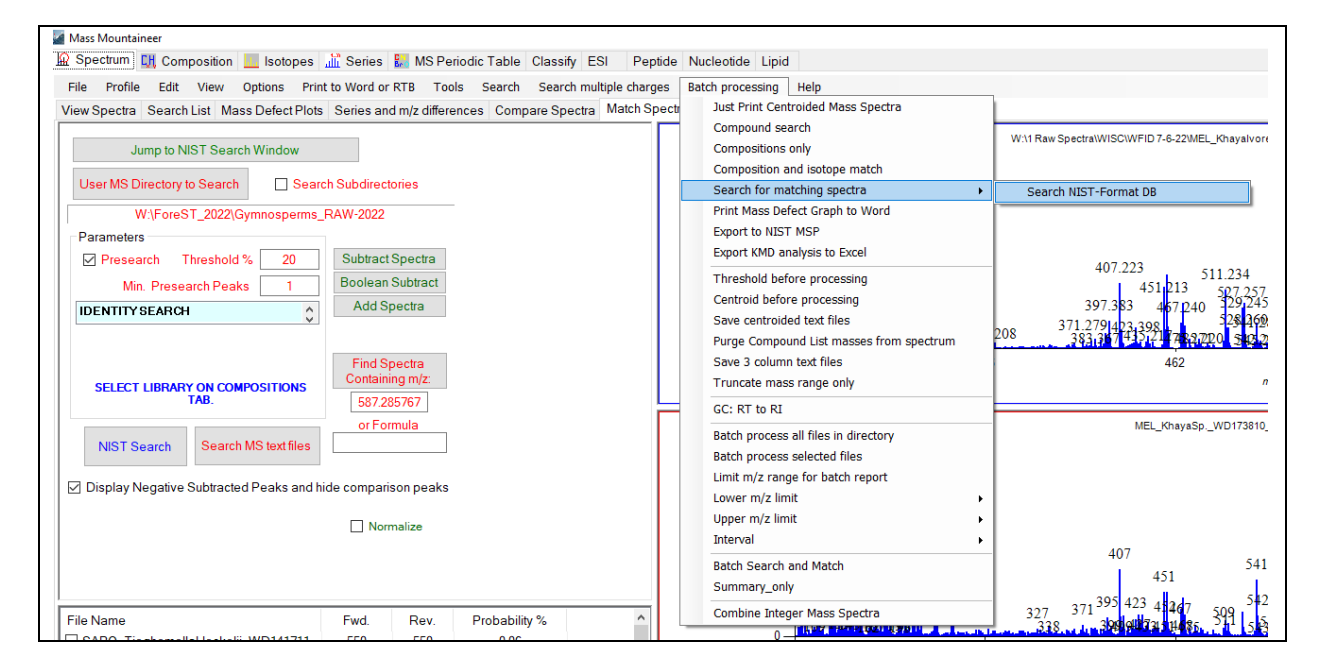

4. Click Batch processing again, and select "Batch process selected files"

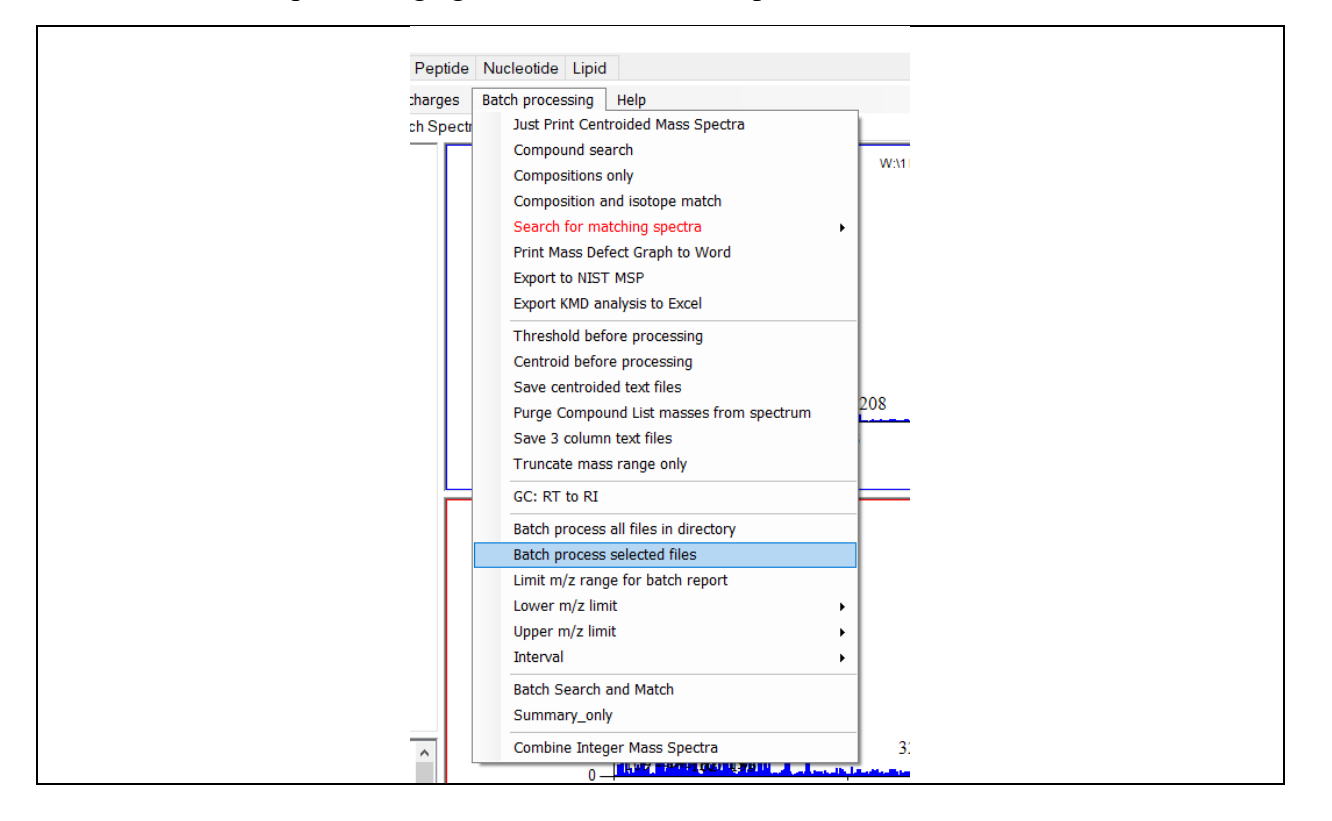

5. Select the spectra to be searched and click Open, after a few moments a Word document will appear and begin populating with the search results.

#### General scheme for classification

1. After determining which species should be included in a model, navigate to the Classify tab, and then click Set Up.

| 🔛 Spectrum     | Composition 📃 Isotopes       | 🛗 Series 🔛 MS Periodic Table | Classify |
|----------------|------------------------------|------------------------------|----------|
| File Options   | Edit Tools Print Help        |                              | $\smile$ |
| Set up compute | e Statistics Combine spectra | a HeatMap                    |          |

- 2. Now it is time to create a heat map using spectra from the species that matched the unknown/evidence item.
  - 1. Click Add Class for as many species as needed and type in each species name.
  - 2. Click Add file(s) and select approximately 20 spectra per species, click Ok
  - 3. Highlight all spectra for a single species (click the topmost spectrum, hold down Shift, and click the bottommost spectrum) and click the corresponding species in the box at the top.
  - 4. Click Set Class for Selected Files:

|                                       |   |              |                  |              | 3                      |                       |                              |
|---------------------------------------|---|--------------|------------------|--------------|------------------------|-----------------------|------------------------------|
| Classes                               | 4 | T<br>Set Cla | raining Set      | Dalb<br>Dalb | ergia nec<br>ergia pur | perrieri<br>purascens | Set RT for Selected Files    |
| Class Name ^<br>Dalbergia neoperrieri |   | Add fi       | le(s) Delete     | All          | Delete se              | elected file          | Selected->Unclassified       |
| Dalbergia purpurascens                |   | 2            |                  |              | Check                  | all                   |                              |
| Dalbergia davidii                     |   | Index        | Class            | Class#       | R.T.(s)                | File Name             | ^                            |
| Dalbergia madagascariensis            |   | 126          | Dalbergia purpur | 1            | 0                      | FAB_Dalberg           | iaPurpurascens_WD210919      |
| Dalbergia humbertii                   |   | 127          | Dalbergia purpur | 1            | 0                      | FAB_Dalberg           | iaPurpurascens_WD210921      |
| Dalharaia chloracarna                 |   | 128          | Dalbergia neope  | 0            | 0                      | FAB_Dalberg           | iaNeoperrieri_WD170976_Z     |
|                                       |   | 129          | Dalbergia neope  | 0            | 0                      | FAB_Dalberg           | iaNeoperrieri_WD210949_Z     |
|                                       |   |              | Dalbergia neope  | 0            | 0                      | FAB_Dalberg           | iaNeoperrieri_WD210950_Z     |
| 1 Add Class                           |   |              | Dalbergia neope  | 0            | 0                      | FAB_Dalberg           | iaNeoperrieri_WD210951_Z     |
|                                       |   |              | Dalbergia neope  | 0            | 0                      | FAB_Dalberg           | aNeoperrieri_WD210953_2      |
| Class Color                           |   |              | Dalbergia neope  | 0            | 0                      | FAB_Dalberg           | iaNeoperrieri-AEE_WD211191_2 |
|                                       |   |              | Dalbergia neope  | 0            | 0                      | FAB Dalberg           | iaNeoperrieri-AFF_WD21118    |
| Delete Class                          |   | 136          | Dalbergia neope  | 0            | 0                      | FAB Dalberg           | iaNeoperrieri-AFF WD21118    |
|                                       |   | 137          | Dalbergia neope  | 0            | 0                      | FAB_Dalberg           | iaNeoperrieri-AFF_WD21118    |
| Delete All                            |   | 138          | Dalbergia neope  | 0            | 0                      | FAB_Dalberg           | iaNeoperrieri-AFF_WD21119    |

3. Construct a heatmap of the species matches from the reverse search and the unknown/evidence item by clicking the Heat Map tab.

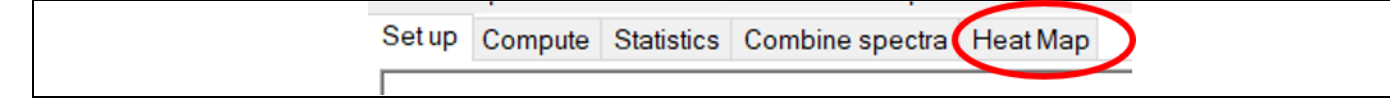

4. Then click the Heat Map button.

| Setup | Compute S    | Statistics   | Combine spectra                                          | Heat Map |                            |  |
|-------|--------------|--------------|----------------------------------------------------------|----------|----------------------------|--|
|       |              | H            | eat Map Color                                            | ] [      | Fisher Ratios              |  |
| H     | eat Map      | Heat         | lap Backgd. Color                                        | ] ]      | Redraw FR                  |  |
| Marca | •            |              | 1ap Highlight Color                                      |          | 11-14                      |  |
| Mass  | es->reatures | Save         | Heat Map to Excel                                        |          |                            |  |
| Ave   | eraged Only  | Tab Thre Sav | -delimited<br>eshold saved data<br>e Absolute Intensitie | [<br>es  | _ Normalize<br>_ Swap axes |  |

- 5. Visual analysis of the heat map can allow the user to discard those species that are not good matches. We see in the heat map above that *D. greveana*, *D. humbertii*, and *D. madagascariensis* can be removed from further analysis.
  - 1. Note: More than one heat map may be required, especially if there are more species matches than can easily be seen in a single heat map.

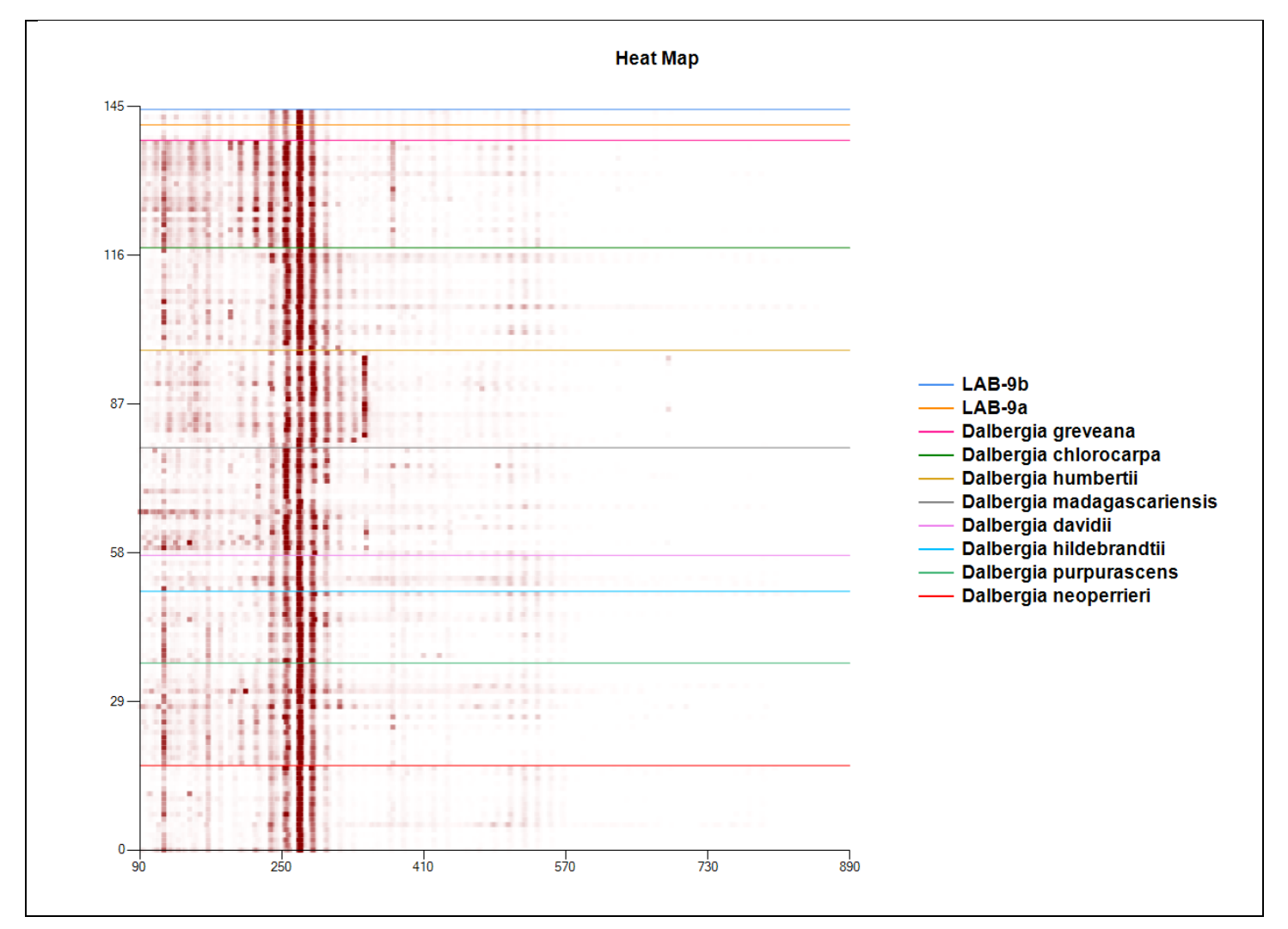

- 6. Remove species that do not match the unknown/evidence item by navigating to the Set Up tab.
  - 1. Highlight the species you want to remove under Classes and click Delete Class.
  - 2. Select the accompanying spectra files from the Training Set and click Delete Selected File.

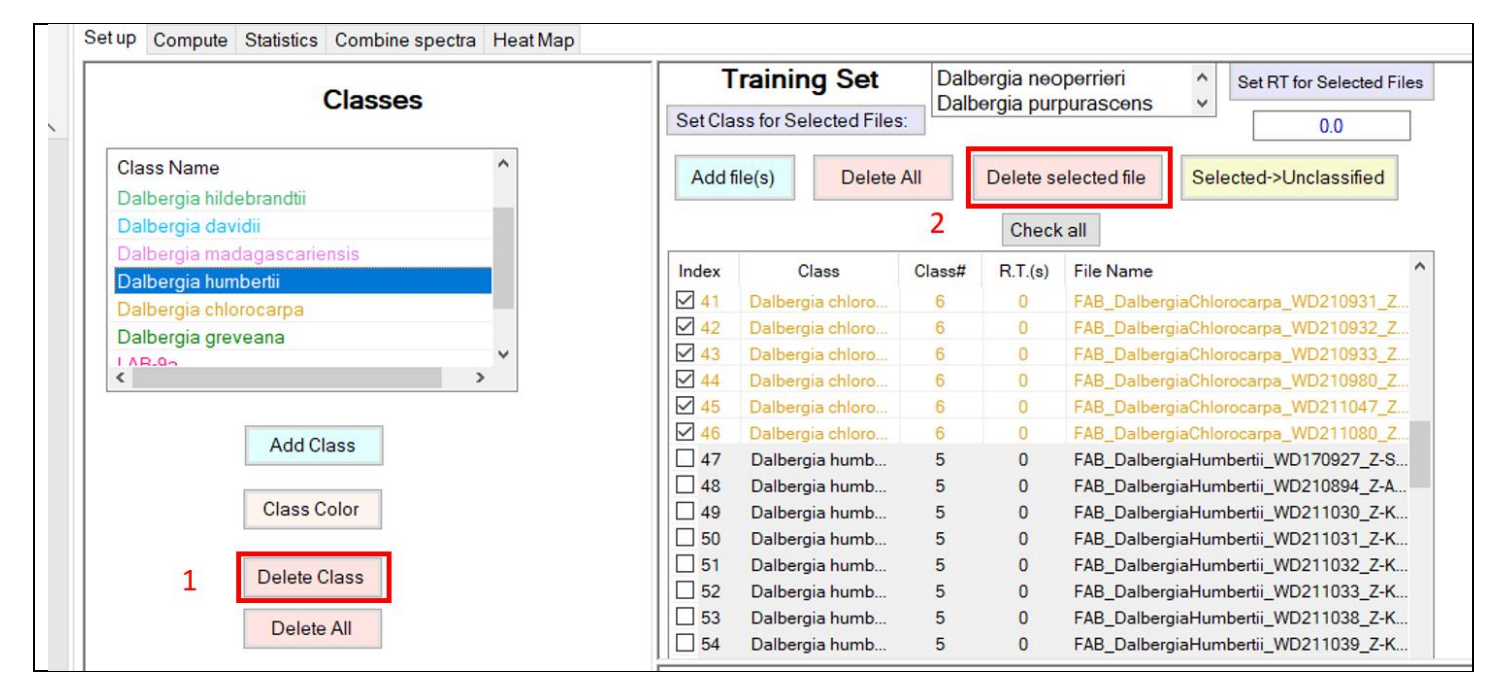

- Once you are satisfied with your training set, remove the unknown/evidence item spectra and classes, then rebuild the heat map by navigating to the Heat Map tab and pressing the Heat Map button (Steps 3 & 4)
- 8. Press the Masses -> Features button, this may take a few minutes depending on the size of the training set, you can monitor the progress in the bottom left corner of the screen.

| Heat Map     Heat Map Color     Fisher Ratios       Heat Map     Heat Map Backgd. Color     Redraw FR       Masses->Features     Heat Map Highlight Color     Halt       Save Heat Map to Excel     Normalize       Averaged Only     Tab-delimited     Swap axes | Progress Creating and organizing a list of masses from all spectra. |
|----------------------------------------------------------------------------------------------------|---------------------------------------------------------------------|
| Save Absolute Intensities         Map Checked Features Only         Specify m/z limits       50         Highlight m/z:       0.0         Info       m/z variability                                                                                               |                                                                     |

- 9. Navigate back to the Set Up tab and you will see that there is now a list of ions in the box at the bottom of the screen.
  - 1. Click Purge Duplicates ~5 times (this deletes any identical entries).
  - 2. Click Build Vectors from Data Files (this applies ANOVA to the ions to find statistically relevant values).
  - 3. Click Delete Unchecked m/z (this removes those ions that were not statistically relevant).
    - i. NOTE: If you wish to delete all ions click Clear All.

| Open MS from<br>Training Set | Selected m/z's        | р<br>-      | Fold ^       | Build<br>Vectors | Ma  | ass tolerance (mmu): |
|------------------------------|-----------------------|-------------|--------------|------------------|-----|----------------------|
| Open MS File                 | 255.10310             | -           |              | Files            | 2   | D                    |
|                              | 209.12640             | -           |              |                  |     | Normalize            |
| Threshold %                  | 269.09479             | -           |              | Clear All        |     |                      |
| 5                            | 271.12790             | -           |              | Delete           | ~   |                      |
|                              | 271.13971             | -           |              | Unchecked        | 3   |                      |
| Add->                        | 285.09750             | -           |              |                  |     | All Classes          |
|                              | 269.10199             | -           |              | Check All        |     | Volcano Plot         |
| Add all->                    | 253.08279             | -           |              | Purge            | 1   |                      |
|                              | 269.06790             | -           |              | Duplicates       | L _ | Composition          |
| Number of                    | 259.08301             | -           |              |                  |     |                      |
| features: 0                  | 285.11221             | -           | $\sim$       | <-Add            | r   | Mass                 |
|                              | <                     |             | >            |                  |     |                      |
|                              | Mark Checked Pts in V | olcano Plot | Graph Checke | ed Pts           |     |                      |

10. Navigate to the Compute tab and click Calculate.

| 😡 Spectrum CH Composition 🔛 Isotopes 📲 Series 🚼    |
|----------------------------------------------------|
| File View Edit Tools Print Help                    |
|                                                    |
| Set up Compute Statistics Combine spectra Heat Map |
|                                                    |
| Classification Controls                            |
| R                                                  |
| Calculate                                          |
| O Covariance                                       |
| Correlation                                        |
| Std. dev. for KPCA, KDA: 100.0                     |
| Number of PCs: 3 V Use MHD                         |
|                                                    |
| Index Principal Components Proportion              |
| C C                                                |
| C                                                  |
| C                                                  |
| N                                                  |
| C                                                  |
| C                                                  |
| С                                                  |
|                                                    |
| Set 85% Variance covered 0.0 %                     |
|                                                    |

- 11. A good way to first explore the model is to create a PCA (Principal Component Analysis) model. The default number of PCs (Principal Components) is 3. There are two ways to adjust this number to cover ~85-90% of the variance:
  - 1. Click the Set 85% button

| Cald<br>Std. dev. f<br>Numl | ulate<br>or KPCA, KDA: 100.0<br>ber of PCs: 3 ~ | Method<br>O Covariance<br>Correlation<br>Use MHD<br>Cl |
|-----------------------------|-------------------------------------------------|--------------------------------------------------------|
| Index                       | Principal Components                            | Proportion ()                                          |
| Set 85<br>Graph             | % Variance covered                              | d 0.0% (                                               |

2. Or, click the Graph button and hover the cursor over the blue diamonds. The values will show up automatically, in the case below we can see that we need 35 PCs to cover 89.5% of the variation. Then close the graph and adjust the Number of PCs value.

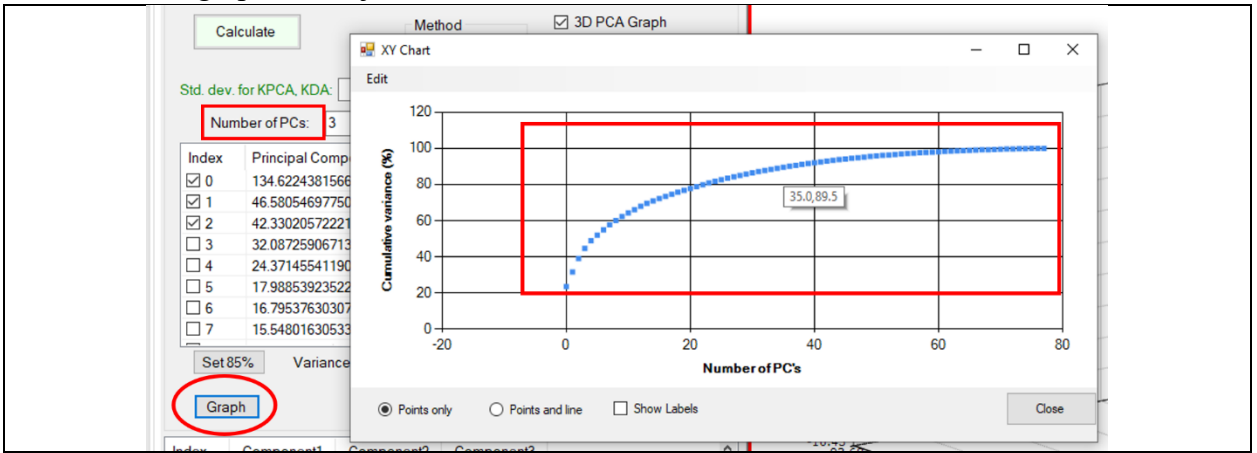

NOTE: PCA is <u>NOT</u> a classification tool, by itself useful for data exploration.

12. Click Calculate once more to see the trends in your data. In order to make a classification model, click the box next to DAPC (Discriminant Analysis of Principal Components) and click Calculate once more. If there are differences between the species classes, the result of DAPC should show some grouping trends.

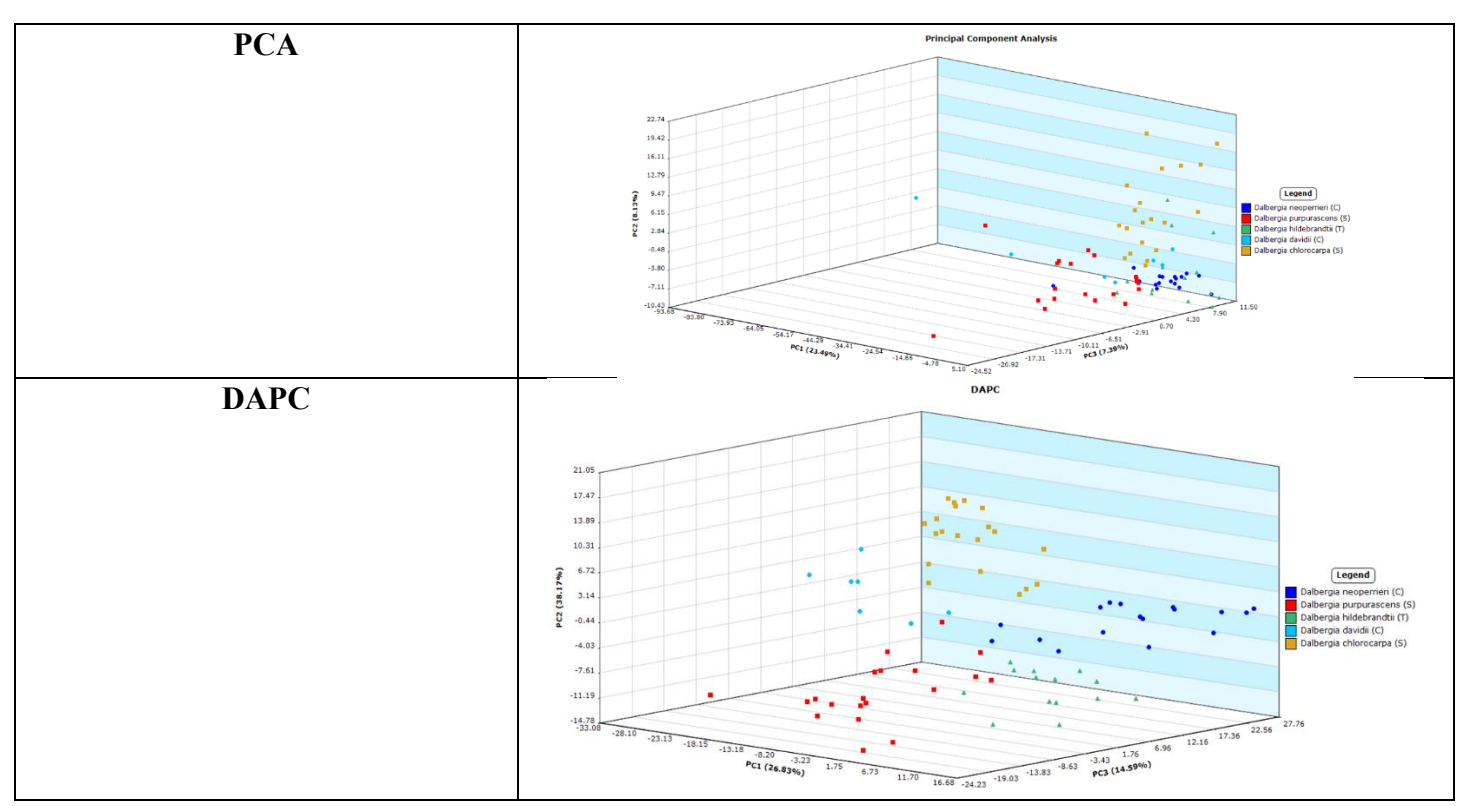

13. To find the accuracy of your model, click the Validate (LOOCV) button. LOOCV (Leave One Out Cross Validation) takes each sample out of the model and calculates probability that it belongs to a specific class. An LOOCV value of 100% indicates that all samples were assigned to their correct class, while an LOOCV value below 85% indicates that the model may be unreliable. This generally happens with spectra from closely related species or if a misidentified sample/s is in the training set, sometimes this can be remedied by cleaning up the training set samples through heat map analysis.

| Validate (LOOCV) Halt Enlarge Graph | _  | Mass_               | Mountair                       | neer_vб                        |                                          |                                                                                                    | 1427447444 |    | ×                                                                                                    |
|-------------------------------------|----|---------------------|--------------------------------|--------------------------------|------------------------------------------|----------------------------------------------------------------------------------------------------|------------|----|----------------------------------------------------------------------------------------------------|
|                                     |    | Leave<br>Misse<br>8 | out one o<br>d classific<br>12 | cross vali<br>ations (in<br>20 | dation: 9 <sup>.</sup><br>ndices):<br>21 | 1.03 %<br>35                                                                                                    | 55         | 61 |                                                                                                    |
|                                     | 1: |                     | -11 2                          | 1                              |                                          | And and a state of the state of the state of |            | OK | The second second second second second second second second second second second second second second second se |

NOTE: There are other classification algorithms that are available in Mass Mountaineer, read about them before using so that you know their purpose and usage.

14. Navigate back to the Set Up tab, find the Unclassified Spectra table on the right side of the screen and click Add File(s). Locate your unknown/evidence spectra and click Open.

| Uncla        | ssified Sp | ectra                           | I        |                   |
|--------------|------------|---------------------------------|----------|-------------------|
| Add file(s)  | Delete All | Delete All Delete selected file |          | Make Test<br>Set  |
| Filename     |            | Class                           | R.T. (s) | File path         |
| LAB-9a-1.txt |            | Uncla.                          | 1        | W:\WISC Cases\202 |
| LAB-9a-2.txt |            | Uncla.                          | 1        | W:\WISC Cases\202 |
| LAB-9a-3.txt |            | Uncla.                          | 1        | W:\WISC Cases\202 |
| LAB-9b-1.txt |            | Uncla.                          | 1        | W:\WISC Cases\202 |
| LAB-9b-2.txt |            | Uncla.                          | 1        | W:\WISC Cases\202 |
| LAB-9b-3.txt |            | Uncla.                          | 1        | W:\WISC Cases\202 |
|              |            |                                 |          |                   |
|              |            |                                 |          |                   |

15. Return to the Compute tab and click Calculate.

i. NOTE: If you click Validate (LOOCV) after adding spectra to the Unclassified Spectra table they will be deleted and you will have to add them again.

16. The unclassified spectra will be assigned to the species class that is the best match.

| File |          | Distance  | Class | Prob. % | Class name            |
|------|----------|-----------|-------|---------|-----------------------|
| LAB- | 9a-1.txt | 15.991328 | 0     | 94.90   | Dalbergia neoperrieri |
| LAB- | 9a-2.txt | 10.21192  | 0     | 85.19   | Dalbergia neoperrieri |
| LAB- | 9a-3.txt | 14.397785 | 0     | 92.96   | Dalbergia neoperrieri |
| LAB- | 9b-1.txt | 12.008464 | 0     | 89.03   | Dalbergia neoperrieri |
| LAB- | 9b-2.txt | 23.966088 | 0     | 99.29   | Dalbergia neoperrieri |
| LAB  | 0b-3.txt | 22.709813 | 0     | 98.99   | Dalbergia neoperrieri |

17. If you wish to keep the results of the classification, right click on the table and select Save Unknown Assignments to Excel.

| File         | Distance                         | Class | Prob. % | Class name            |
|--------------|----------------------------------|-------|---------|-----------------------|
| LAB-9a-1.txt | 15.991328                        | 0     | 94.90   | Dalbergia neoperrieri |
| LAB-9a-2.txt | 10.21192                         | 0     | 85.19   | Dalbergia neoperrieri |
| LAB-9a-3.txt | 14.397785                        | 0     | 92.96   | Dalbergia neoperrieri |
| LAB-9b-1.txt | 12.008464                        | 0     | 89.03   | Dalbergia neoperrieri |
| LAB-9b-2.txt | 23.966088                        | 0     | 99.29   | Dalbergia neoperrieri |
| LAB-9b-3.txt | 22.709813                        | 0     | 98.99   | Dalbergia neoperrieri |
|              | ave Unknown Assignments to Excel |       |         |                       |

 The model parameters can be printed to Word by clicking the Print button and selecting Print to Word. Steps 17 & 18 should always be done when analyzing evidence.

| Mass 🖌                  | Mountai | ineer |            |       |                    |          |             |            |
|-------------------------|---------|-------|------------|-------|--------------------|----------|-------------|------------|
| 🔛 Spe                   | ectrum  | CH, C | ompositio  | n 🛄   | Isotopes 📶 Se      | eries 🚦  | MS          | Periodic T |
| File                    | View    | Edit  | Tools      | Print | Help               |          |             |            |
| Setup                   | Comp    | ute   | Statistics | F     | Print to Word      |          |             |            |
|                         |         |       |            | F     | Print Feature Info | to Word  |             |            |
| Classification Controls |         |       |            |       | F                  | Right-cl | ick on Gra  |            |
|                         | Calcu   | late  |            |       | Method             |          | <b>⊘</b> 3E | ) PCA Gra  |

## **Protocol for Analysis using DART-TOFMS**

\*This document is intended as a general guide, refer to the JEOL manual for complete steps\*

- 1. For positive mode operations, dilute the Poly(ethylene glycol) (PEG) calibration standard with a small amount of methanol. If operating in negative mode **do not** dilute the Fomblin calibration standard.
- 2. Turn on the helium.
- 3. Locate the Isolation Valve on the top of the Mass Spectrometer. IF LIGHT ON VALVE IS ILLUMINATED DO NOT PROCEED.

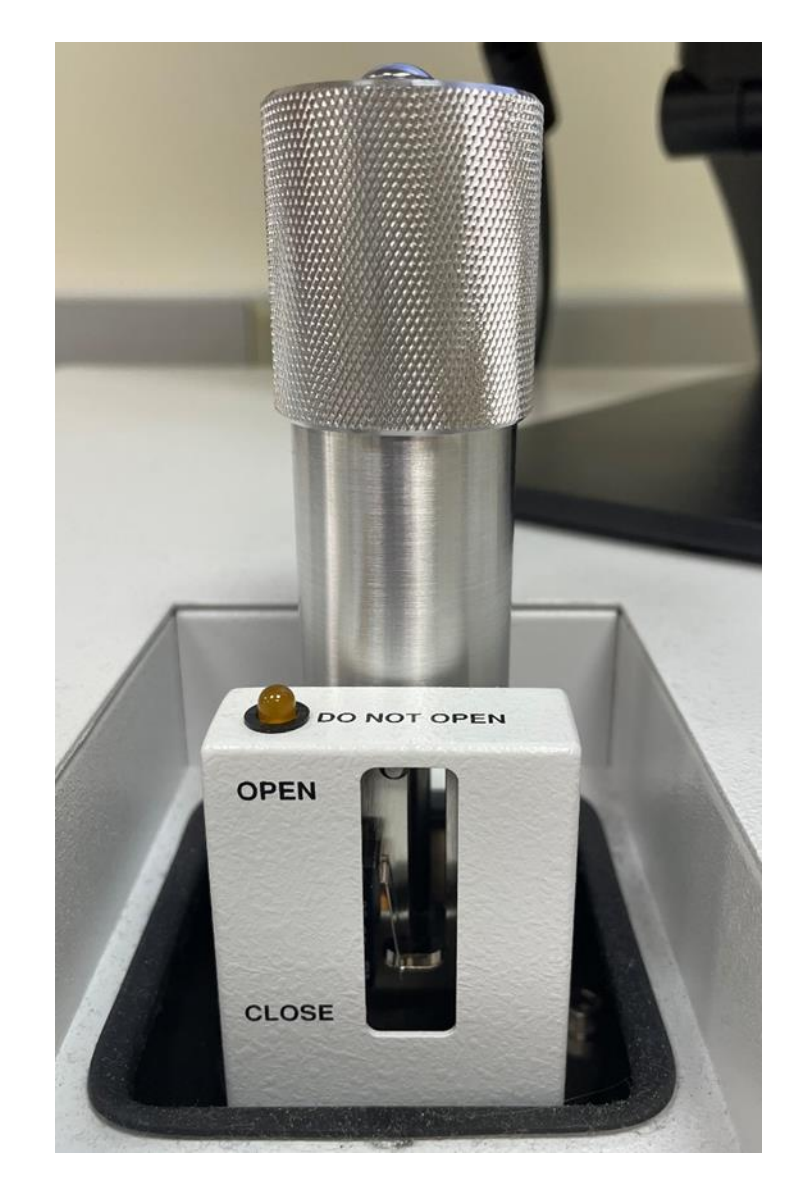

4. Open the Isolation Valve by gently pressing down and to the right, then pull up and turn the valve to the left. There is a small bar that is visible on the valve, look at this to ensure proper placement while opening and closing the valve.

5. Navigate to the DART controller screen by clicking the Internet Explorer icon, the window should be open already. If it is not, enter the following IP address: 192.168.10.111/

| io  | Sense              | DART              | SVP |
|-----|--------------------|-------------------|-----|
| Lin | ear Rail Contro    | ols               |     |
|     | Х                  |                   | Y   |
| DA  | X F<br>RT Controls | Rail Not Connecte | ed. |
|     | Run                | Не                | Ð   |
|     | Standby            | N2                |     |
|     | Off                | Heater Off        |     |
|     | Standby<br>Off     | N2<br>Heater Off  |     |

- 6. Click Standby  $\rightarrow$  turn heater on to desired temperature (350°C or 450°C are typical)
- While the DART is heating, open msAxel. Make sure that the method matches the method on the DART screen (both should be on DART + <u>or</u> DART -). Click the drop-down arrow and switch from Evacuation Ready to Waiting.

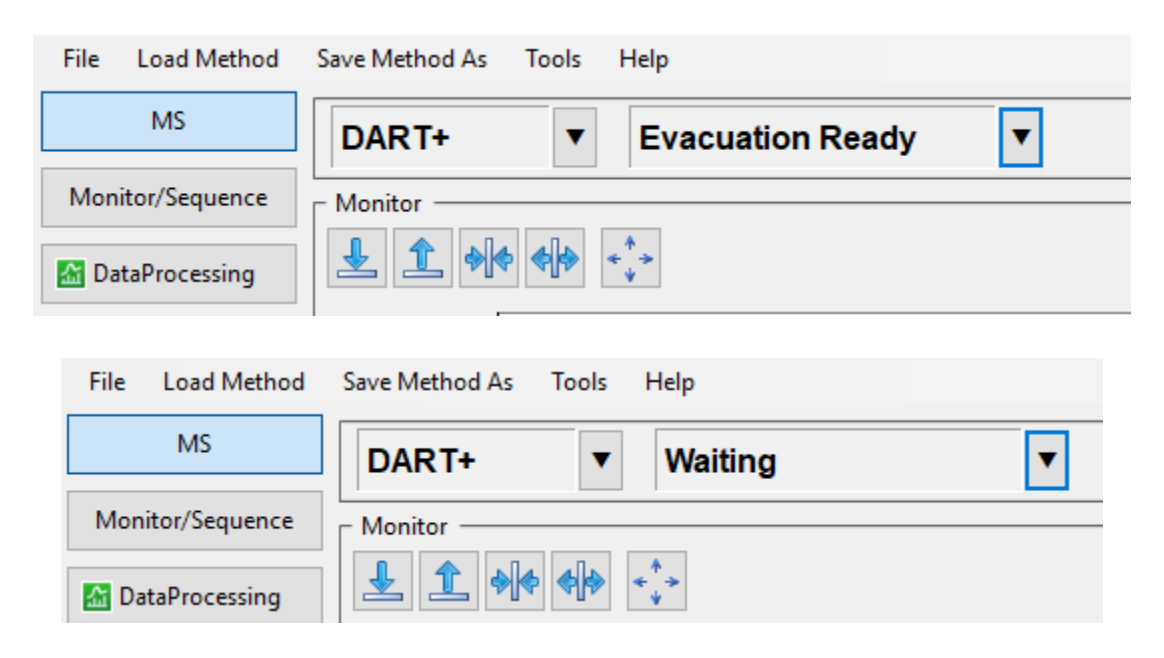

8. Once the DART has reached the selected temperature, click Run on the DART screen and Operate from the drop-down arrow on msAxel.

| ① 192.168.10.111/ □ ☆ ☆      | File Load Method Save Method As Tools Help |
|------------------------------|--------------------------------------------|
|                              | MS DART+ Operate V                         |
| ionSense DART SVA            | Monitor/Sequence Monitor                   |
| Linear Rail Controls         | MataProcessing ▲ ▲ ♦ ♦ ♦ +↓+               |
| X Y<br>X Rail Not Connected. |                                            |
| DART Controls                |                                            |
| Run He 🕀                     |                                            |
| Standby N2 🤤                 |                                            |
| Off ₄50 ° C ∨                |                                            |
| Heater Temperature: 448°C    |                                            |
| Onnection Oltrage            |                                            |

9. Allow the instrument to warm up, intensity and resolution values will fluctuate greatly for the first minute or two, use this time to fill out the calibration sheet. Fill in the <u>highlighted</u> section. The <u>outlined</u> section will be filled out AFTER collecting the new calibration.

| -    |          | -    | -        |           |            | iusi oc uran | icu every Friday |                |     |           |
|------|----------|------|----------|-----------|------------|--------------|------------------|----------------|-----|-----------|
| Date | Initials | Temp | Detector | lon       | Resolution | Intensity    | PEG Drift        | Caviunin Drift | 1-R | File Name |
|      |          | °C   | Voltage  | (~109.10) |            |              | (371.22811)      | (375.10799)    |     | /Comments |
|      |          |      | <b>-</b> | <b>x</b>  |            |              |                  |                |     |           |
|      |          |      |          |           |            |              |                  |                |     |           |
|      |          |      |          |           |            |              |                  |                |     |           |
|      |          |      |          |           |            |              |                  |                |     |           |
|      |          |      |          |           |            |              |                  |                |     |           |
|      |          |      |          |           |            |              |                  |                |     |           |
|      |          |      |          |           |            |              |                  |                |     |           |
|      |          |      |          |           |            |              |                  |                |     |           |
|      |          |      |          |           |            |              |                  |                |     |           |
|      |          |      |          |           |            |              |                  |                |     |           |
|      |          |      |          |           |            |              |                  |                |     |           |
|      |          |      |          |           |            |              |                  |                |     |           |
|      |          |      |          |           |            |              |                  |                |     |           |
|      |          |      |          |           |            |              |                  |                |     |           |
|      |          |      |          |           |            |              |                  |                |     |           |
|      |          |      |          |           |            |              |                  |                |     |           |
|      |          |      |          |           |            |              |                  |                |     |           |
|      |          |      |          |           |            |              |                  |                |     |           |
|      |          |      |          |           |            |              |                  |                |     |           |
|      |          |      |          |           |            |              |                  |                |     |           |
|      |          |      |          |           |            |              |                  |                |     |           |
|      |          |      |          |           |            |              |                  |                |     |           |
|      |          |      |          |           |            |              |                  |                |     |           |
|      |          |      |          |           |            |              |                  |                |     |           |
|      |          |      |          |           |            |              |                  |                |     |           |
|      |          |      |          |           |            |              |                  |                |     |           |
|      |          |      |          |           |            |              |                  |                |     |           |
|      |          |      |          |           |            |              |                  |                |     |           |
|      |          |      |          |           |            |              |                  |                |     |           |

### DART TOFMS Daily QA/QC Log

3

NOTE: Ensure that the instrument is operating correctly by checking the values you see against previous values listed on the calibration sheet, if a discrepancy is noted (e.g., intensity has been previously written as 9000-12000 and is currently fluctuating around 5000 or less) inform personnel. Mass spectra generated while the DART-TOFMS is not operating correctly will need to be re-collected and could damage the instrument.

10. A new calibration file should be made each day before collecting spectra. From the msAxel screen click the Calibration button:

| Operate     | ▼ | Calibration PEG 1000+600 5.4.23 Process Method DemoProcessMethod_3.14.23          |
|-------------|---|-----------------------------------------------------------------------------------|
| €<br>↓<br>> |   | m/z         83.08         Resolution         6321         Intensity         33290 |
|             |   |                                                                                   |

The following screen will appear. Make sure that the m/z Reference file is the same as shown in the picture. Update the Acquisition Data name to the day's date. When ready, click Run and the normal collection window will appear.

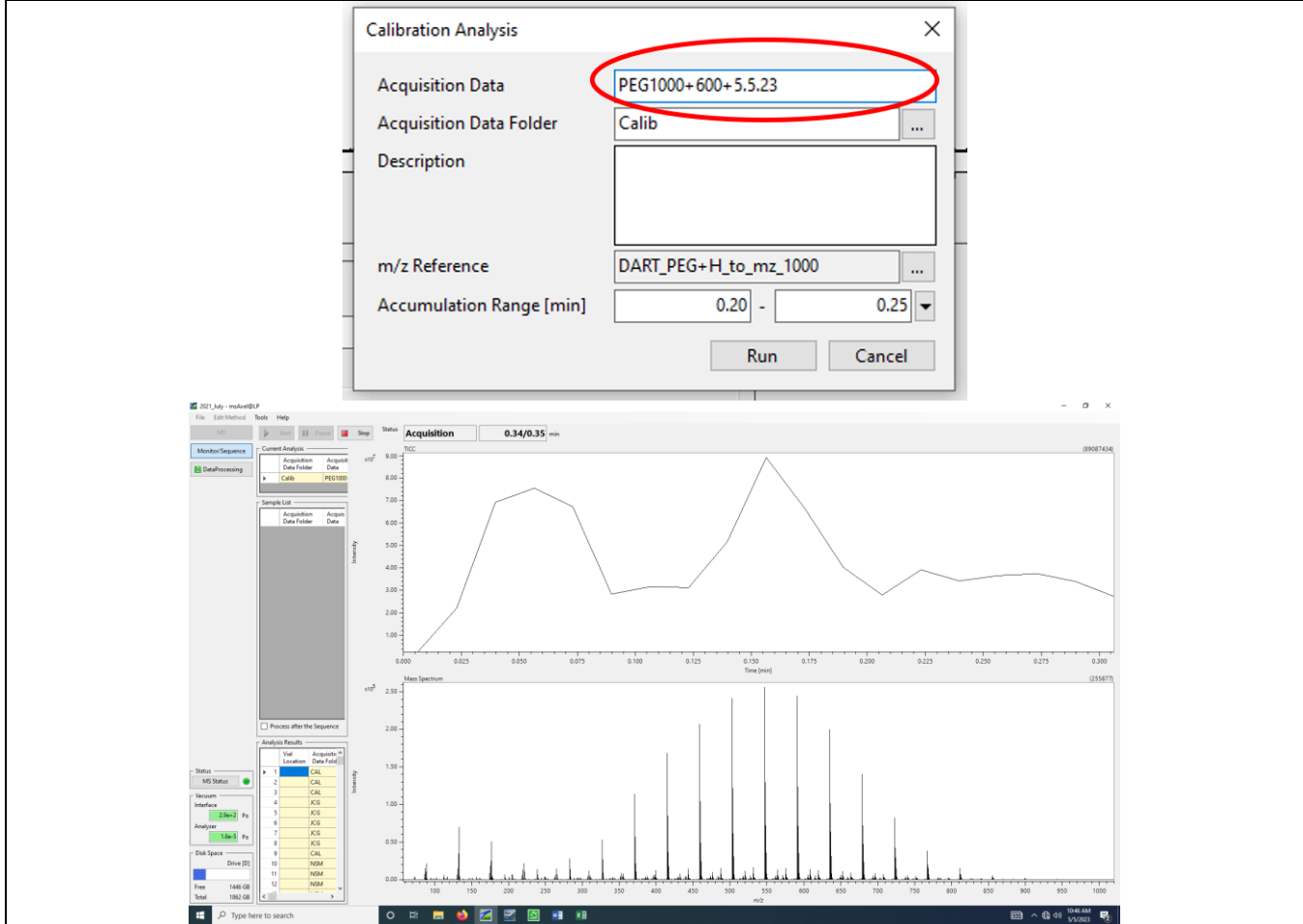

NOTE: The collection time is short, be ready to collect your PEG spectrum!

Hold the capillary tube in the sample gap for the entire duration of the run time, this will help the user to collect the full PEG spectrum.

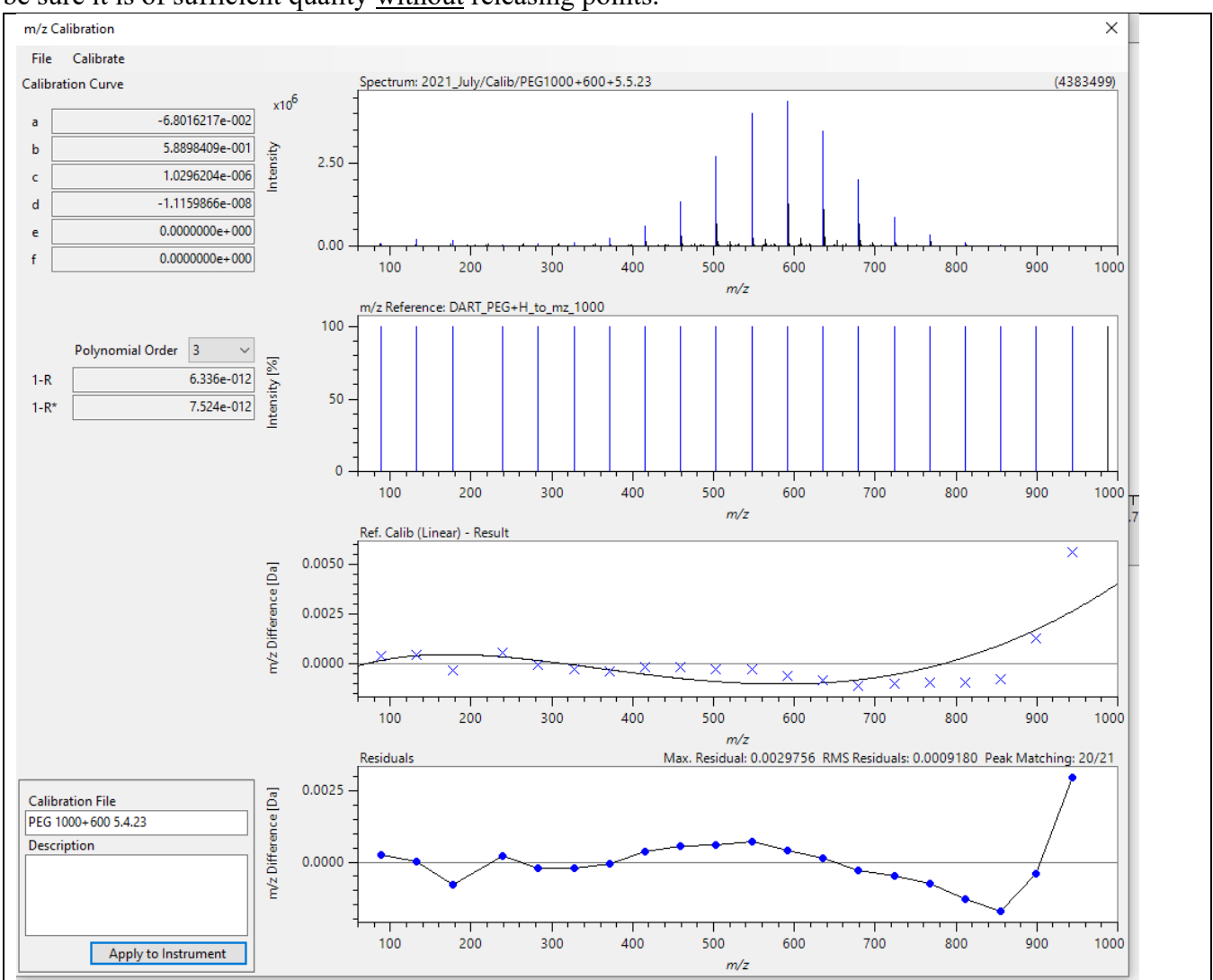

At the end of the collection time, the following screen will automatically appear. Check the 1-R value to be sure it is of sufficient quality <u>without</u> releasing points.

**NOTE:** It may take multiple runs to get  $10^{-12}$  or, ideally,  $10^{-13}$  values. If the 1-R value is  $10^{-11}$ , we encourage you to find where the file you made was stored, delete it, and collect a new PEG calibration spectrum.

• The location of the calibration files will be similar to the following:

| 📙 > This PC > | DATA (D | :) > msAxel@LP Data > 2021_July > | Data > Calib >    |             |
|---------------|---------|-----------------------------------|-------------------|-------------|
|               | [       | Name                              | Date modified     | Туре        |
| s             |         | PEG1000+600+5.12.23               | 5/12/2023 2:20 PM | File folder |
|               | R       | PEG1000+600+5.8.23                | 5/8/2023 10:02 AM | File folder |
| s             | A       | PEG1000+600+5.5.23                | 5/5/2023 10:46 AM | File folder |
| s             | *       | PEG1000+600+5.4.23                | 5/4/2023 12:24 PM | File folder |
|               | *       | PEG1000+600+5.2.23                | 5/2/2023 2:33 PM  | File folder |
|               |         | PEG1000+600+4.20.23               | 4/20/2023 2:51 PM | File folder |

5

5

If the 1-R value is acceptable, make sure that the Calibration File name in the bottom left corner is correct, and click Apply to Instrument.

| Calibration File    |
|---------------------|
| PEG 1000+600 5.5.23 |
| Description         |
|                     |
|                     |
|                     |
|                     |
| Apply to Instrument |
| Apply to Instrument |

Record the 1-R value in the QA/QC Log and you are now ready to collect mass spectra from wood.

- 11. We encourage DART TOFMS users to collect a single spectrum from a known timber standard and record a single ion from that standard once per day while operating the DART TOFMS system. WISC & NFWFL use the Caviunin ion from *Dalbergia nigra*, but the standard can be any one of the standards supplied to users who have completed the training in Ashland, OR. Their ions can be found in the Excel spreadsheet "DART-MS Validation", e.g.:
  - a. 381.2066 m/z from *Milicia* sp.
  - b. 205.1915 m/z from *Entandrophragma* sp.

Once the reference standard ion is recorded in the QA/QC Log, no more standards need to be collected and samples can be collected as usual.

The following steps have this process added into the flow for clarification, remember that making a new calibration and collecting a single ion from a wood reference standard needs to be done only <u>ONCE</u> per day.

| 12. On the msAxel screen, choose Single                                                                                                    | Single Analysis X                                                         |
|----------------------------------------------------------------------------------------------------|---------------------------------------------------------------------------|
| Run on the bottom right of the MS screen.<br>Press the button to change the destination<br>folder and type a unique file name that<br>correlates to the set of samples to be analyzed.<br>Create a new | Acquisition Data Metasequoia_1 Acquisition Data Folder Description        |
| destination folder by inputting a file name that is not in use.                                                                                                    | Method                                                                    |
|                                                                                                    | MS DART + Feb 2021     Process Method PEG_Drift     Analog Signal CH1 CH2 |
|                                                                                                    | Data Type                                                                 |
|                                                                                                    | Profile Centroid                                                          |
| Single Run                                                                                                    | Drift Compensation                                                        |
|                                                                                                    | Export                                                                    |
|                                                                                                    | Delete the Original Data (Advanced)                                       |
|                                                                                                    | Run Cancel                                                                |

13. Press Run and then Go to begin the run.

| Start Run                              |         |
|----------------------------------------|---------|
| Please start a run with the Go button. |         |
|                                        | Go Stop |

- 14. PEG must be run as the first, middle, and last sample. Collecting multiple PEG spectra during a single run is beneficial because it provides multiple spectral options for drift correction and PEG can be used as a marker to assist in identifying sample spectra from a Total Ion Current Chromatogram (see page 7: Data Reduction). E.g.:
  - i. PEG
  - ii. Positive Control (Dalbergia nigra or other species)
  - iii. PEG
    - 1. Sample 1
    - 2. Sample 2
    - 3. Sample 3
    - 4. Sample 4
    - 5. Sample 5
  - iv. PEG
    - 6. Sample 6
    - 7. Sample 7
    - 8. Sample 8
    - 9. Sample 9
    - 10. Sample 10
  - v. PEG

\*NOTE: A positive control sample should be run with the first batch of samples in a day AND at the beginning of every batch of evidence samples.

- 15. Allow time between each sample, there should be sufficient time between chromatograms such that a background can be subtracted from the target chromatogram.
- 16. Select a sliver and hold it such that the heated helium can flow over the sample. The sample should not be blocking the analytical orifice. Monitor the intensity of the resulting chromatogram, low intensity peaks can be indicative of a poorly placed sample or that there is a blockage in Orifice 1.

NOTE: If the intensities of a set of samples is persistent and unusually low it is likely that the orifice needs cleaning; contact personnel before taking any steps to solve this problem.

17. Once the selected set of samples is run, press STOP at the upper left of the screen. This will stop the analysis and return the user to the Monitor/Sequence screen. To continue to run additional sample sets, click the MS button and repeat steps 12-17. If you are finished with running samples continue on to step 16.

| File Edit Method | Tools | Help                       |              |                  |            |
|------------------|-------|----------------------------|--------------|------------------|------------|
| MS               |       | Start                      | Pause        | Sto              | p Status   |
| Monitor/Sequence | Curr  | ent Analysis —             |              |                  |            |
| 🔝 DataProcessing |       | Acquisition<br>Data Folder | n Ac<br>r Da | quisition<br>Ita | Method     |
|                  | .   ▶ | Erin                       | Ma           | y 19_Meta        | Single Ana |
|                  |       |                            |              |                  |            |

18. To shut down the DART-TOFMS, click the MS button on msAxel. Click the Internet Explorer icon and turn the DART to Off. Then the drop-down arrow and select Waiting or Evacuation Ready (see step 7 above).

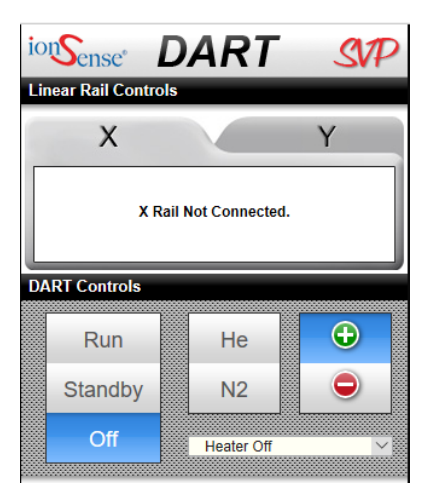

19. Turn off the helium and close the Isolation Valve!

## **Data Reduction**

- 1. Open msAxel and click DataProcessing
- 2. Select the folder containing your spectra
- 3. Right click on the file name and select Open TICC

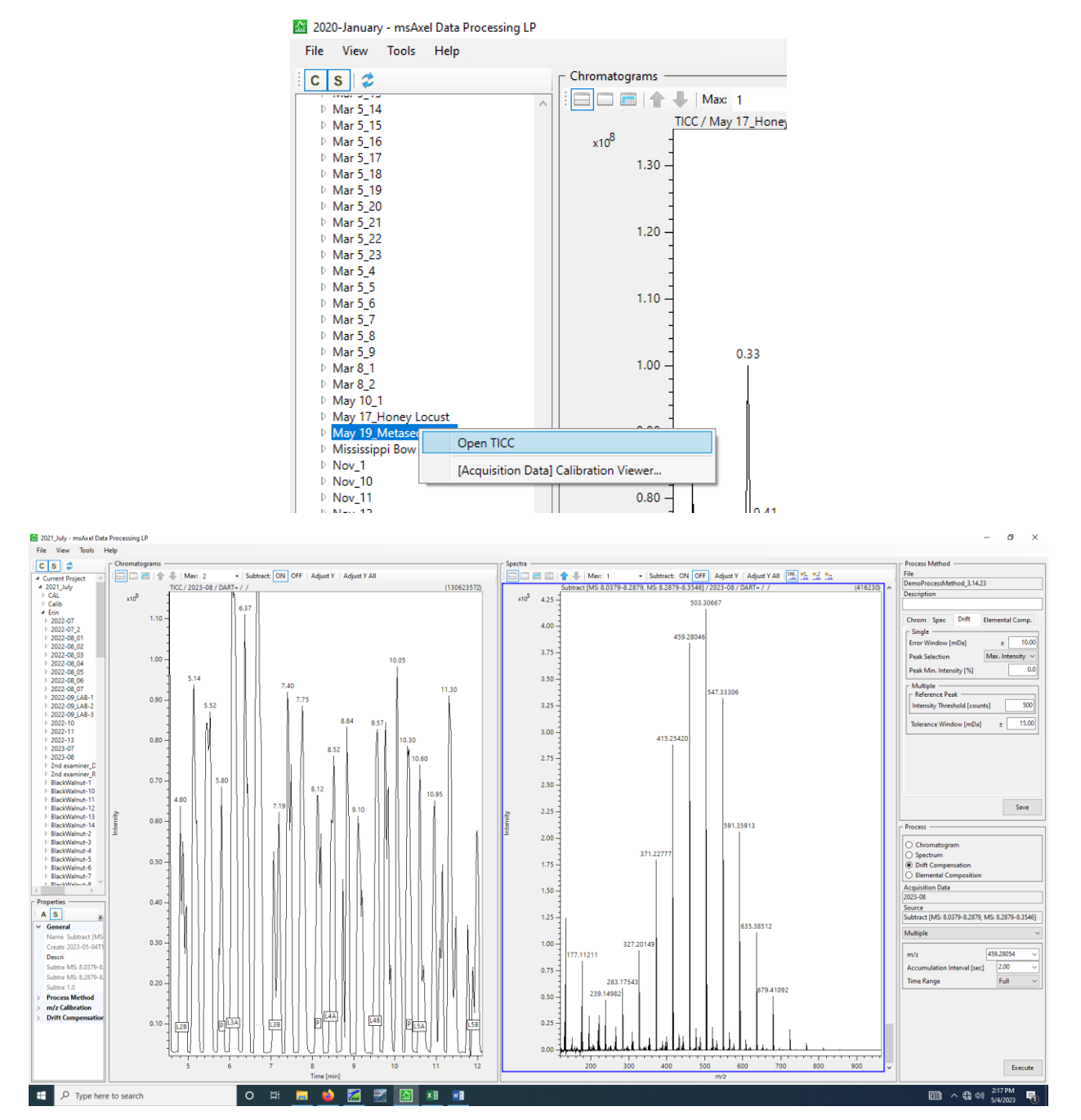

4. In the Chromatograms window on the left, find a calibration standard sample and press both Ctrl and the left mouse button, drag the cursor across the second calibration standard peak. Release the mouse and Ctrl. Press both Shift and the left mouse button and drag the cursor over an

equally sized portion of the background. The collected spectrum will appear in the window to the right.

**TIP**: Label your calibration and/or sample spectra by right clicking on a peak and selecting Add Description.

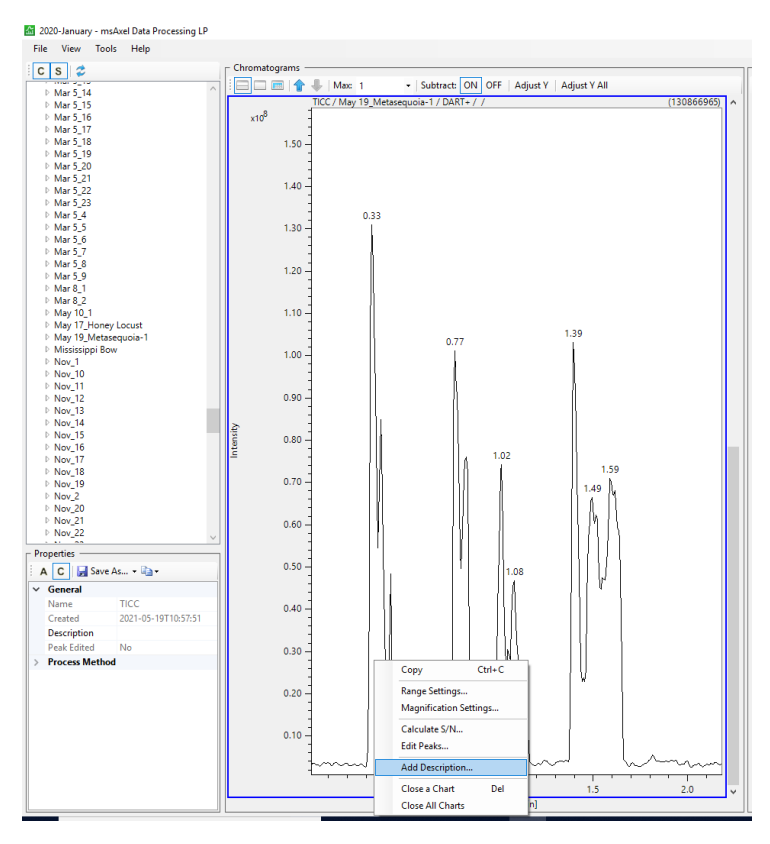

5. Once the calibration spectrum is in view, navigate to the bottom right of the screen and click Drift Compensation, then select Multiple. Use one of the PEG ions to correct the drift in the TICC (Table shown at end of document) and click Execute.

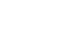

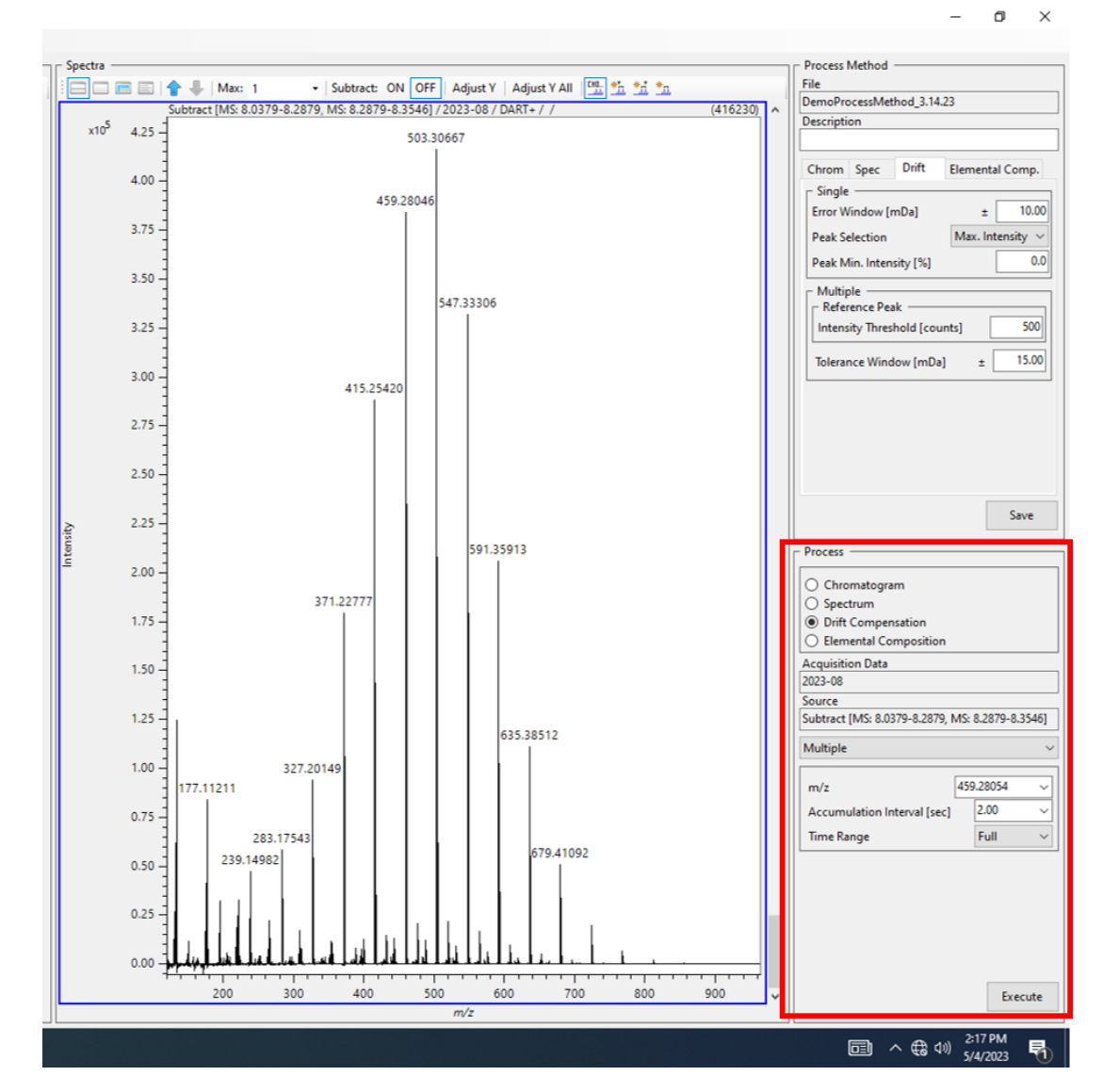

6. A new screen will appear, check that you see clusters of dots at the time where each PEG spectrum was collected. If the PEG dots do not appear, try changing the m/z value shown in the image above to another ion found in PEG.

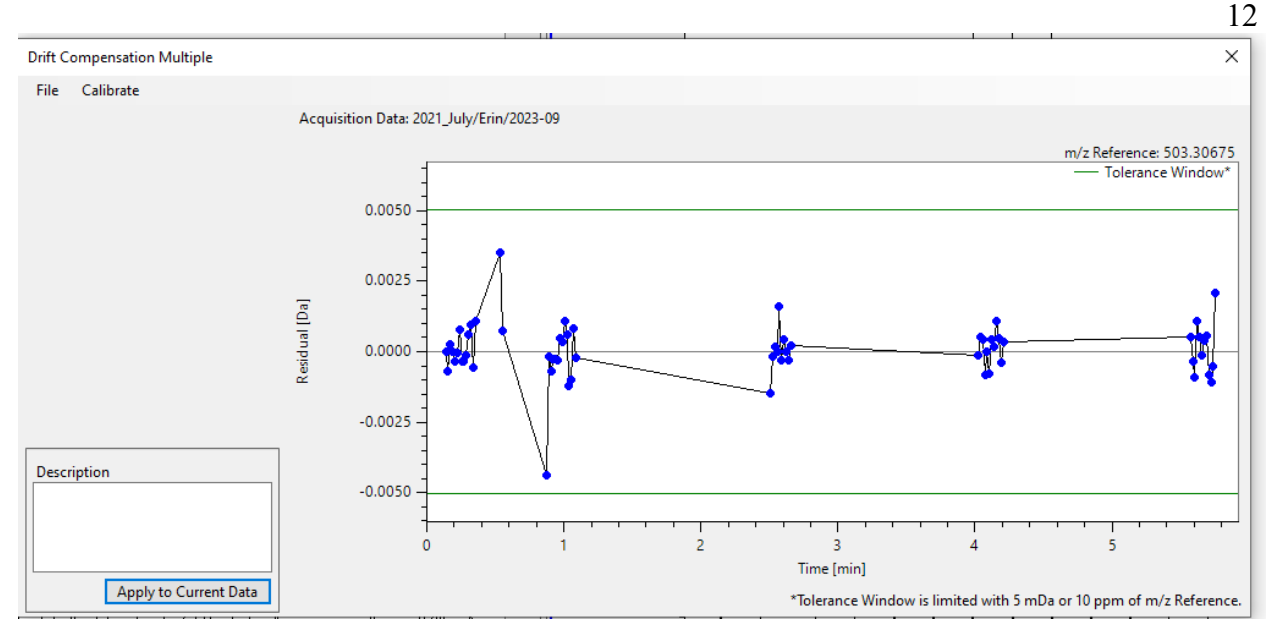

If the PEG clusters are satisfactory (i.e., there is a cluster of dots at each time that a PEG spectrum was collected), click Apply to Current Data. This process will correct for drift across the entire TICC. Record the actual value of the PEG ion 371.22881 as well as the ion of choice from your wood reference sample in the QA/QC sheet. You are now ready to collect sample mass spectra.

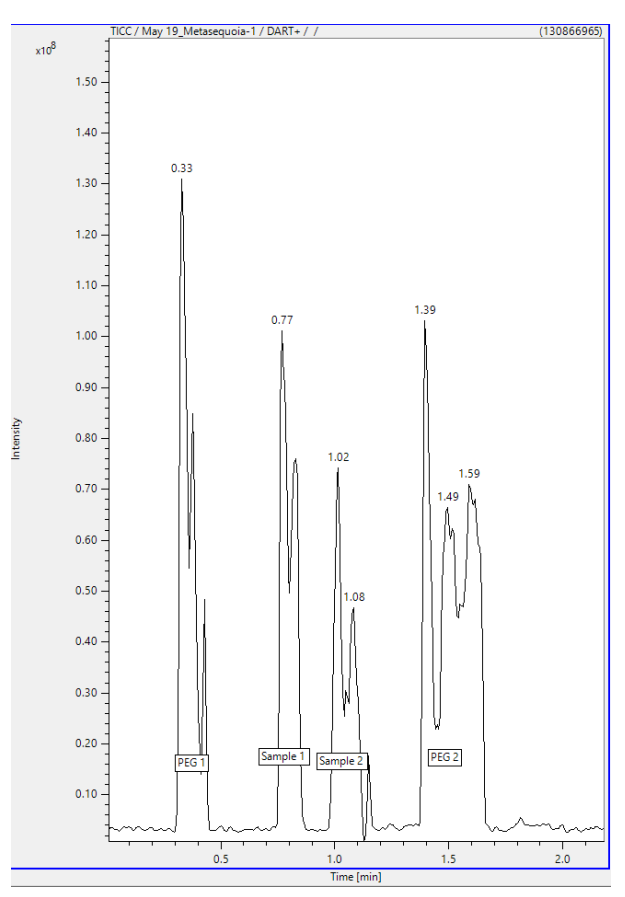

5. Pressing both Ctrl and the left mouse button, drag the cursor across the first sample peak.

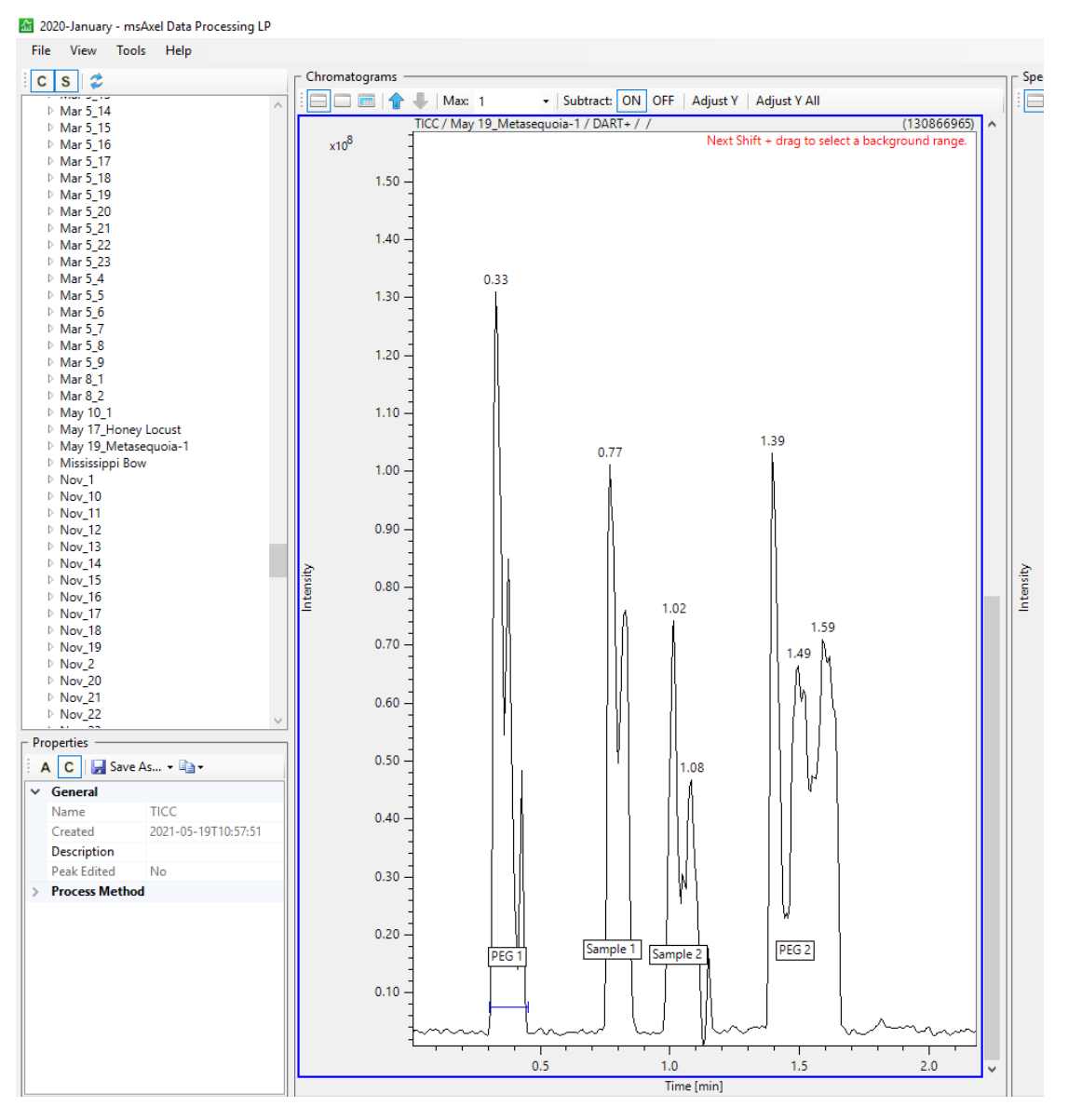

Release the mouse and Ctrl. Press both Shift and the left mouse button and drag the cursor over the background space. The sample spectrum will appear in the right Spectra screen.

11. In the Spectra window, right click on empty space in the right window to select the spectrum window, then click File $\rightarrow$ Export $\rightarrow$ Plain Text (to Centroid). Be sure that the destination is correct, then save the spectrum under a unique file name.

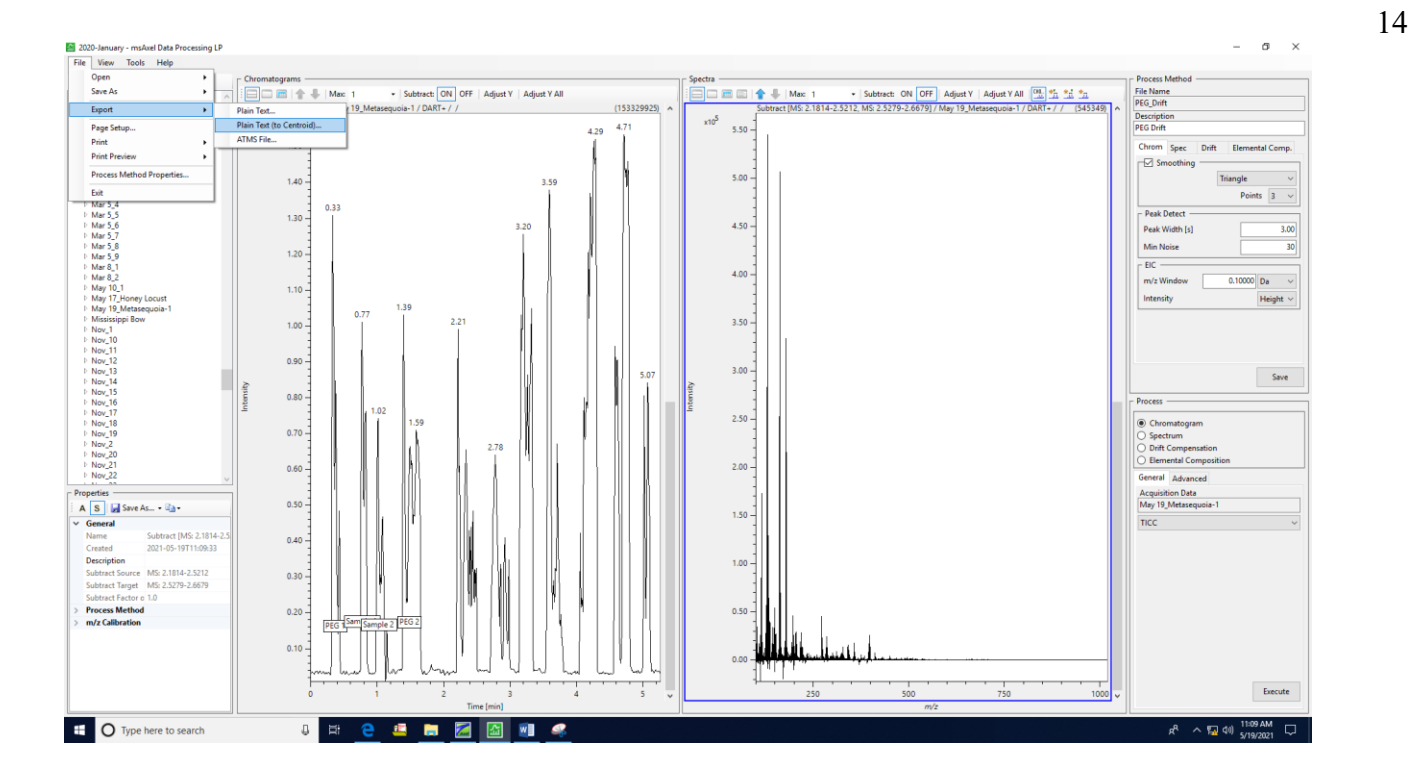

**NOTES**: If the mouse is dragged or clicked without holding Ctrl or Shift the screen will zoom in on a chromatogram; simply double click on the left window to return to the larger view.

After collecting ~50 spectra, the Spectra screen will not allow additional spectra to be opened. Right click in the right window and select "Close All Charts". Do this regularly or after each sample set.

Multiple windows can be used by clicking the drop-down arrows at the top of both the left and right screens. If you use this feature, be absolutely certain of which sample spectrum you are collecting, misnamed species spectra can lead to 1) rerunning the sample or 2) unnecessarily removing a spectrum due to lack of consensus.

# Protocol for the Creation of File Names

- 1. To begin, access either the WD or Ww database in Excel.
- 2. Copy the lines from Excel of the target samples you want to create file names for by highlighting the lines and then pressing **Ctrl** key + c.

| 1 0                                  |            |            | ,          |             |            |              |            |             |          |          |            |          |
|--------------------------------------|------------|------------|------------|-------------|------------|--------------|------------|-------------|----------|----------|------------|----------|
| Sheet View                           |            | Work       | book Views |             |            | Show         |            | Z           | oom      |          |            |          |
| $\sim$ : $\times \checkmark f_x$ Bir | nomial_Nor | nenclature | 2          |             |            |              |            |             |          |          |            |          |
| А                                    | В          | С          | D          | E           | F          | G            | Н          | 1           | J        | K        | L          | М        |
| Binomial_Nomenclature                | Ww_Num     | Collection | Other_N    | u Subspecie | Sample_L   | Previous     | Previous_  | Collector   | Source_T | Wild_Cul | t Specimer | Heartwoo |
| Abies balsamea                       | Ww22036    | SUNYESF-   | 8089       |             | Tower 1 D  | )rawer 1     | SUNY-ESF   |             | Research |          | Block      |          |
| Abies balsamea                       | Ww22036    | SUNYESF-   | 8252       |             | Tower 1 D  | )rawer 1     | SUNY-ESF   |             | Research |          | Block      |          |
| Abies balsamea                       | Ww22036    | SUNYESF-   | 8653       |             | Tower 1 D  | )rawer 1     | SUNY-ESF   |             | Research |          | Block      |          |
| Abies balsamea                       | Ww22037    | SUNYESF-   | 8660       |             | Tower 1 D  | )rawer 1     | SUNY-ESF   |             | Research |          | Block      |          |
| Abies grandis                        | Ww21006    | Gleaves_1  | LO_483     |             |            |              | Private    | William G   | Private  |          | Block      |          |
| Abies grandis                        | Ww22037    | SUNYESF-   | 8105       |             | Tower 1 D  | )rawer 1     | SUNY-ESF   |             | Research |          | Block      |          |
| Abies grandis                        | Ww22037    | SUNYESF-   | 8124       |             | Tower 1 D  | )rawer 1     | SUNY-ESF   |             | Research |          | Block      |          |
| Abies grandis                        | Ww22037    | SUNYESF-   | 8366       |             | Tower 1 D  | )rawer 1     | SUNY-ESF   |             | Research |          | Block      |          |
| Abies procera                        | Ww220374   | SUNYESF-   | 8237       |             | Tower 1 D  | )rawer 1     | SUNY-ESF   |             | Research |          | Block      |          |
| Abies sp.                            | Ww21003    | TimberEn   | gCo_34     |             |            |              | Timber En  | gineering   | Research |          | Block      |          |
| Acacia auriculiformis                | Ww200474   | 100560     |            |             |            |              | Royal Bota | anical Gard | Research |          | Block      |          |
| Acacia mangium                       | Ww20001    | PZAN256V   | SOLOMO     | N1119       | Tower 1 D  | rawer 1      | World For  | est ID      | Research |          | Sliver     |          |
| Acacia mangium                       | Ww20001    | AOPS164V   | SOLOMO     | N1119       | Tower 1 D  | rawer 1      | World For  | est ID      | Research |          | Sliver     |          |
| Acacia mangium                       | Ww20002    | BHGN301    | SIK108     |             | Tower 1 D  | rawer 1      | World For  | est ID      | Research |          | Sliver     |          |
| Acacia mangium                       | Ww22037    | AAGZ598    |            |             | Sliver Cab | oinet 1 Drav | World For  | est ID      | Research |          | Sliver     |          |

Transfer the copied target sample information into a new Excel sheet by pressing the Ctrl key and the V key.

|     | A                     | В        | С              | D          | E         | F              | G         | н         | 1         | J        | К         | L        | М          | N     |
|-----|-----------------------|----------|----------------|------------|-----------|----------------|-----------|-----------|-----------|----------|-----------|----------|------------|-------|
| 1   | Binomial_Nomenclature | Ww_Num   | Collection_Num | Other_Nums | Subspecie | Sample_Locatic | Previous_ | Previous  | Collector | Source_T | Wild_Cult | Specimer | i Heartwoo | Notes |
| 2   | Abies balsamea        | Ww220367 | SUNYESF-8089   |            |           | Tower 1 Drawer | 1         | SUNY-ESF  |           | Research |           | Block    |            |       |
| 3   | Abies balsamea        | Ww220368 | SUNYESF-8252   |            |           | Tower 1 Drawer | 1         | SUNY-ESF  |           | Research |           | Block    |            |       |
| 4   | Abies balsamea        | Ww220369 | SUNYESF-8653   |            |           | Tower 1 Drawer | 1         | SUNY-ESF  |           | Research |           | Block    |            |       |
| 5   | Abies balsamea        | Ww220370 | SUNYESF-8660   | ]          |           | Tower 1 Drawer | 1         | SUNY-ESF  |           | Research |           | Block    |            |       |
| 6   | Abies grandis         | Ww210062 | Gleaves_10_483 |            |           |                |           | Private   | William G | Private  |           | Block    |            |       |
| 7   | Abies grandis         | Ww220371 | SUNYESF-8105   |            |           | Tower 1 Drawer | 1         | SUNY-ESF  |           | Research |           | Block    |            |       |
| 8   | Abies grandis         | Ww220372 | SUNYESF-8124   |            |           | Tower 1 Drawer | 1         | SUNY-ESF  |           | Research |           | Block    |            |       |
| 9   | Abies grandis         | Ww220373 | SUNYESF-8366   |            |           | Tower 1 Drawer | 1         | SUNY-ESF  |           | Research |           | Block    |            |       |
| 10  | Abies procera         | Ww220374 | SUNYESF-8237   |            |           | Tower 1 Drawer | 1         | SUNY-ESF  |           | Research |           | Block    |            |       |
| 11  | Abies sp.             | Ww210033 | TimberEngCo_34 |            |           |                |           | Timber En | gineering | Research |           | Block    |            |       |
| 12  | Ctrl) -               |          |                |            |           |                |           |           |           |          |           |          |            |       |
| 13  |                       |          |                |            |           |                |           |           |           |          |           |          |            |       |
| 1.4 |                       |          |                |            |           |                |           |           |           |          |           |          |            |       |

4. Keep only the columns that are labeled: Binomial Nomenclature, Ww Num OR WD Num, **Collection Num, Country\*\***, and **Family**.

\*\*When the country is USA, the state will be used in the file name instead. To do this, shift the states to the left to replace the country "USA". Finally, the **State** column can be deleted.

|                                                                                                    | D                                                                       | E         | F       |                                                                                                    |                                                                                                    |  |
|----------------------------------------------------------------------------------------------------|-------------------------------------------------------------------------|-----------|---------|----------------------------------------------------------------------------------------------------|----------------------------------------------------------------------------------------------------|--|
|                                                                                                    | Country                                                                 | State     | Family  |                                                                                                    |                                                                                                    |  |
|                                                                                                    | USA                                                                     | New York  | Pinacea | e                                                                                                    |                                                                                                    |  |
|                                                                                                    | USA                                                                     | Minnesot  | Pinacea | e                                                                                                    |                                                                                                    |  |
|                                                                                                    | USA                                                                     | Wisconsin | Pinacea | e                                                                                                    |                                                                                                    |  |
|                                                                                                    | USA                                                                     | Maine     | Pinacea | e                                                                                                    |                                                                                                    |  |
|                                                                                                    | -                                                                       |           | Pinacea | e                                                                                                    |                                                                                                    |  |
|                                                                                                    | USA                                                                     | Washingt  | Pinacea | e                                                                                                    |                                                                                                    |  |
|                                                                                                    | USA                                                                     | Idaho     | Pinacea | e                                                                                                    |                                                                                                    |  |
|                                                                                                    | Canada                                                                  | Vancouve  | 🖅 icea  | e                                                                                                    |                                                                                                    |  |
|                                                                                                    | USA                                                                     | Washingt  | Pinacea | e                                                                                                    |                                                                                                    |  |
|                                                                                                    |                                                                         |           | Pinacea | e                                                                                                    |                                                                                                    |  |
|                                                                                                    |                                                                         |           |         |                                                                                                    |                                                                                                    |  |
|                                                                                                    | А                                                                       |           |         | В                                                                                                    | С                                                                                                    |  |
| Binomial                                                                                           | _Nomencla                                                               | ture      |         | Ww_Num                                                                                                    | Collection_Num                                                                                                    |  |
| Abies ba                                                                                           | lsamea                                                                  |           |         | 144-000067                                                                                                    | SUNVESE 9090                                                                                                    |  |
|                                                                                                    |                                                                         |           |         | WW220367                                                                                                    | 3UNTESF-0005                                                                                                    |  |
| Abies ba                                                                                           | lsamea                                                                  |           |         | Ww220367<br>Ww220368                                                                                                 | SUNYESF-8089                                                                                                    |  |
| Abies ba<br>Abies ba                                                                               | lsamea<br>Isamea                                                        |           |         | Ww220367<br>Ww220368<br>Ww220369                                                                                     | SUNYESF-8252<br>SUNYESF-8653                                                                                                    |  |
| Abies ba<br>Abies ba<br>Abies ba                                                                   | lsamea<br>Isamea<br>Isamea                                              |           |         | Ww220367<br>Ww220368<br>Ww220369<br>Ww220370                                                                         | SUNYESF-8089           SUNYESF-8252           SUNYESF-8653           SUNYESF-8660                                                                                                    |  |
| Abies ba<br>Abies ba<br>Abies ba<br>Abies gra                                                      | lsamea<br>Isamea<br>Isamea<br>andis                                     |           |         | Ww220367<br>Ww220368<br>Ww220369<br>Ww220370<br>Ww210062                                                             | SUNYESF-8089<br>SUNYESF-8252<br>SUNYESF-8653<br>SUNYESF-8660<br>Gleaves_10_483                                                                                                    |  |
| Abies ba<br>Abies ba<br>Abies ba<br>Abies gra<br>Abies gra                                         | lsamea<br>Isamea<br>Isamea<br>andis<br>andis                            |           |         | Ww220367<br>Ww220368<br>Ww220369<br>Ww220370<br>Ww210062<br>Ww220371                                                 | SUNYESF-8089<br>SUNYESF-8252<br>SUNYESF-8653<br>SUNYESF-8660<br>Gleaves_10_483<br>SUNYESF-8105                                                                                                    |  |
| Abies ba<br>Abies ba<br>Abies ba<br>Abies gra<br>Abies gra<br>Abies gra                            | Isamea<br>Isamea<br>Isamea<br>andis<br>andis<br>andis                   |           |         | Ww220367<br>Ww220368<br>Ww220369<br>Ww220370<br>Ww210062<br>Ww220371<br>Ww220372                                     | SUNYESF-8085<br>SUNYESF-8252<br>SUNYESF-8653<br>SUNYESF-8660<br>Gleaves_10_483<br>SUNYESF-8105<br>SUNYESF-8124                                                                                                    |  |
| Abies ba<br>Abies ba<br>Abies ba<br>Abies gra<br>Abies gra<br>Abies gra<br>Abies gra               | Isamea<br>Isamea<br>Isamea<br>andis<br>andis<br>andis<br>andis          |           |         | Ww220367<br>Ww220368<br>Ww220369<br>Ww220370<br>Ww210062<br>Ww220371<br>Ww220372<br>Ww220373                         | SUNYESF-8085<br>SUNYESF-8053<br>SUNYESF-8660<br>Gleaves_10_483<br>SUNYESF-8105<br>SUNYESF-8124<br>SUNYESF-8366                                                                                                    |  |
| Abies ba<br>Abies ba<br>Abies ba<br>Abies gra<br>Abies gra<br>Abies gra<br>Abies gra<br>Abies pro  | Isamea<br>Isamea<br>Isamea<br>andis<br>andis<br>andis<br>andis<br>ocera |           |         | Ww220367<br>Ww220368<br>Ww220369<br>Ww220370<br>Ww210062<br>Ww220371<br>Ww220372<br>Ww220373<br>Ww220374             | SUNYESF-8089           SUNYESF-8089           SUNYESF-8252           SUNYESF-8653           SUNYESF-8660           Gleaves_10_483           SUNYESF-8105           SUNYESF-8124           SUNYESF-8366           SUNYESF-8237                          |  |
| Abies ba<br>Abies ba<br>Abies gra<br>Abies gra<br>Abies gra<br>Abies gra<br>Abies pro<br>Abies sp. | Isamea<br>Isamea<br>Isamea<br>andis<br>andis<br>andis<br>andis<br>ocera |           |         | Ww220367<br>Ww220368<br>Ww220369<br>Ww220370<br>Ww210062<br>Ww220371<br>Ww220372<br>Ww220373<br>Ww220374<br>Ww210033 | SUNYESF-8085           SUNYESF-8085           SUNYESF-8653           SUNYESF-8660           Gleaves_10_483           SUNYESF-8105           SUNYESF-8105           SUNYESF-8124           SUNYESF-8366           SUNYESF-8237           TimberEngCo_34 |  |

- 5. Change the **Family** column to the abbreviated version of the family name in all capitals. For example:

  - a. Pinaceae → PIN
    b. Fabaceae → FAB
    - i. NOTE: Many families have the same first 3-4 letters, be sure to check what abbreviations have already been used before proceeding.

This is done by highlighting the **Family** column, then hitting the **Ctrl** key and **F** key. This will bring up the **Find and Replace** box.

| E        | F      | G          | Н | - I    | J      | K      | L          | N |
|----------|--------|------------|---|--------|--------|--------|------------|---|
| Family   |        |            |   |        |        |        |            |   |
| Pinaceae | Find a | nd Replace |   |        |        |        | ? X        |   |
| Pinaceae |        |            |   |        |        |        |            |   |
| Pinaceae | Find   | Replace    | : |        |        |        |            |   |
| Pinaceae | Finds  | what       |   |        |        |        |            |   |
| Pinaceae | FINO   | what:      |   |        |        |        | $\sim$     |   |
| Pinaceae |        |            |   |        |        |        |            |   |
| Pinaceae |        |            |   |        |        |        | Options >> |   |
| Pinaceae |        |            |   |        |        |        |            |   |
| Pinaceae |        |            |   | Find A | JI Fin | d Next | Close      |   |
| Pinaceae |        |            |   |        |        |        |            |   |

Click the **Replace** tab and type the family name in "Find what:" and the abbreviation in "Replace with:", then click "Replace <u>All</u>"

| E        | F               | G              | Н        | 1      | J      | К      | L                  | M      |
|----------|-----------------|----------------|----------|--------|--------|--------|--------------------|--------|
| Family   |                 |                |          |        |        |        |                    |        |
| Pinaceae | Find an         | d Replace      |          |        |        |        | ?                  | ×      |
| Pinaceae |                 |                |          |        |        |        |                    | ~      |
| Pinaceae | Fin <u>d</u>    | Re <u>p</u> la | ce       |        |        |        |                    |        |
| Pinaceae | Findu           | (hat)          | Dipacaaa |        |        |        |                    |        |
| Pinaceae | FI <u>n</u> d W |                | rinaceae |        |        |        |                    | $\sim$ |
| Pinaceae | Replac          | e with:        | PIN      |        |        |        |                    | $\sim$ |
| Pinaceae |                 |                |          |        |        |        | Op <u>t</u> ions > | ~      |
| Pinaceae |                 |                |          |        |        |        |                    |        |
| Pinaceae | Replac          | e All          | Replace  | Find A | II Ein | d Next | Clos               | e      |
| Pinaceae | <u> </u>        |                |          |        |        |        |                    |        |
|          |                 |                |          |        |        |        |                    |        |

| D          | E      | F |
|------------|--------|---|
| Country    | Family |   |
| New York   | PIN    |   |
| Minnesota  | PIN    |   |
| Wisconsin  | PIN    |   |
| Maine      | PIN    |   |
|            | PIN    |   |
| Washington | PIN    |   |
| Idaho      | PIN    |   |
| Canada     | PIN    |   |
| Washington | PIN    |   |
|            | PIN    |   |
|            |        |   |

6. Use the same process of "Find" and "Replace" to remove any periods from the names. E.g., "Abies sp." should be "Abies sp"

Change the Binomial\_Nomenclature column to have the genus and species both capitalized: using the adjacent cell in column F, type =PROPER( *then click an empty adjacent column, close the parentheses, and press enter.*)

|   | А                     | В        | С              | D          | E      | F          | G    |
|---|-----------------------|----------|----------------|------------|--------|------------|------|
| E | Binomial_Nomenclature | Ww_Num   | Collection_Num | Country    | Family |            |      |
| / | Abies balsamea        | Ww220367 | SUNYESF-8089   | New York   | PIN    | =PROPER    | (A2) |
| 1 | Abies balsamea        | Ww220368 | SUNYESF-8252   | Minnesota  | PIN    |            |      |
| 1 | Abies balsamea        | Ww220369 | SUNYESF-8653   | Wisconsin  | PIN    |            |      |
| 1 | Abies balsamea        | Ww220370 | SUNYESF-8660   | Maine      | PIN    |            |      |
| 1 | Abies grandis         | Ww210062 | Gleaves_10_483 |            | PIN    |            |      |
| 1 | Abies grandis         | Ww220371 | SUNYESF-8105   | Washington | PIN    |            |      |
| 1 | Abies grandis         | Ww220372 | SUNYESF-8124   | Idaho      | PIN    |            |      |
| 1 | Abies grandis         | Ww220373 | SUNYESF-8366   | Canada     | PIN    |            |      |
|   | Abies procera         | Ww220374 | SUNYESF-8237   | Washington | PIN    |            |      |
|   | A                     | В        | С              | D          | E      | F          | G    |
| 1 | Binomial_Nomenclature | Ww_Num   | Collection_Num | Country    | Family |            |      |
| 2 | Abies balsamea        | Ww220367 | SUNYESF-8089   | New York   | PIN    | Abies Bals | amea |
| 3 | Abies balsamea        | Ww220368 | SUNYESF-8252   | Minnesota  | PIN    |            |      |
| 4 | Abies balsamea        | Ww220369 | SUNYESF-8653   | Wisconsin  | PIN    |            |      |

8. Click and drag the bottom right corner of the highlighted new cell to auto-populate the function for all of the **Binomial\_Nomenclature** column.

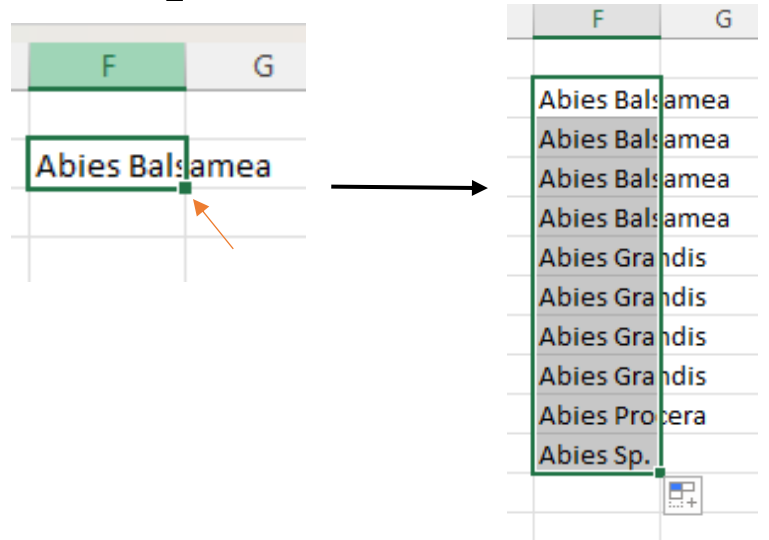

 Click Ctrl + c to copy the highlighted cells and then paste them <u>as values</u> over the original Binomial\_Nomenclature names. By pasting as values, the function is not copied over, just the names of the species.

| A                  | $\begin{array}{c c c c c c c c c c c c c c c c c c c $ | % <b>7</b> 😫 | D          | E      | F          | G    |
|--------------------|--------------------------------------------------------|--------------|------------|--------|------------|------|
| Binomial_Nomenclat |                                                        | ->0 💙 _Num   | Country    | Family |            |      |
| Abies balsamea     | M/w220367                                              | UNYESF-8089  | New York   | PIN    | Abies Bals | amea |
| Abies balsamea     | Search the menus                                       | JNYESF-8252  | Minnesota  | PIN    | Abies Bals | amea |
| Abies balsamea     | V                                                      | JNYESF-8653  | Wisconsin  | PIN    | Abies Bal  | amea |
| Abies balsamea     | λ Cu <u>t</u>                                          | JNYESF-8660  | Maine      | PIN    | Abies Bals | amea |
| Abies grandis      | []ору                                                  | eaves_10_483 |            | PIN    | Abies Gra  | ndis |
| Abies grandis      | Parts Ostissa                                          | JNYESF-8105  | Washington | PIN    | Abies Gra  | ndis |
| Abies grandis      | L Paste Options:                                       | JNYESF-8124  | Idaho      | PIN    | Abies Gra  | ndis |
| Abies grandis      |                                                        | JNYESF-8366  | Canada     | PIN    | Abies Gra  | ndis |
| Abies procera      |                                                        | JNYESF-8237  | Washington | PIN    | Abies Pro  | era  |
| Abies sp.          | Paste Special >                                        | mberEngCo_34 |            | PIN    | Abies Sp.  |      |
|                    | Smart Lookup                                           |              |            |        |            |      |
|                    |                                                        | -            |            |        |            |      |

| Binomial_No   | menclatu | e |
|---------------|----------|---|
| Abies Balsam  | iea      |   |
| Abies Balsam  | iea      |   |
| Abies Balsam  | iea      |   |
| Abies Balsam  | iea      |   |
| Abies Grandi  | s        |   |
| Abies Grandi  | s        |   |
| Abies Grandi  | s        |   |
| Abies Grandi  | s        |   |
| Abies Procera | a        |   |
| Abies Sp.     |          |   |

The new column used to create the GenusSpecies names can now be deleted.

10. Following the same procedures as step 5, highlight the new, capitalized names in Binomial\_Nomenclature, then press the space bar <u>once</u> to find a space, "", and replace with nothing. This will eliminate the space between the species names.

| A                     | В           | C                               | D                    | E      | F       |
|-----------------------|-------------|---------------------------------|----------------------|--------|---------|
| Binomial_Nomenclature | Ww Num      | Collection Num                  | Country              | Family |         |
| Abies Balsamea        | Ww Find and | d Replace                       |                      | ?      | ×       |
| Abies Balsamea        | Ww          |                                 |                      |        |         |
| Abies Balsamea        | Ww Find     | Replace Press the               | spacebar once        |        |         |
| Abies Balsamea        | Ww Findw    | hat:                            |                      |        | ~       |
| Abies Grandis         | Ww Replac   | e with:                         |                      |        | ~       |
| Abies Grandis         | Ww          |                                 |                      |        |         |
| Abies Grandis         | Ww          | Type nothing                    | ; here               | Opti   | ions >> |
| Abies Grandis         | Ww          |                                 |                      |        |         |
| Abies Procera         | Ww Replac   | e <u>A</u> ll <u>R</u> eplace F | ind All <u>F</u> ind | d Next | Close   |
| Abjor Sp              | M/w210022   | TimborEngCo 24                  |                      | DIN    |         |

| A                     |
|-----------------------|
| Binomial_Nomenclature |
| AbiesBalsamea         |
| AbiesBalsamea         |
| AbiesBalsamea         |
| AbiesBalsamea         |
| AbiesGrandis          |
| AbiesGrandis          |
| AbiesGrandis          |
| AbiesGrandis          |
| AbiesProcera          |
| AbiesSp.              |

All the cells are now ready for use as a file name.

11. In an unused column, type =CONCATENATE( and then follow this format:

=CONCATENATE(Family,"\_",Binomial\_Nomenclature,"\_",Ww\_Num,"\_",Collection\_Num,"\_",Country)

| D | $22  \vee  :  \times  \checkmark  f_x = \text{CONCATENATE}(\text{E2,"},\text{A2,"},\text{B2,"},\text{C2,"},\text{D2})$ |          |                |            |        |         |           |             |              |         |  |  |
|---|----------------------------------------------------------------------------------------------------|----------|----------------|------------|--------|---------|-----------|-------------|--------------|---------|--|--|
|   | A                                                                                                    | В        | С              | D          | E      | F       | G         | Н           | I.           | J       |  |  |
| 1 | Binomial_Nomenclature                                                                                                  | Ww_Num   | Collection_Num | Country    | Family |         |           |             |              |         |  |  |
| 2 | AbiesBalsamea                                                                                                    | Ww220367 | SUNYESF-8089   | New York   | PIN    | =CONCAT | ENATE(E2, | '_",A2,"_", | ,B2,"_",C2,' | '_",D2) |  |  |
| 3 | AbiesBalsamea                                                                                                    | Ww220368 | SUNYESF-8252   | Minnesota  | PIN    |         |           |             |              |         |  |  |
| 4 | AbiesBalsamea                                                                                                    | Ww220369 | SUNYESF-8653   | Wisconsin  | PIN    |         |           |             |              |         |  |  |
| 5 | AbiesBalsamea                                                                                                    | Ww220370 | SUNYESF-8660   | Maine      | PIN    |         |           |             |              |         |  |  |
| 5 | AbiesGrandis                                                                                                    | Ww210062 | Gleaves_10_483 |            | PIN    |         |           |             |              |         |  |  |
| 7 | AbiesGrandis                                                                                                    | Ww220371 | SUNYESF-8105   | Washington | PIN    |         |           |             |              |         |  |  |
| В | AbiesGrandis                                                                                                    | Ww220372 | SUNYESF-8124   | Idaho      | PIN    |         |           |             |              |         |  |  |
| Э | AbiesGrandis                                                                                                    | Ww220373 | SUNYESF-8366   | Canada     | PIN    |         |           |             |              |         |  |  |
| 0 | AbiesProcera                                                                                                    | Ww220374 | SUNYESF-8237   | Washington | PIN    |         |           |             |              |         |  |  |

The result will look like:

| PIN_AbiesBalsamea_Ww220367_SUNYESF-8089_New York |  |  |  |  |  |  |  |  |  |
|--------------------------------------------------|--|--|--|--|--|--|--|--|--|
|                                                  |  |  |  |  |  |  |  |  |  |
|                                                  |  |  |  |  |  |  |  |  |  |

Click and drag the bottom right corner of this new cell the same as in step 7 to copy this function to create all the file names.

| PIN_Abies | Balsamea   | _Ww22036  | 7_SUNYES  | -8089_Ne   | w York  |
|-----------|------------|-----------|-----------|------------|---------|
| PIN_Abies | Balsamea   |           | 8_SUNYES  | -8252_Mir  | nnesota |
| PIN_Abies | Balsamea   |           | 9_SUNYESI | -8653_Wi   | consin  |
| PIN_Abies | Balsamea   |           | 0_SUNYES  | -8660_Ma   | ine     |
| PIN_Abies | Grandis_V  | Vw210062_ | Gleaves_1 | 0_483_     |         |
| PIN_Abies | Grandis_V  | Vw220371_ | SUNYESF-8 | 3105_Wash  | ington  |
| PIN_Abies | Grandis_V  | Vw220372_ | SUNYESF-8 | 3124_Idaho | )       |
| PIN_Abies | Grandis_V  | Vw220373_ | SUNYESF-8 | 3366_Cana  | da      |
| PIN_Abies | sProcera_V | Vw220374_ | SUNYESF-8 | 3237_Wash  | ington  |
| PIN_Abies | SpWw21     | 10033_Tim | berEngCo_ | 34_        |         |
|           |            |           |           |            |         |

12. Use **Shift** to highlight these new file names, press **Ctrl** + **C** to copy them, and **Paste as Values** (same as step 8) to replace the first column on the sheet.

| ٥                              | P        | C              | D          | E       | c        | G          | U         |           | 1           | V          |            | М         | N         | 0          |
|--------------------------------|----------|----------------|------------|---------|----------|------------|-----------|-----------|-------------|------------|------------|-----------|-----------|------------|
| A Risewist New contents        | D D      | Collection Nor | Country    | E.      |          | 6          | п         |           | J           | N          | L          | IVI       | IN        | 0          |
| Binomai_Nomenciature           | ww_wum   | conection_Num  | country    | rainity |          |            |           |           |             |            |            |           |           |            |
| PIN_AbiesBalsamea_Ww220367_SU  | Ww220367 | SUNYESF-8089   | New York   | PIN     | PIN_PIN_ | AbiesBalsa | amea_Ww2  | 20367_SU  | NYESF-8089  | _New York  | Ww22036    | 7_SUNYES  | SF-8089_N | ew York    |
| PIN_AbiesBalsamea_Ww220368_SU  | Ww220368 | SUNYESF-8252   | Minnesota  | PIN     | PIN_PIN_ | AbiesBalsa | amea_Ww2  | 20368_SU  | NYESF-8252  | _Minnesot  | a_Ww2203   | 68_SUNY   | SF-8252_M | /innesota  |
| PIN_AbiesBalsamea_Ww220369_SU  | Ww220369 | SUNYESF-8653   | Wisconsin  | PIN     | PIN_PIN_ | AbiesBalsa | amea_Ww2  | 20369_SU  | NYESF-8653  | _Wisconsin | _Ww22036   | 59_SUNYE  | SF-8653_V | Visconsin  |
| PIN_AbiesBalsamea_Ww220370_SU  | Ww220370 | SUNYESF-8660   | Maine      | PIN     | PIN_PIN_ | biesBalsa  | amea_Ww2  | 20370_SU  | NYESF-8660  | _Maine_W   | w220370_S  | UNYESF-8  | 660_Main  | e          |
| PIN_AbiesGrandis_Ww210062_Glea | Ww210062 | Gleaves_10_483 |            | PIN     | PIN_PIN_ | biesGran   | dis_Ww210 | 0062_Glea | ves_10_483  |            | 52_Gleaves | _10_483_  |           |            |
| PIN_AbiesGrandis_Ww220371_SUN  | Ww220371 | SUNYESF-8105   | Washington | PIN     | PIN_PIN_ | AbiesGran  | dis_Ww220 | 0371_SUN1 | /ESF-8105_\ | Nashington | _Ww22037   | 1_SUNYE   | SF-8105_V | /ashington |
| PIN_AbiesGrandis_Ww220372_SUN  | Ww220372 | SUNYESF-8124   | Idaho      | PIN     | PIN_PIN_ | AbiesGran  | dis_Ww220 | 0372_SUN1 | /ESF-8124_I | daho_Ww2   | 20372_SUN  | IYESF-812 | 4_Idaho   |            |
| PIN_AbiesGrandis_Ww220373_SUN  | Ww220373 | SUNYESF-8366   | Canada     | PIN     | PIN_PIN_ | biesGran   | dis_Ww220 | 0373_SUN1 | /ESF-8366_0 | Canada_Ww  | /220373_SL | NYESF-8   | 366_Canad | a          |
| PIN_AbiesProcera_Ww220374_SUN  | Ww220374 | SUNYESF-8237   | Washington | PIN     | PIN_PIN_ | biesProce  | era_Ww220 | 0374_SUN1 | /ESF-8237_\ | Nashington | _Ww22037   | 4_SUNYE   | SF-8237_V | /ashington |
| PIN_AbiesSpWw210033_TimberEr   | Ww210033 | TimberEngCo_34 |            | PIN     | PIN_PIN_ | ۸biesSp۱   | Ww210033  | TimberEn  | gCo_34V     | /w210033_1 | imberEng   | Co_34_    |           |            |
|                                |          |                |            |         |          |            |           |           |             |            |            |           |           |            |

All other data can be deleted except for the newly created file names.

13. If there are any file names that did not have a country listed in the database, there will be an extra "\_" at the end of the file name created. These can be deleted to leave the last piece of the file name as the **Collection\_Num**.
#### File Names

| PIN_AbiesBalsamea_Ww220367_SUNYESF-8089_New York  |
|---------------------------------------------------|
| PIN_AbiesBalsamea_Ww220368_SUNYESF-8252_Minnesota |
| PIN_AbiesBalsamea_Ww220369_SUNYESF-8653_Wisconsin |
| PIN_AbiesBalsamea_Ww220370_SUNYESF-8660_Maine     |
| PIN_AbiesGrandis_Ww210062_Gleaves_10_483          |
| PIN_AbiesGrandis_Ww220371_SUNYESF-8105_Washington |
| PIN_AbiesGrandis_Ww220372_SUNYESF-8124_Idaho      |
| PIN_AbiesGrandis_Ww220373_SUNYESF-8366_Canada     |
| PIN_AbiesProcera_Ww220374_SUNYESF-8237_Washington |
| PIN_AbiesSpWw210033_TimberEngCo_34                |
|                                                   |

The final file names should look like this:

#### 1 File Names

| 2 | PIN AbiesBalsame | a Ww220367 | SUNYESF-8089 | New York |
|---|------------------|------------|--------------|----------|
|   | _                |            |              | _        |

3 PIN\_AbiesBalsamea\_Ww220368\_SUNYESF-8252\_Minnesota

4 PIN\_AbiesBalsamea\_Ww220369\_SUNYESF-8653\_Wisconsin

5 PIN\_AbiesBalsamea\_Ww220370\_SUNYESF-8660\_Maine

6 PIN\_AbiesGrandis\_Ww210062\_Gleaves\_10\_483

7 PIN\_AbiesGrandis\_Ww220371\_SUNYESF-8105\_Washington

8 PIN\_AbiesGrandis\_Ww220372\_SUNYESF-8124\_Idaho

9 PIN\_AbiesGrandis\_Ww220373\_SUNYESF-8366\_Canada

10 PIN\_AbiesProcera\_Ww220374\_SUNYESF-8237\_Washington

11 PIN\_AbiesSp.\_Ww210033\_TimberEngCo\_34

## **Creating NIST Libraries**

\*Have your spectra folder ready for indexing in a single folder\*

1. Open Mass Mountaineer and Select the Spectrum tab

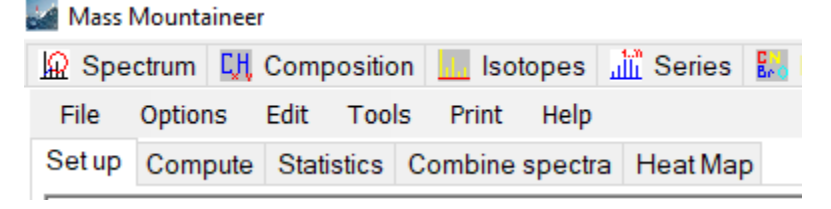

a. NOTE: The default threshold for this process is 0.5, if this requires adjusting the threshold can be changed by navigating to the Edit button in the Spectrum tab.
Mass Mountaineer

|            |           |      | •    |         |               |        |        |         |       |              |           |         |       |          |     |
|------------|-----------|------|------|---------|---------------|--------|--------|---------|-------|--------------|-----------|---------|-------|----------|-----|
| <u>Ω</u> s | pectrum   | СĄ   | Com  | positio | n 🔝 Isoto     | pes    | s الله | eries   | Er o  | MS Period    | lic Table | Classi  | fy E  | SI       | Ρ   |
| File       | e Profile | 9    | Edit | View    | Options       | Prin   | t to V | /ord or | RTB   | Tools        | Search    | Sear    | ch mu | ltiple ( | chi |
| Viev       | w Spectra | •    | 0    | Сору    |               |        |        | •       | d m/: | z difference | es Com    | pare Sp | ectra | Mat      | ch  |
|            |           |      | Г    | Thresho | ld for batch  | proce  | ssing  | •       |       | 0.5          | 5         |         |       |          | _   |
|            | Mass Sp   | pe   | A    | Attenua | te selected p | oeak b | у      | •       | SW    | ap spectra   |           |         |       |          |     |
|            | Compar    | ison | MS   |         |               |        |        |         | ·     |              |           | _       |       |          |     |
|            |           |      |      |         |               |        |        |         |       |              |           |         |       |          |     |

2. Set the path to the folder of spectra that will be used to create your NIST searchable library.

| ċ | 🗑 Mas | s Mounta                                                                                                    | ineer       |            |               |            |             |        |                                                   |          |        |        |
|---|-------|----------------------------------------------------------------------------------------------------|-------------|------------|---------------|------------|-------------|--------|---------------------------------------------------|----------|--------|--------|
|   | Ω Sp  | ectrum                                                                                                    | 대 Com       | position   | lsoto         | pes        | Serie:      | s 🔛    | MS Pe                                             | riodic   | Table  | Cla    |
|   | File  | Profile                                                                                                    | Edit        | View       | Options       | Prin       | t to Word o | or RTB | Too                                               | ls S     | Search | Sea    |
|   |       | Open                                                                                                    |             |            |               |            | +           | nd m/z | z differ                                          | ences    | Com    | oare : |
|   |       | Set defa                                                                                                    | ult directo | ory for m  | ass spectra   | а          |             |        |                                                   |          |        |        |
|   |       | Set defa                                                                                                    | ult directo | ory for co | mpound lis    | sts        |             | Sw     | ap spe                                            | ectra    |        |        |
|   |       | Get MS f                                                                                                    | rom Clipt   | poard      |               | 0          | Ctrl+G      |        |                                                   |          |        |        |
|   |       | Get last I                                                                                                    | MS that v   | vas sent t | to NIST       | (          | Ctrl+N      |        |                                                   | ~        | Clear  | •      |
|   |       | Clear Se                                                                                                    | arch List   |            |               |            |             |        |                                                   |          |        |        |
|   |       | Printer P                                                                                                    | roperties   |            |               |            |             | rance  | (mmu)                                             | )        |        |        |
|   |       | Print Nov                                                                                                    | N .         |            |               | (          | Ctrl+P      | 5      |                                                   |          |        |        |
|   |       | Print Now Goes to Printer (Does not use Word)<br>Print to PDF (through Word)<br>Printer Preview                                    |             |            |               |            |             |        | reshold % 🔲 Relative to<br>5 Base peak            |          |        | D      |
|   |       | Print to V                                                                                                    | voru File   |            |               |            | uri+vv      | Jimer  | s, i rim                                          | ers      |        |        |
|   |       | Save MS<br>Save MS<br>Save Sei                                                                                                    | earch       | A          | Four<br>bunda | nd<br>ance |             |        |                                                   |          |        |        |
|   |       | Save sea                                                                                                    | arch List a | as CSV (t  | ext) file     |            |             | Clear  |                                                   | 0        |        |        |
|   |       | Save search list masses +/- tolerances<br>Save mass differerence annotations to file<br>Read mass difference annotations from file |             |            |               |            |             |        | dd to existing search<br>lark Isotope Matches (*) |          |        |        |
|   |       | Save def                                                                                                    | aults file  | now        |               |            |             |        |                                                   | topo i   |        | -      |
|   |       | Exit                                                                                                    |             |            |               | 0          | Ctrl+X      | Sear   | ch Moo                                            | dificati | ons    |        |
|   |       | ClearC                                                                                                    | omparis     | on MS      | Results       | to DB      | Search      | Mo     | odificat                                          | tion Lis | st     |        |
|   |       |                                                                                                    |             |            | Delete        | Searc      | h Peaks     |        |                                                   |          |        |        |

3. Click Batch Processing and select Export to NIST MSP. Deselect any other selected options.

| Peptide  | Nu  | cleotide Lipid                           |  |
|----------|-----|------------------------------------------|--|
| narges   | Bat | ch processing Help                       |  |
| h Spectr |     | Just Print Centroided Mass Spectra       |  |
|          |     | Compound search                          |  |
|          |     | Compositions only                        |  |
|          |     | Composition and isotope match            |  |
|          |     | Search for matching spectra              |  |
|          |     | Print Mass Defect Graph to Word          |  |
|          | ~   | Export to NIST MSP                       |  |
|          |     | Export KMD analysis to Excel             |  |
|          |     | Threshold before processing              |  |
|          |     | Centroid before processing               |  |
|          |     | Save centroided text files               |  |
|          |     | Purge Compound List masses from spectrum |  |
|          |     | Save 3 column text files                 |  |
|          |     | Truncate mass range only                 |  |
|          |     | GC: RT to RI                             |  |
|          |     | Batch process all files in directory     |  |
|          |     | Batch process selected files             |  |
|          |     | Limit m/z range for batch report         |  |
|          |     | Lower m/z limit                          |  |
|          |     | Upper m/z limit                          |  |
|          |     | Interval +                               |  |
|          |     | Batch Search and Match                   |  |
|          |     | Summary_only                             |  |
|          |     | Combine Integer Mass Spectra             |  |
|          | _   |                                          |  |
|          |     |                                          |  |
|          |     |                                          |  |

### 4. Select Batch process all files in directory

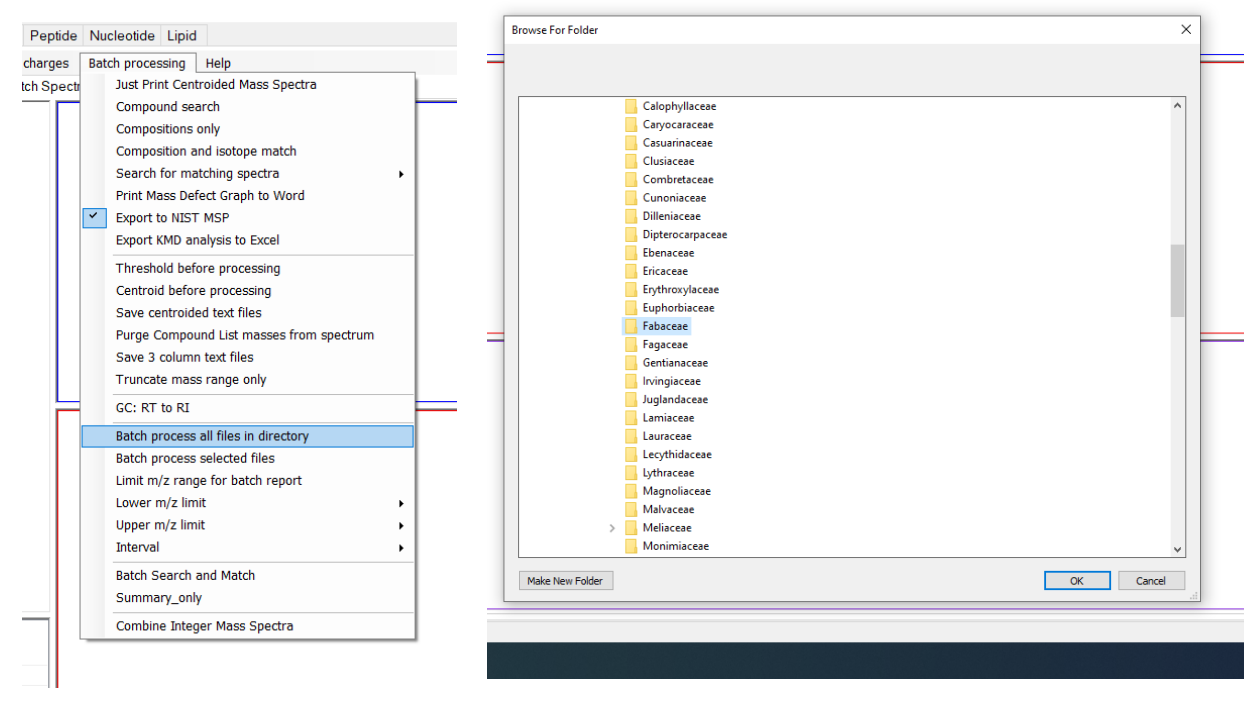

5. Change Decimal places for m/z values to 4. Unselect the MS/MS box. All other settings should match the image below. Click OK and check that your exported files will be saved in the correct path.

|   | 🖶 Spectrum details |              | _             |         | ×  | Mass Mountaineer v6                                   | $\mathbf{x}$ |
|---|--------------------|--------------|---------------|---------|----|-------------------------------------------------------|--------------|
| ŗ | Title              | FAB_XyliaXyl | ocarpa_WISCv  | w200646 | Kv |                                                       |              |
| F | Comment            | JEOL (       | JSA, Inc. Dem | o Lab   |    | The exported NIST-format files will be saved          |              |
| l | Instrument         | J            | EOL SpiralTOF | :       |    | inZ:\Erin\ForeST_2020\Angiosperms\FabaceaeNISTout.MSP |              |
| s | Instrument type    |              | TOF/TOF       |         |    |                                                       |              |
| 8 | Decim              | al places fo | or m/z value: | s 4     | ~  | ОК                                                    | ]            |
|   |                    | MS/MS        |               |         |    |                                                       |              |
| l |                    | Omit precur  | sor peak      |         |    |                                                       |              |
| ٩ | Pree               | cursor m/z   | 2             |         |    |                                                       |              |
|   | Prec               | ursor type   | [M + H]+      |         |    |                                                       |              |
| l | Collisi            | on energy    | 20 kV         |         |    |                                                       |              |
| , |                    | lonization   | MALDI         |         |    |                                                       |              |
|   | Co                 | llision gas  | He            | ~       |    |                                                       |              |
|   |                    |              |               | ОК      |    |                                                       |              |

6. Progress can be monitored in the bottom left of the Mass Mountaineer screen. Large datasets will take longer.

| Progress Status: | ogress | Status: |  |
|------------------|--------|---------|--|

7. Check the spectra folder for the following file:

| Name                     | ✓ Date mod       | lified Ty       | pe                     |                  | Size     |
|--------------------------|------------------|-----------------|------------------------|------------------|----------|
| 🔂 NISTout                | 2/1/2022 2:34 PM |                 | indows Installer Patch | 62,780 KB        |          |
| 8. Open MS Search        | and sele         | ct the Libraria | in tab on the bo       | ttom left of the | e screen |
| Lib. Search Other Search | Names            | Compare         | Librarian              | MSMS             |          |

9. Click Options at top of screen and select Spectrum Import Options

| <b>Q</b> <i>B</i> 2 |
|---------------------|
|                     |
|                     |

10. Select Accurate m/z. All other settings should be as follows:a. NOTE: Do not use the nominal m/z setting.

| Spectrum Import Options                                                                                                    | ×                                                                                                    |
|----------------------------------------------------------------------------------------------------|----------------------------------------------------------------------------------------------------|
| EI Spectrum m/z Rounding<br>Multiply m/z in imported spectra by<br>and round to the<br>nearest integer<br>Example:<br>(CH2)n correction is 0.99888<br>Optional<br>Add this term to all m/z | Tandem Spectrum Accuracy<br>Precursor ion m/z<br>4 v decimal places<br>Product ion m/z<br>4 v decimal places |
| 0 before rounding                                                                                                    | In-source/EI accurate ion m/z                                                                                |
| Adding spectra to Spec List<br>Prepend (add to the top)<br>Overwrite (replace)<br>Ask                                                                                                    | Intensity threshold   % of max.   absolute                                                                   |
| Spectra without precursor ion m/z va<br>Accurate                                                                                                    | ilue are<br>: m/z spectrum type                                                                              |
| ○ EI (nominal m/z) ○ In-so                                                                                                    | urce                                                                                                    |
| RI type if unspecified                                                                                                    | Unspecified ~                                                                                                |
| Include Synonyms                                                                                                    | Set default values                                                                                           |
| OK Ca                                                                                                    | ncel Help                                                                                                    |

11. Select the Import symbol at the top left of the screen

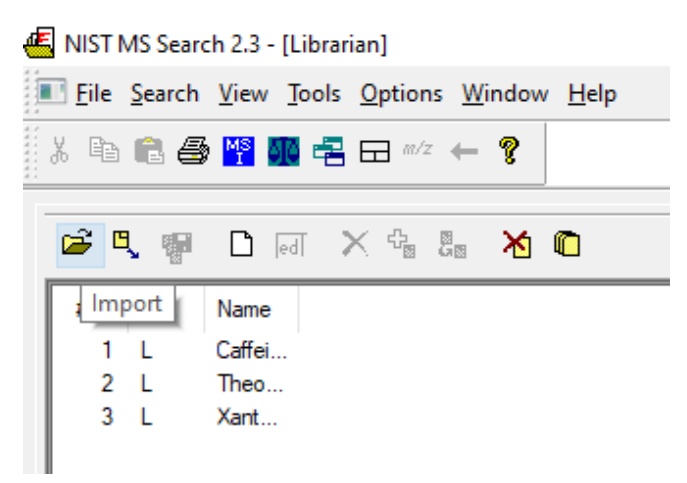

12. Find the NISTout file created in step 6. Click Import All. Progress can be monitored. Cancel the Background search, this is automatic but not needed and will add time to the process.

|                            |                                                                                                    |                                                                   | Importing spectra | > |
|----------------------------|----------------------------------------------------------------------------------------------------|-------------------------------------------------------------------|-------------------|---|
| Numbe                      | er of Spectra found: 4440                                                                                                    | FAB_MicroberliniaBisulcata_WD172606-Light_Tw22582-2.txt           | Cancel            |   |
| #<br>1<br>2<br>3<br>4<br>5 | The names of spectra retrieved<br>FAB_AcaciaAuriculiformis_WISCw200474_Kw1<br>FAB_AcaciaBakeri_WD140658_USGSR-1997.<br>FAB_AcaciaHarmandiana_WISCw200475_Kw.<br>FAB_AcaciaHeterophylla_WD173651_Drouin.t:<br>FAB_AcaciaHeterophylla_WD173652_Drouin.t: | Import All<br>Import Selected<br>Import Options<br>Search Options | 29%               |   |
| 6<br>7<br><                | FAB_AcaciaHeterophylla_WD173653_Drouin.t:<br>FAB_AcaciaHeterophylla_WD173654_Drouin.t:                                                                                                    | Cancel<br>Help                                                    |                   |   |

13. Now that spectra files are imported, select Create Library

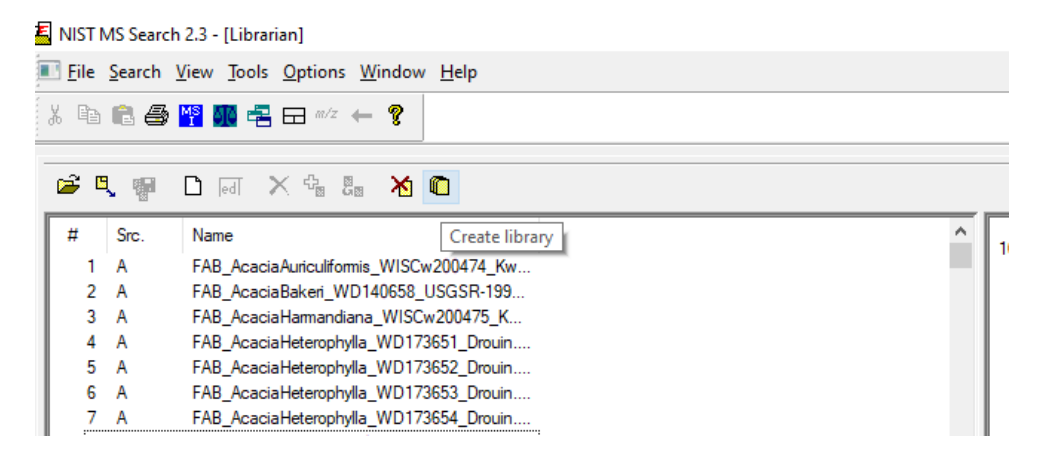

14. Enter a unique and descriptive library name, but keep the name short and simple. Click OK

| Create library                                                                                                    |          | ×      |
|----------------------------------------------------------------------------------------------------|----------|--------|
| Enter new library name                                                                                             |          | ОК     |
| ExampleFAB                                                                                                    |          | Cancel |
| mainlib<br>replib<br>angio-2021 april 8<br>angiobrazil-2021<br>focusedforest-21<br>forest_2021<br>forest_gymno2021 | <b>^</b> | Help   |
| Library Statistics<br>242466                                                                                       | Spectra  |        |
| 1 - 242469                                                                                                    | ID       |        |

15. Click on any spectrum file in the left pane (Names) and then hold Ctrl + a to select all. Click Move to Library icon. Click OK.

| NIST MS Search 2.3 - [Librarian]                  | NIST MS Search 2.3                                            |
|---------------------------------------------------|---------------------------------------------------------------|
| <u>File Search View Tools Options Window Help</u> |                                                               |
|                                                   | During the operation source spectra will be deleted. Proceed? |
| Image: Strict Name Move to library                | Yes No                                                        |
| 1 A FAB_AcaciaAuriculiformis_WISCw200474_Kw       |                                                               |
| 2 A FAB_AcaciaBakeri_WD140658_USGSR-199           |                                                               |
| 3 A FAB_AcaciaHarmandiana_WISCw200475_K           |                                                               |
| 4 A FAB_AcaciaHeterophylla_WD173651_Drouin        |                                                               |
| 5 A FAB_AcaciaHeterophylla_WD173652_Drouin        |                                                               |
| 6 A FAB_AcaciaHeterophylla_WD173653_Drouin        |                                                               |
| 7 A FAB_AcaciaHeterophylla_WD173654_Drouin        |                                                               |

16. Select the unique library name you just created and click OK. The library will begin populating with the spectra.

| -         | 205.1594                                                                              |          |
|-----------|---------------------------------------------------------------------------------------|----------|
|           | Moving spectra                                                                        | ×        |
| Ire       | Moving to the library: "africa_cm"<br>MOR_MiliciaRegia_WD166842_Tw21224_cleane<br>11% | Cancel 0 |
| tu        |                                                                                       |          |
| <u>B:</u> | e e                                                                                   | 3 ~ 2    |
| ra        |                                                                                       |          |
| ate       | em/z                                                                                  |          |

17. After this final step, the new library is ready for use. Libraries can be changed by navigating to the Composition tab, selecting NIST Search, and selecting the target library from the list.

| Compositions Constraints NIST Search |                                       |            |            |
|--------------------------------------|---------------------------------------|------------|------------|
| NIST Entries for Matching compounds  |                                       | Copy Sele  | ected Name |
| Hor Enderter Matching compounds      |                                       | Copy Selec | cted Formu |
| Name                                 | Formula                               | F Match    | R Match    |
| FAB_DalbergiaChlorocarpa_WD21170     |                                       | 833        | 833        |
| FAB_DalbergiaGreveana_WD211694       |                                       | 823        | 824        |
| FAB_DalbergiaGreveana_WD210984       |                                       | 823        | 823        |
| FAB_DalbergiaNeoperrieri-AFF_WD2     |                                       | 821        | 821        |
| FAB_DalbergiaHildebrandtii_WD2109    |                                       | 820        | 820        |
| FAB_DalbergiaNeoperrieri-AFF_WD2     |                                       | 818        | 818        |
| FAB_DalbergiaNeoperrieri-AFF_WD2     |                                       | 817        | 817        |
| FAB_DalbergiaGreveana_WD211234       |                                       | 815        | 815        |
| FAB_DalbergiaBemarivensis_WD2109     |                                       | 812        | 812        |
| FAB_DalbergiaChlorocarpa_WD21130     |                                       | 811        | 811        |
| FAB_DalbergiaNeoperrieri-AFF_WD2     |                                       | 811        | 812        |
| FAB_DalbergiaPurpurascens-CF_WD      |                                       | 811        | 813        |
| FAB_DalbergiaChlorocarpa_WD21123     |                                       | 810        | 810        |
| Search Formula 01                    | Search                                | lame       | _          |
| СЗН6О                                | Benze                                 | ne         |            |
| Search                               | Searc                                 | h ⊠a-zon   | ly a       |
| Print To Word File                   | Isotope G                             | raph       |            |
| Databases to search>                 | mainlib<br>Africa_CM<br>africa cmInte | roduced    |            |

\*\*Accurate libraries are used with the "Identity Search" option\*\*

# **Creating High Resolution Indexed Libraries**

## \*\*This library type is used with the "In-Source HiRes with PRESEARCH" option in Mass Mountaineer\*\*

1. Using steps 1-15 listed above, navigate to the NIST folder within the C: drive and open the MSSEARCH folder

| NIST14                              |  | AMDIS32 |   |
|-------------------------------------|--|---------|---|
| NIST17                              |  | MSSEARC | Ή |
| -NISTDEMO                           |  |         |   |
| lntel                               |  |         |   |
| MetaForest                          |  |         |   |
| MSDS_6306_Doing-Data-Science-Master |  |         |   |
| MSSEARCH                            |  |         |   |
| NIST17                              |  |         |   |
|                                     |  |         |   |

2. Locate the IndexNISTLib.bat file and double click to open it

| 78513202.HLM | HPTRANS.TBL                | 🖲 nistms           |
|--------------|----------------------------|--------------------|
| 78723402.HLM | 🔀 HR_36-Dimethoxyflavone   | 💿 nistms.exe.HiDpi |
| 79417706.HLM | HR_36-Dimethoxyflavone.STB | 📑 nistms.HighDpi   |
| 79492503.HLM | ikey_temp.mol              | 🔊 nistms           |
| 80292074.HLM | lndexNISTLib               | NISTMS.SPL         |
| 81127706.HLM | IndexNISTLib               | nistms1.mol        |

3. The Index NIST User Lib command screen will open

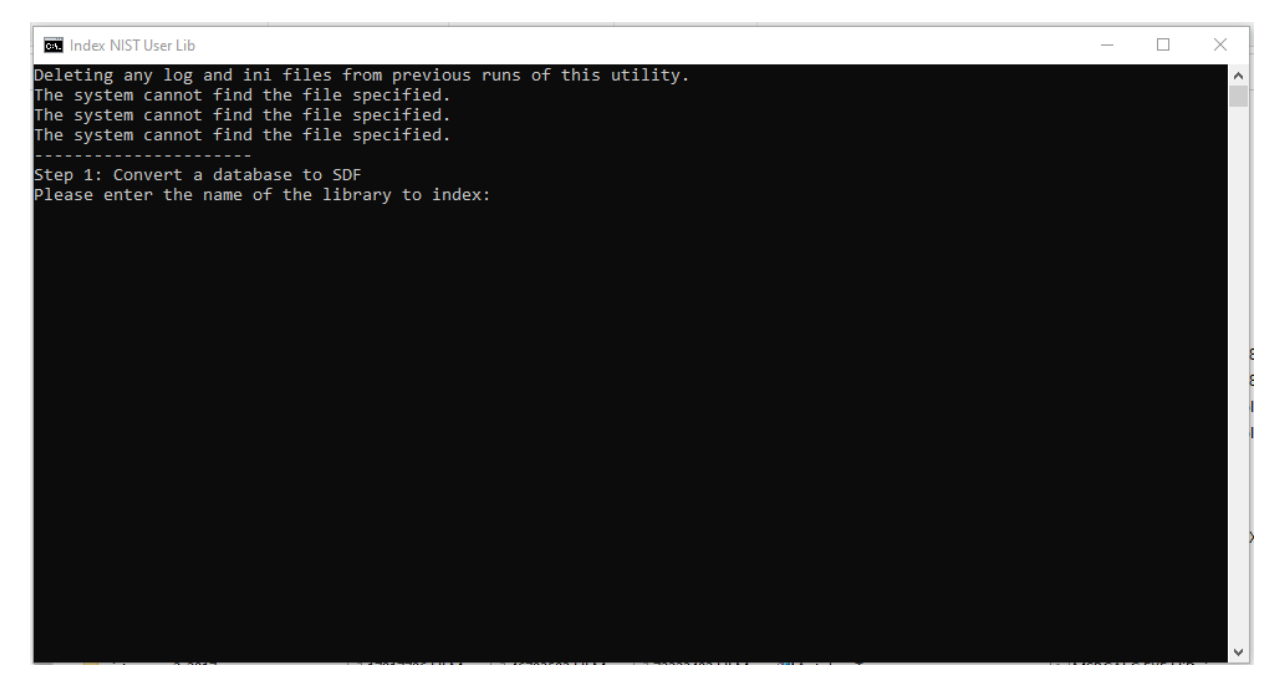

4. Type the *exact* name of the library that is to be converted into an indexed library and hit Enter

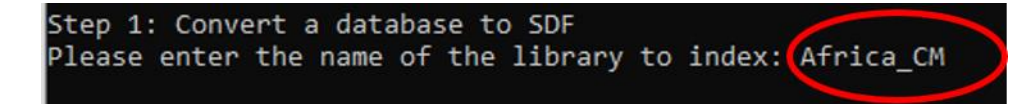

5. Press Enter (or any key) again once the prompt "Press any key to continue..." appears, a screen will flash up at this point and immediately close.

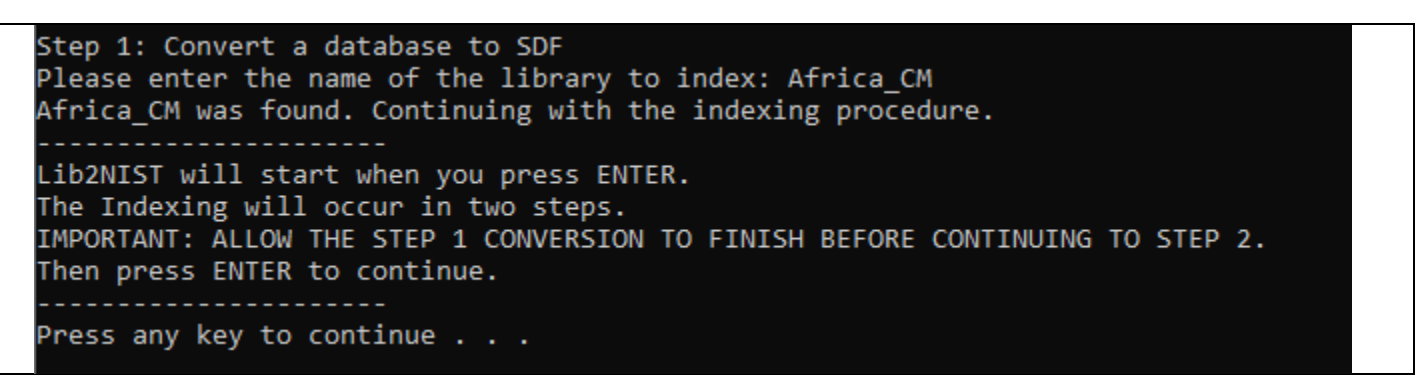

6. Press Enter (or any key) a third time and the following window will appear, do not click any buttons within the window

| 💑 Convert MS L      | ibraries or Datafiles to NIST or | HP JCAMP Format       | - 🗆 X    |
|---------------------|----------------------------------|-----------------------|----------|
| NIST Library        | <none></none>                    |                       |          |
| Output              | C:\NIST17\MSSEARCH\Africa_0      | CM_Indexed            |          |
| -Input Libraries of | or Text Files                    | NIST MS User Librarie | 25       |
| Converting          | endelingen en ede                |                       | ×        |
| C:\NIST17\          | MSSEARCH\Africa CM.SDF           |                       |          |
|                     |                                  |                       | Cancel   |
|                     |                                  |                       |          |
| How                 | v to Produce Output              | Outpu                 | t Format |
| Options             | Use subset 🔲 Define Subset       | NIST MS Library       | <u></u>  |
| Add Input Libr      | aries/Files Cor                  | vert                  | Exit     |

7. Once the library is complete the window will disappear. Check the MSSEARCH folder for the new library, it will have the exact name as the original library with \_Indexed on the end.

| Africa_CM         |
|-------------------|
| Africa_CM_Indexed |